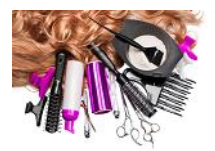

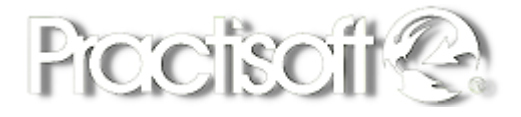

### **TCA SALONES DE BELLEZA**

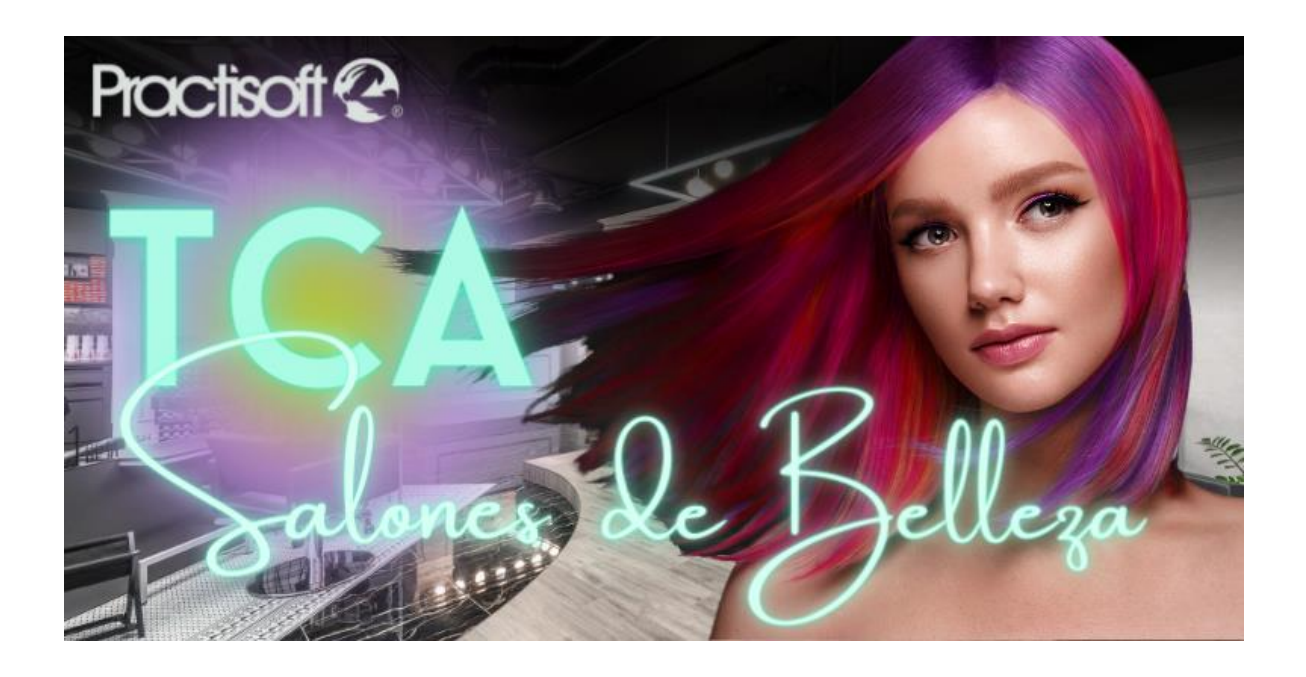

### V.8.5 Agosto 2023

# Lo Tiene todo para su negocio. Control y tranquilidad a su alcance.

Diseñado especialmente para Peluquerías, Spa, Salones, Cuidado Personal, y Espacios de Belleza en General.

Copyright© 2000-2023 Practisoft Casa del Software, S.A

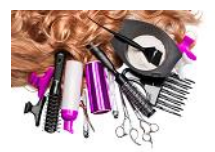

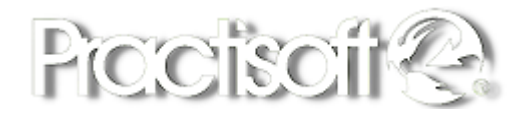

#### LICENCIA SE RUEGA QUE LEA CUIDADOSAMENTE ESTA LICENCIA. SI NO ESTA DE ACUERDO CON LOS TÉRMINOS DE LA MISMA, NO ESTA AUTORIZADO A INSTALAR NI A USAR UNA COPIA DEL SOFTWARE. EN ESTE CASO, PUEDE OBTENER EL REINTEGRO TOTAL DEL IMPORTE DE LA COMPRA DEVOLVIENDO ESTA LICENCIA Y EL PAQUETE AL LUGAR DONDE FUERON ADQUIRIDOS, DENTRO DE UN PLAZO DE CUARENTA Y OCHO HORAS (48) A PARTIR DE LA COMPRA. Para usar y/o instalar el citado programa según autoriza la

Licencia, dicho programa deberá estar validado bajo la Licencia de Software del paquete para un (1) usuario del programa, que incluye el soporte real (<< Software original >>). El Software, según se define más adelante, no ha sido vendido, sino autorizado su uso y los otorgantes de la Licencia retienen la propiedad del Software. La Licencia del Software le autoriza al uso conforme a los términos de la misma exclusivamente y los autores se reservan todos los derechos no concedidos expresamente. 1. Licencia. Esta Licencia le autoriza a: (a) Hacer tres instalaciones del Software original, en un mismo local (para cada local o sucursal se requiere una licencia aunque se haya realizado sólo una instalación por local), utilizando el programa de instalación provisto a ese efecto, y utilizar dichas copias autorizadas («Software») en dos ordenadores (computadoras) a la vez, de propiedad y uso del comprador de la licencia. Si se instala el Software en un disco común que es utilizado por varios sistemas, esta instalación es contada como parte de las instalaciones autorizadas, las licencias adicionales deberán ser adquiridas a: Practisoft Casa del Software (b) Reinstalar el Software cuantas veces lo requiera el comprador de la licencia en el ordenador (computadora) en que se instaló originalmente, y a desinstalar del ordenador (computadora) en que se instaló originalmente y a reinstalarlo o « mudarlo » a otro distinto. 2. Restricciones. El Software contiene secretos industriales y está protegido contra copias o duplicaciones. En virtud de esta protección, ninguna persona deberá tratar de desarticular, descompilar, desmontar, ni reducir el software a una forma perceptible. No se permite modificar, adaptar, traducir, alquilar, arrendar, prestar o crear derivados basados en la totalidad o parte del software. No se permite afiliar este software a clubes de usuarios o de intercambio de ninguna especie. 3. Anulación. Esta Licencia es efectiva hasta su anulación. La Licencia se anulará inmediatamente sin notificación previa de Practisoft Casa del Software, o decisión judicial, por falta de cumplimiento de cualquiera de las disposiciones de la Licencia En caso de anulación, deberá destruir el Software, junto con el material escrito que lo acompaña y todas las copias del mismo. Las cláusulas 4, 5 y 6 permanecerán vigentes tras cualquier anulación. La anulación de la Licencia no conlleva reintegro de lo pagado por ella, este dinero se considera indemnización por el tiempo de uso que haya tenido el software antes de la anulación de dicha Licencia. 4. Limitaciones de garantía. El comprador reconoce que el Software puede no satisfacer todas sus necesidades y que puede no estar libre de defectos. El Software y los materiales escritos que lo acompañan se conceden bajo licencia «TAL COMO SON». Ni Practisoft Casa del Software, ni el autor del programa se hacen responsables en forma alguna si el material adquirido por el usuario no se adecua a sus necesidades específicas; si el usuario pretendiere utilizar este programa para fines distintos para los cuales fue concebido o si el programa se le hace inservible por tratar de desmontarlo, compilarlo, duplicarlo o de alguna forma hacer copias del mismo. 5. Limitación de daños. En ningún caso : Practisoft Casa del Software, sus promotores, subsidiario, o cualquiera de los otorgantes de la licencia, directivos, consejeros, empleados o afiliados, serán responsables ante el comprador de ningún daño consecuente, incidental, indirecto de ningún tipo, daños por pérdida de beneficios comerciales, interrupción del negocio, pérdida de información comercial y similares, tanto si son o no previsibles, resultantes del uso o de la incapacidad de uso del software o de los materiales escritos que lo acompañan, independientemente de la base de la reclamación e incluso si Practisoft Casa del Software, o un representante autorizado ha sido avisado sobre la posibilidad de tales daños. La responsabilidad de Practisoft Casa del Software, frente al comprador por los daños directos debidos a cualquier causa, e independientemente de la forma de acción estará limitada al importe pagado por el Software. En todo caso, el usuario deberá probar fehacientemente a juicio de Practisoft Casa del Software, que dichos daños fueron causados por el programa. 6. General. Esta licencia constituye un contrato de adhesión y, en consecuencia, la apertura del paquete contentivo del CD, significa que el comprador o el cesionario acepta sin reservas todas y cada una de las condiciones descritas en esta licencia y el contenido de la misma será interpretada bajo la legislación de la República de Venezuela. La violación por parte de cualquier persona de cualquiera de las cláusulas contentivas de esta licencia, la anulará de pleno derecho, sin que el comprador tuviere derecho de indemnización alguna. Si cualquiera de las disposiciones de esta licencia fuera considerada ilegal por un tribunal competente, mediante sentencia definitivamente firme, el resto de las disposiciones permanecerán con toda su validez y efecto. Se elige la ciudad de Panamá como domicilio especial. Fabricante: Practisoft Casa del Software, Torre Delta, Av. España, piso 4 of 402B +58-212-7729744 / +58-424-3632189 +507-3880553/ +507-3880554.

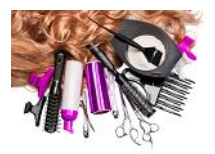

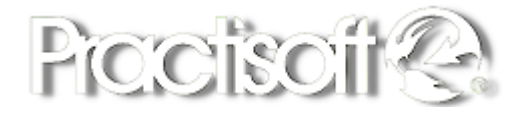

### Índice de Salones de Belleza

### Pasos para la Instalación.

#### Configuración Inicial e Ingreso de Datos. 1 Autorización de Claves. 1.1 \_ Valores de Impuesto. 1.2 Generales. 1.3 -- Datos de la Empresa. 1.4 Inserción del Logo. 1.5 -- Límites de créditos. 1.6 Formas de pago. 1.7 -Bancos. 1.8 -Proveedores. 1.9 Introducir productos y o Servicios. 1.10 -Inventario Inicial de Insumos y productos compuestos. 1.11 -Introducir Datos de Estilistas. 1.12 Definición de Comisiones para Estilistas. 1.13 -1.14 Introducir datos Proveedores. 1.15 -Introducir datos de compras.

- 1.16 Introducir datos de Clientes.
- 1.17 Fechas de cumpleaños de los clientes.
- 1.18 Servicios periódicos al cliente.
- 1.19 Preferencias del cliente.

| 2    | Configuración de Módulo de Facturación Caja Pos Touch. |
|------|--------------------------------------------------------|
| 2.1  | Preferencias de Impresión:                             |
| 2.2  | - Ver Factura en Pantalla.                             |
| 2.3  | <ul> <li>Selección de Impresor o Factura.</li> </ul>   |
| 2.4  | - Copias de Factura.                                   |
| 2.5  | Configuración de Impresión:                            |
| 2.6  | - Preferencias de la Orden.                            |
| 2.7  | - Agregar Sillas.                                      |
| 2.8  | <ul> <li>Usar lector de Código de Barra.</li> </ul>    |
| 2.9  | - Cerrar la Orden al cancelar.                         |
| 2.10 | - Descontar productos elaborados al Facturar.          |

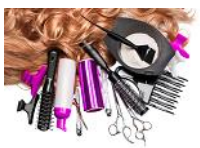

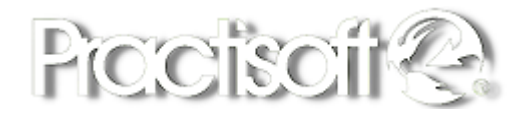

| Solicitar Password para caja.                        |
|------------------------------------------------------|
| Solicitar autorización para cambio de producto.      |
| Abrir Factura al terminar.                           |
| Abrir Gaveta de Dinero solo para efectivo.           |
| Verificar Estado de cuenta antes de imprimir fiscal. |
| Numero de Columnas Botones Ordenes.                  |
| Ingresar solo Password al pedir autorización.        |
|                                                      |

| 3.1  | Módulo d | le Caja:                |
|------|----------|-------------------------|
| 3.2  | -        | Iniciar caja.           |
| 3.3  | -        | Fondo Fijo en Caja.     |
| 3.4  | -        | Abrir Caja.             |
| 3.5  | -        | Cerrar caja.            |
| 3.6  | -        | Reporte z.              |
| 3.7  | -        | Reporte X.              |
| 3.8  | -        | Entregas salidas Pagos. |
| 3.9  | -        | Vales.                  |
| 3.10 | -        | Ingreso.                |
|      |          |                         |

| 3.11 - | Fondo en Caja. |
|--------|----------------|
|--------|----------------|

- 3.12 Imprimir Caja.
- 3.13 Iniciar Arqueo.
- 3.14 Verificación

| 3.15 | Facturación en Módulo POS Touch.                                 |
|------|------------------------------------------------------------------|
| 3.16 | - Abrir orden.                                                   |
| 3.17 | - Selección de Cliente, Productos, Servicios, Varios.            |
| 3.18 | <ul> <li>Ingresar servicios y o productos a la Orden.</li> </ul> |
| 3.19 | <ul> <li>Asignar estilistas al servicio.</li> </ul>              |
| 3.20 | - Recibir Pago e Imprimir Factura.                               |
| 3.21 | - Modalidades de Pago.                                           |
| 3.22 | <ul> <li>Venta de productos y o servicios a crédito</li> </ul>   |
| 3.23 | - Descuento Lineal o Global.                                     |
| 3.24 | <ul> <li>Precios Con Impuesto, Sin Impuesto.</li> </ul>          |
| 3.25 | - Lista de Estilistas.                                           |
| 3.26 | <ul> <li>Reporte de Comisiones Estilita.</li> </ul>              |
| 3.27 | - Reporte de Comisiones de todos los estilistas                  |

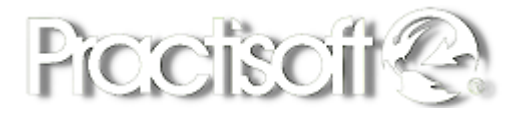

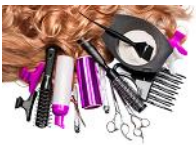

| 3.28 | Reimpresión- Anulación:                 |
|------|-----------------------------------------|
| 3.29 | - Imprimir Copia de Factura Fiscal.     |
| 3.30 | - Imprimir Factura Fiscal.              |
| 3.31 | - Anula factura Fiscal.                 |
| 3.32 | - Ver Factura.                          |
| 3.33 | Reimpresión- Anulación- Nota de crédito |
| 3.34 | Limpiar Orden                           |
| 3.35 | Inventario. (Reporte)                   |
| 3.36 | Solo Negativos. (Reporte)               |
| 3.37 | Resumen productos. (Reporte)            |
| 3.38 | Visualización del Reporte.              |
| 3.39 | Arqueo de Caja:                         |
| 3.40 | - Iniciar Arqueo.                       |
| 3.41 | - Verificación.                         |
| 3.42 | - Reporte X.                            |
| 3.43 | - Reporte Z.                            |
| 3.44 | <ul> <li>Pagar desde Caja.</li> </ul>   |
| 3.45 | - Terminar Arqueo.                      |
| 3.46 | - Imprimir.                             |
| 3.47 | - Reimprimir Arqueo.                    |
|      |                                         |

| 4    | Procesos.                                                        |
|------|------------------------------------------------------------------|
| 4.1  | - Ajustes de Inventario.                                         |
| 4.2  | <ul> <li>Cobranzas por Factura.</li> </ul>                       |
| 4.3  | - Libro de Ventas.                                               |
| 4.4  | <ul> <li>Resumen mensual por día Ventas.</li> </ul>              |
| 4.5  | - Libro de Compras.                                              |
| 4.6  | - Bancos.                                                        |
| 4.7  | - Imprimir Cheques.                                              |
| 4.8  | - Cambio de Precios.                                             |
| 4.9  | - Cambiar el Impuesto.                                           |
| 4.10 | <ul> <li>Igualar N° de Factura con número de control.</li> </ul> |
| 4.11 | - Tintes del Día.                                                |
|      |                                                                  |

#### Reportes.

5

| 5.1 | - | Lista de precios con Impuesto, sin Impuesto, al mayor. |
|-----|---|--------------------------------------------------------|
| 5.2 | - | Reporte Mensual.                                       |

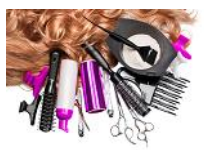

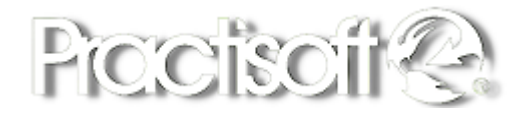

| 5.3  | - | Inventario con Costos.             |
|------|---|------------------------------------|
| 5.4  | - | Inventario Movimientos.            |
| 5.5  | - | Lista de Reposición de Inventario. |
| 5.6  | - | Comisiones Estilistas.             |
| 5.7  | - | Movimientos del Día.               |
| 5.8  | - | Listado de Facturas.               |
| 5.9  | - | Listar Cobranzas.                  |
| 5.10 | - | Cuentas por cobrar.                |
| 5.11 | - | Cuentas por pagar.                 |
| 5.12 | - | Resumen de Ventas.                 |
| 5.13 | - | Resumen de Compras.                |
| 5.14 | - | Estado de las órdenes al momento.  |
| 5.15 | - | Etiquetas Código de Barras.        |
| 5.16 | - | Cumpleaños del día.                |
|      |   |                                    |

6

#### Respaldar Datos y Restaurar Datos.

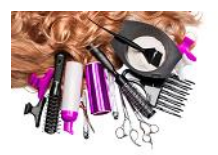

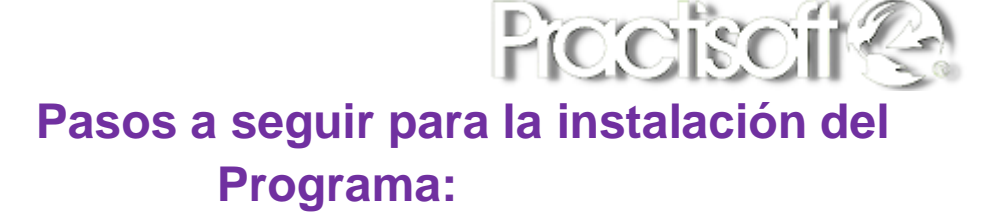

1. Una vez descargado el Instalador, marque el icono, y con el botón derecho del mouse, seleccione: **Ejecutar como administrador**.

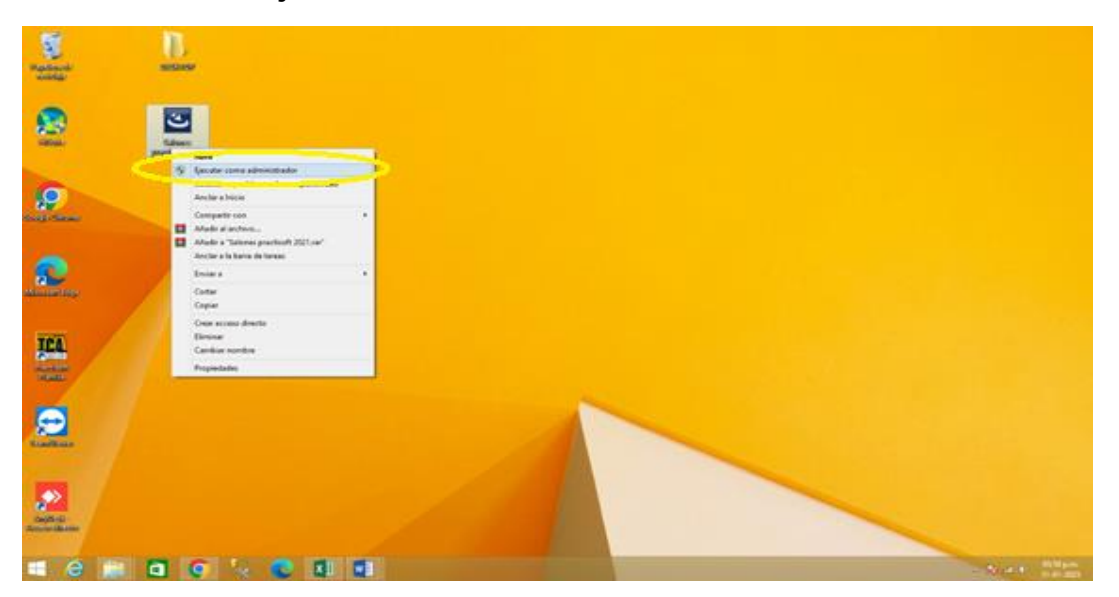

2. Al darle clic, se abrirá esta ventana, mostrando las aplicaciones que se instalaran. Seleccione **Instalar**.

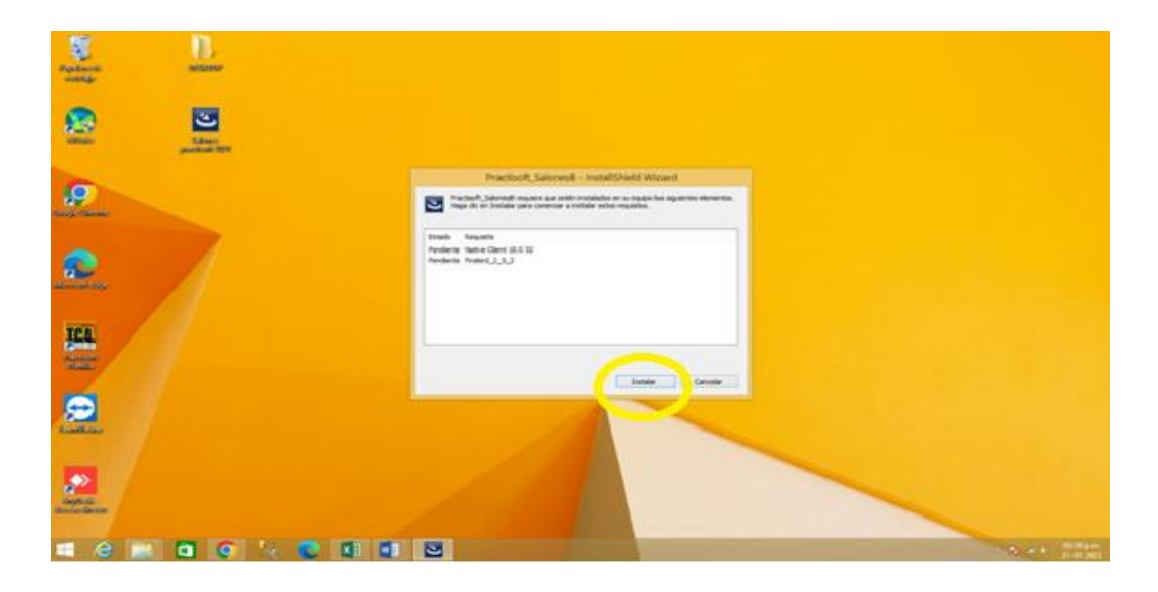

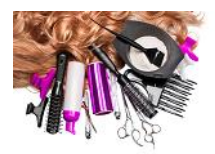

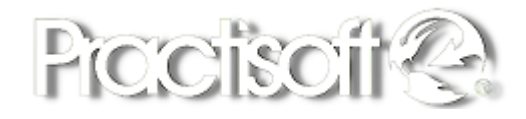

3. A continuación le mostrará una ventana, con el proceso de instalación de las aplicaciones: Native Cliente y Firebird, presione **Siguiente**.

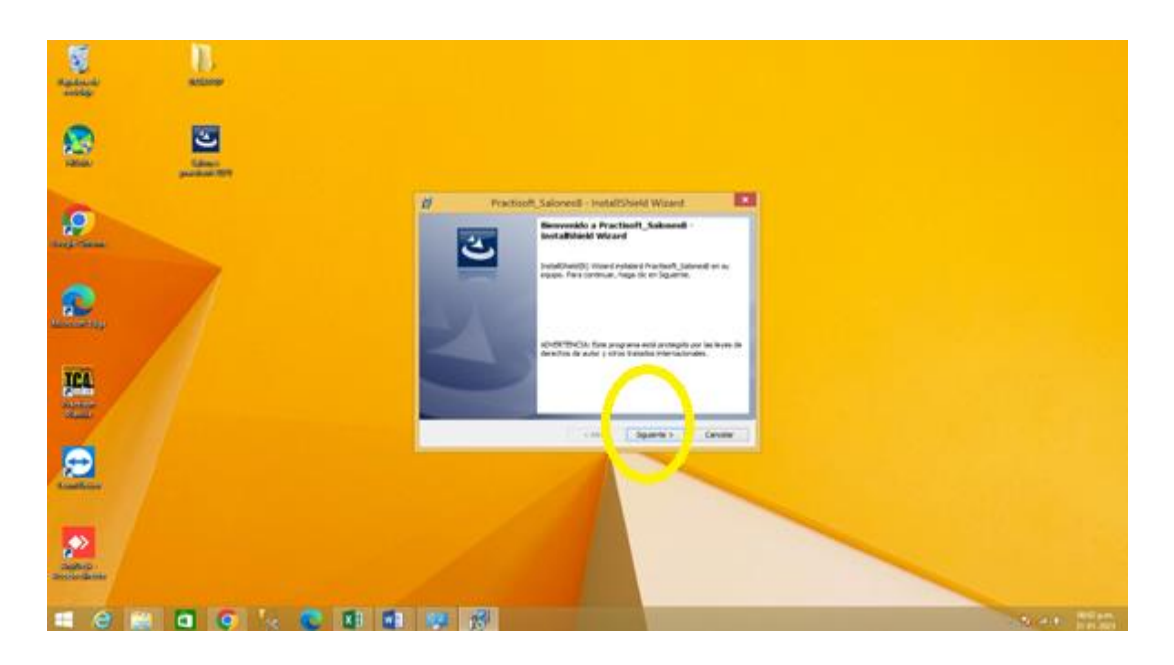

4. Una vez instalado el Firebird, continúa la instalación del programa Salón de Belleza.

| Sagatanat alkanas           |                                                                                                    |                                                            |
|-----------------------------|----------------------------------------------------------------------------------------------------|------------------------------------------------------------|
| Solar<br>Solar<br>potential |                                                                                                    |                                                            |
| 2004 colone                 | 원 Instalar - Firebird — 대<br>Nationado<br>Portexer, espen mentras se indials instaler en su satema. |                                                            |
| Reveal tage                 | Edsynda advos<br>C Vingran Rev Vindorf, 2,5 viti fant al                                            |                                                            |
| Frank<br>Security           | Epuld                                                                                               |                                                            |
|                             |                                                                                                    |                                                            |
| august :<br>August :        |                                                                                                    |                                                            |
| = 2 🚞 🗂 💽 🕾 🔊 💷             |                                                                                                    | <ul> <li>Is al () 0602 p.m.</li> <li>31-01-2023</li> </ul> |

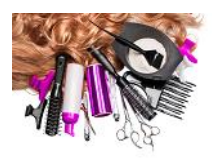

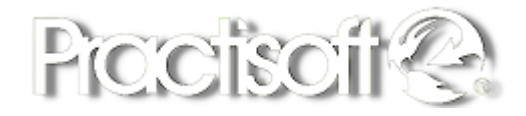

5. Al iniciar la instalación del asistente, debe seleccionar: Siguiente.

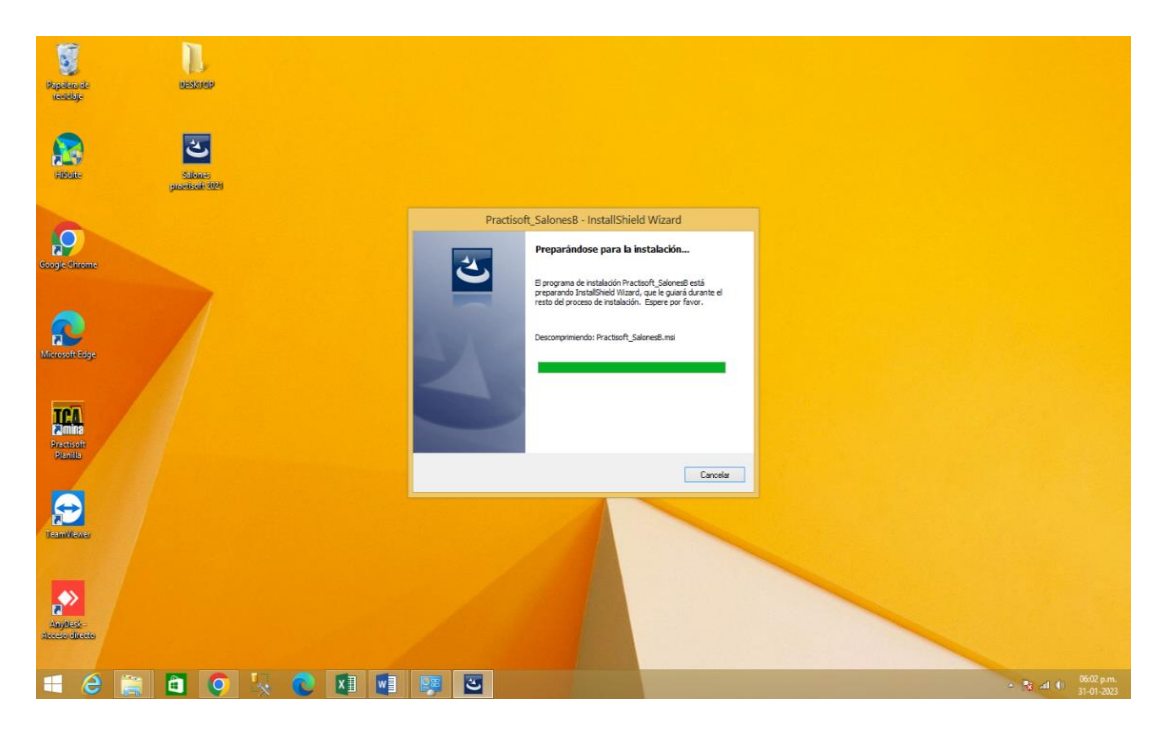

6. Luego, debe oprimir la opción de: **Acepto los términos del Contrato** de Licencia, y después: Siguiente.

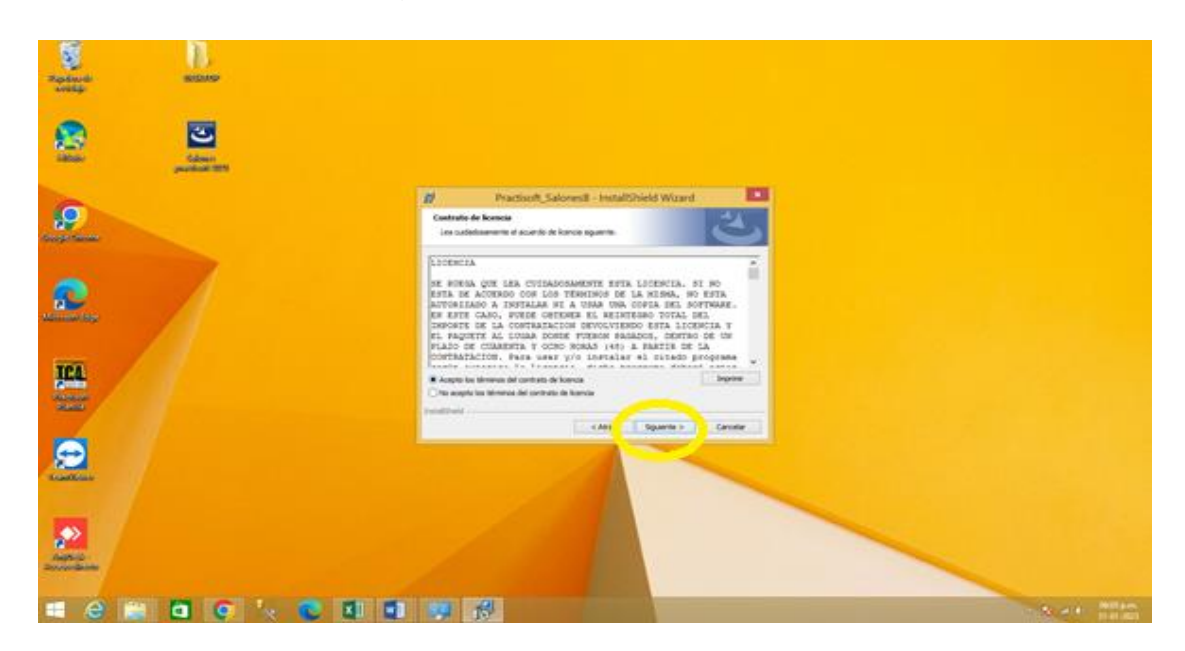

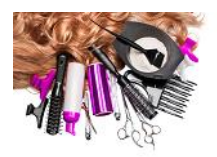

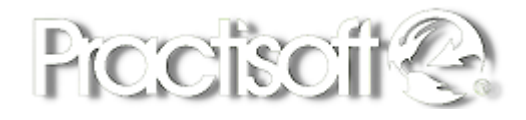

7. Luego, se mostrará la ruta donde se instalará el programa; sino desea instalar en la ruta por defecto, seleccione: **Cambiar**, para escoger otra ruta, de lo contrario, oprima el botón de **Siguiente**.

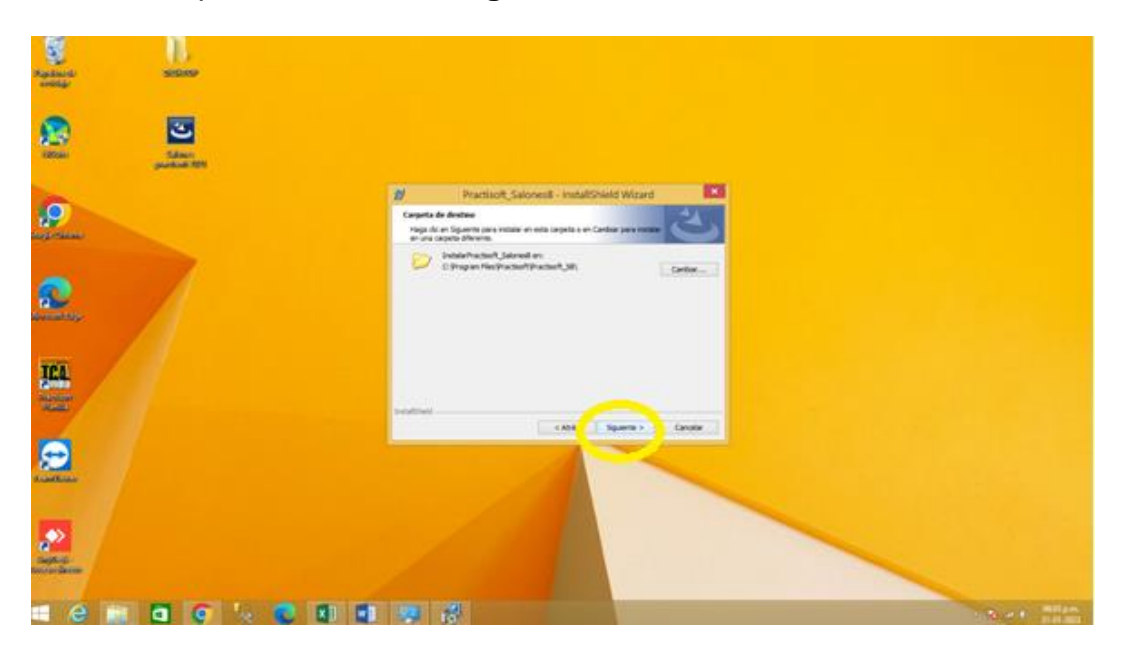

8. En la siguiente ventana, debe seleccionar Instalar para continuar.

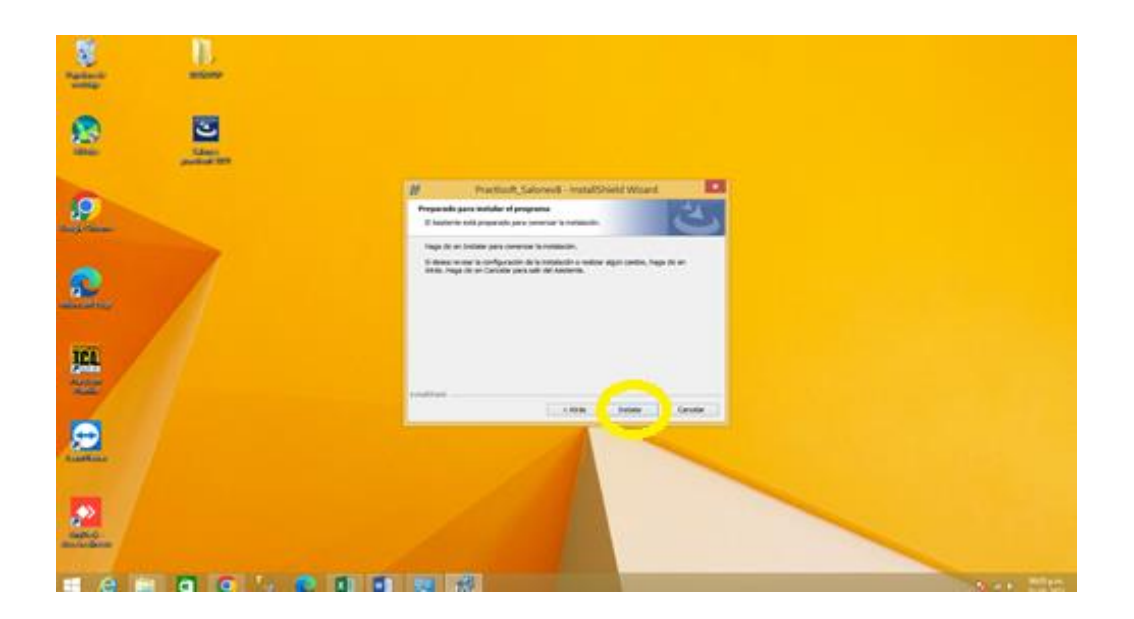

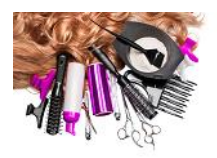

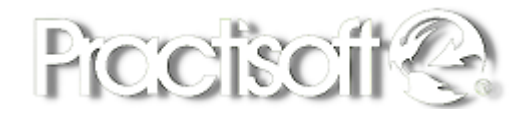

9. Luego se mostrará el progreso de la Instalación de software: Salones de Belleza.

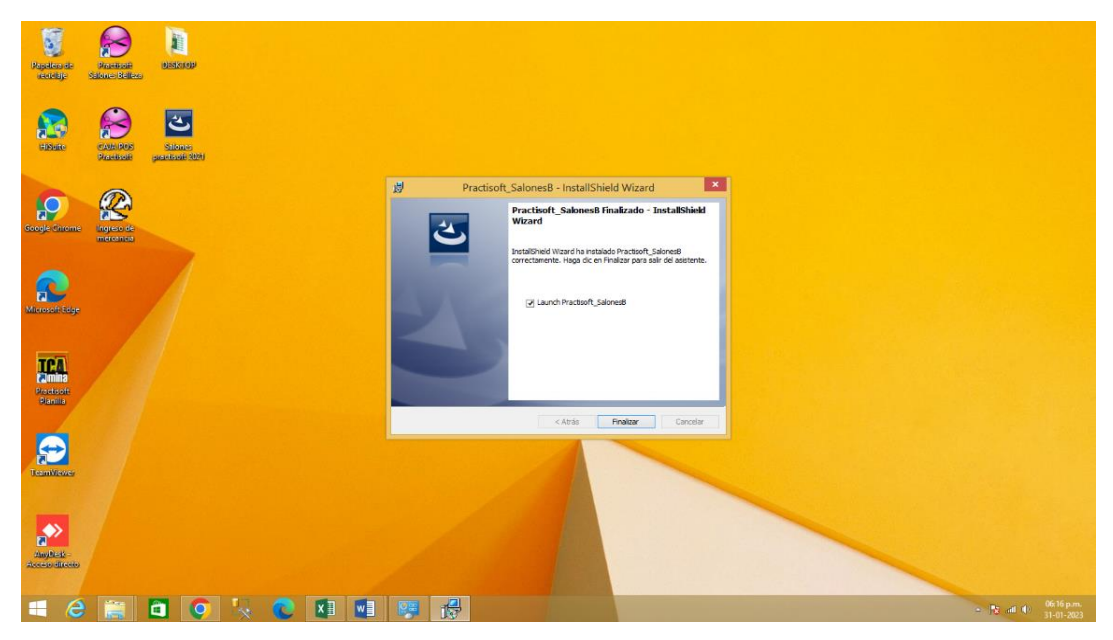

10. Por último, oprima el botón de Finalizar y seleccione la opción de: Launch Practisoft\_Salones, para que agregue los iconos del programa en su escritorio.

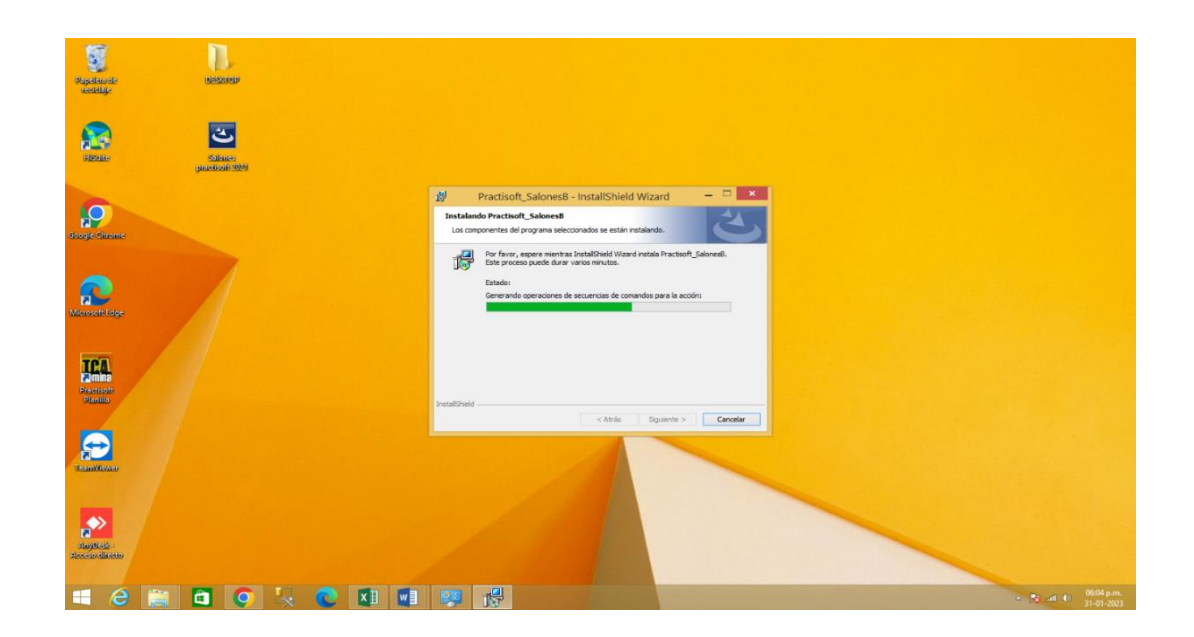

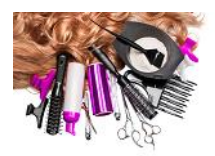

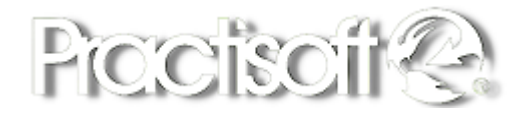

11. Una vez instalado el software Salones de Belleza, aparecerá en su escritorio dos Iconos de acceso al Programa: **Practisoft Salones de Belleza** y **Caja Pos Practisoft**.

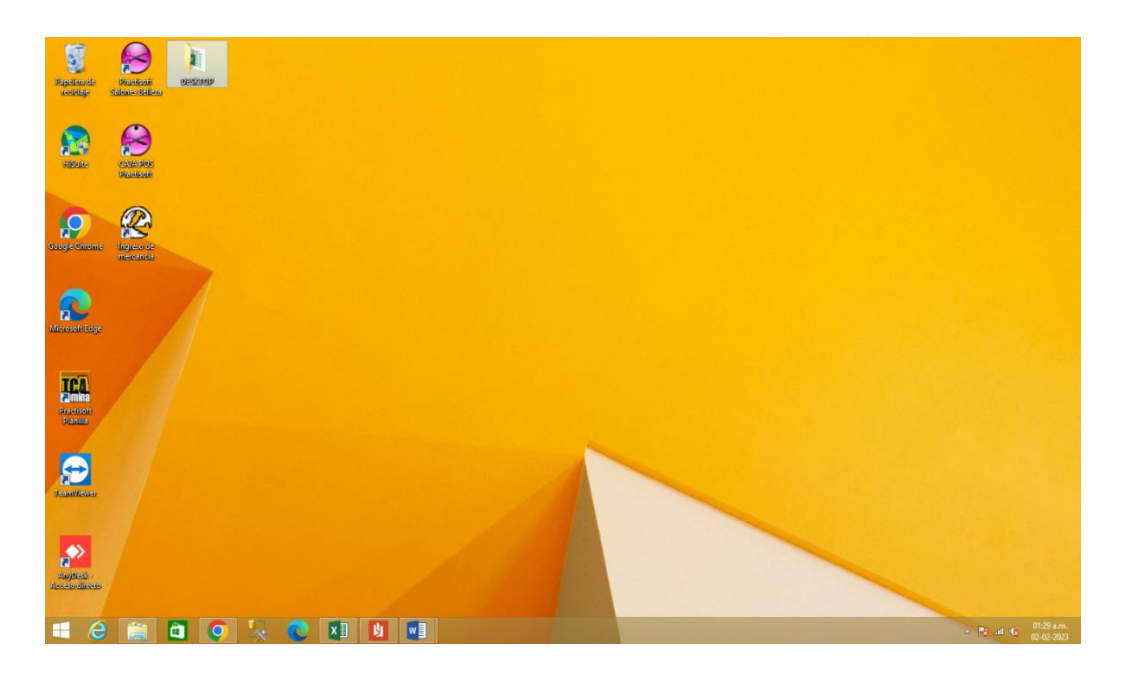

12. Ingrese en el primero mencionado y al abrir la primera vez le pedirá que ingrese el **Número de Licencia** que se le ha asignado en su dirección de correo.

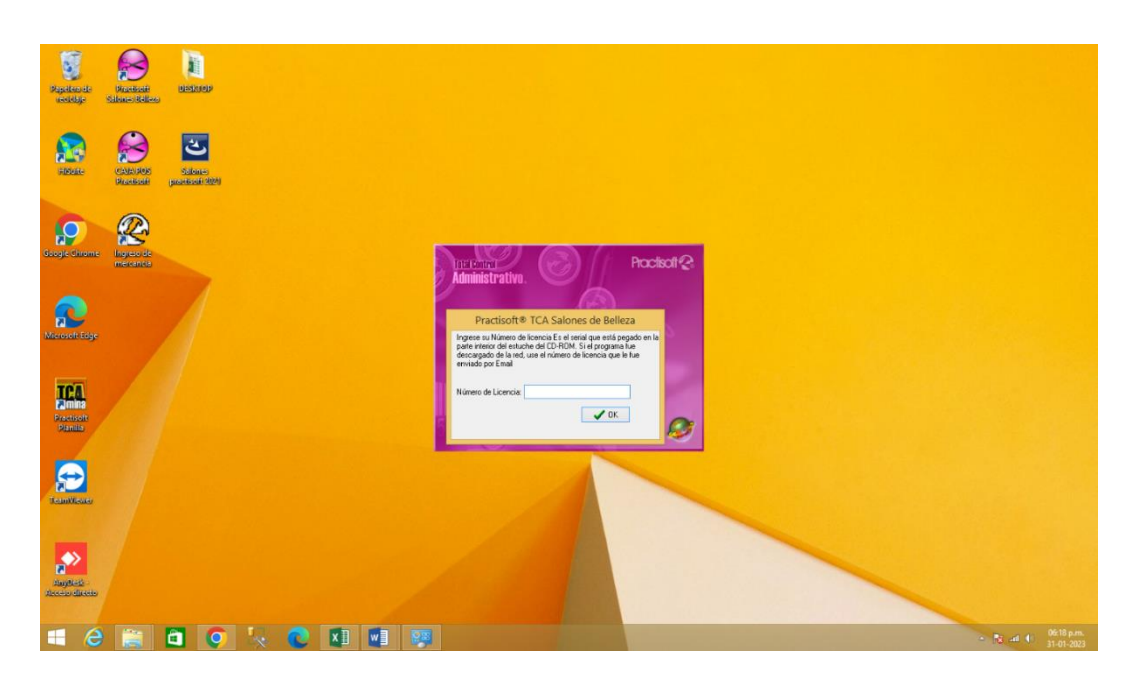

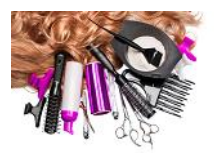

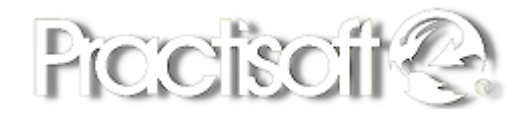

 13. ¡Listo! Ya puede comenzar hacer uso del programa de Practisoft Salones de Belleza, ingresando a través de la clave 0123. Y para el Módulo de Caja Pos puede ingresar con la clave 1.

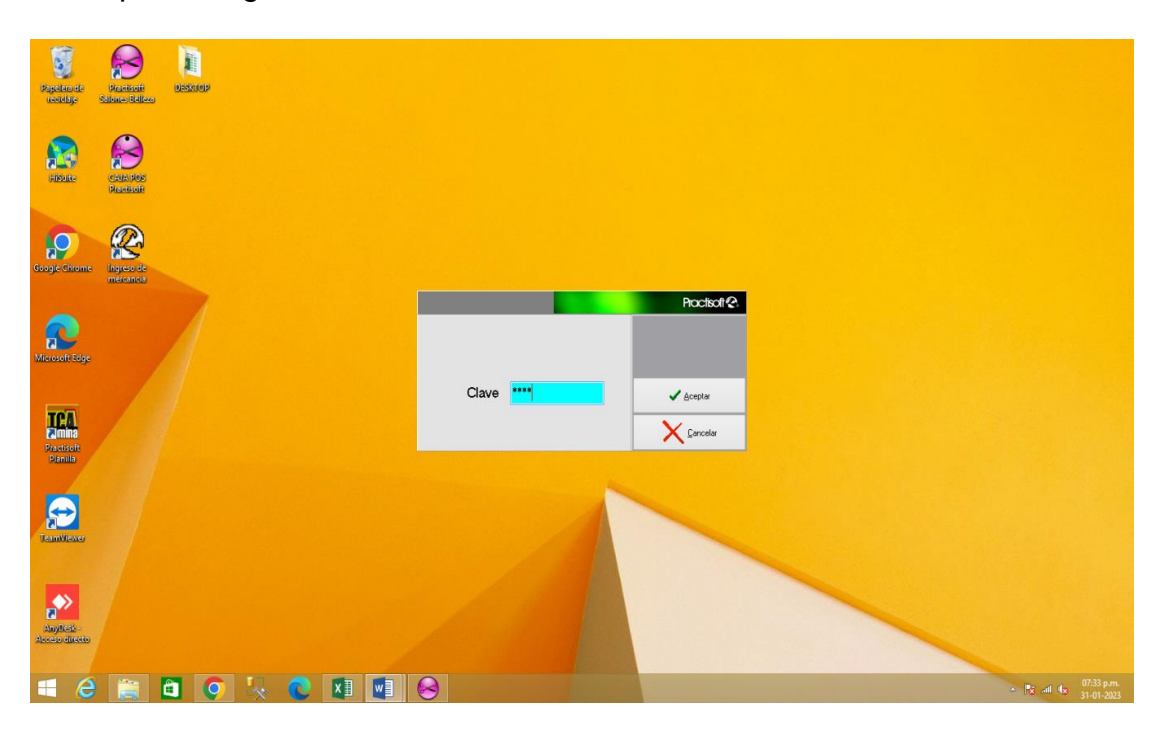

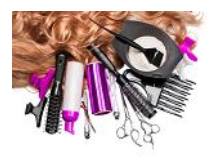

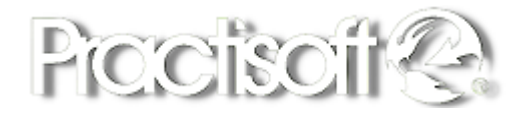

## Módulo Administrativo de Practisoft Salones de Belleza.

### 1. Configuración Inicial e Ingreso de Datos.

#### 1.1. Autorización de Claves

Seleccione **Autorización, Cambiar Clave** para cambiar la clave del Administrador del Programa.

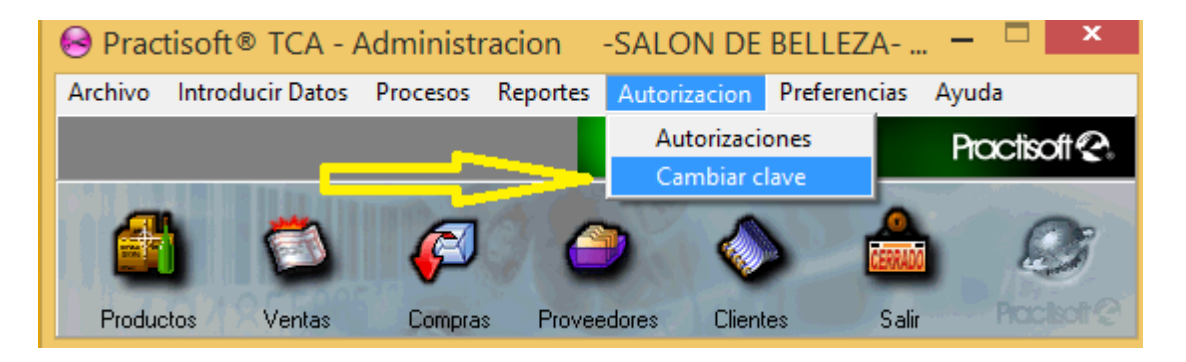

En la siguiente ventana, introduzca la Clave 0123, coloque la clave y luego Aceptar.

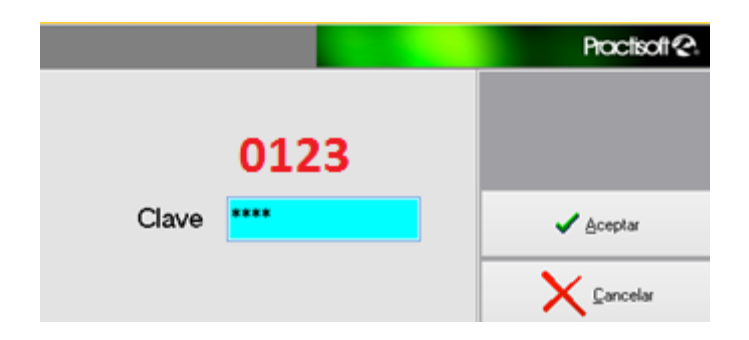

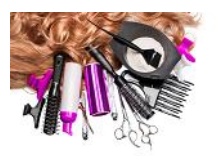

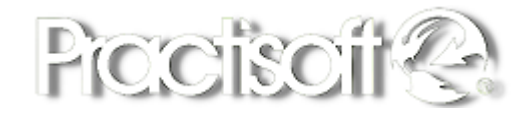

En **Acceso** coloque el nombre de su usuario, y en **Nueva Clave** los números o letras que desea para la misma. Debe repetir la clave en **Nueva Clave** y darle al botón Ok.

| Introduzca su Cla | ve ×     |  |
|-------------------|----------|--|
| Aucreso CLAVE     | 🗸 ОК     |  |
| Nueva Jave ****   | 🗶 Cancel |  |

#### **1.2. Valores de Impuesto.**

Seleccione Preferencias y luego TAX-IVA-ITBMS.

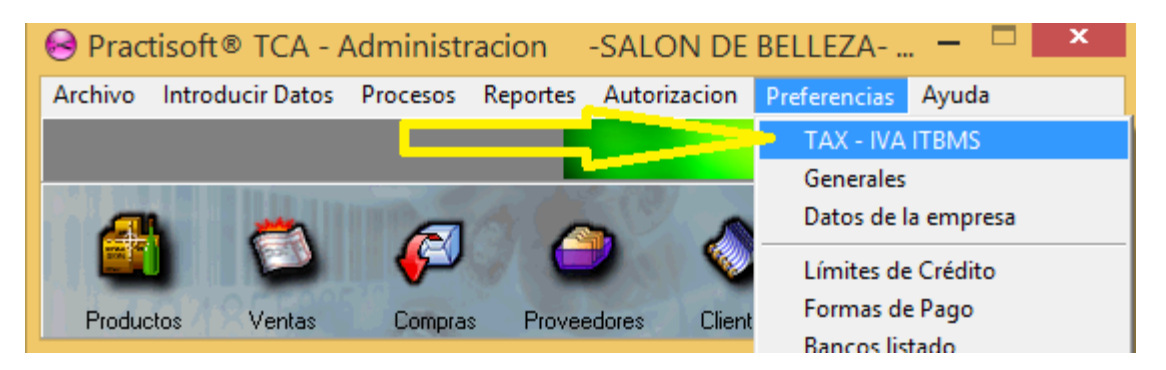

En el siguiente recuadro, coloque el **Nombre del Impuesto y del número Fiscal** y por último, en las casillas, los valores de los impuestos correspondientes a su País, como se muestra en la imagen y por ultimo, presione el botón de Cerrar.

|                                                                                                    | Valores de impue                                                          | sto             |     | ? ×    |
|----------------------------------------------------------------------------------------------------|---------------------------------------------------------------------------|-----------------|-----|--------|
|                                                                                                    |                                                                           |                 | P   |        |
| El sistema permite la inclusión<br>de TAX o IVA, ya que algunos<br>impuestos según el tipo de pro                                   | de hasta 4valores dife<br>países cargan diferen<br>iducto.                | erentes<br>tes  |     | Ŷ      |
| Los valores deben ser<br>colocados de mas importante<br>impuesto principal debe ser el<br>valor debe ser CERO (0) para<br>impuesto. | a menos importante, e<br>primero de la lista, y e<br>productos exentos de | el<br>el ultimo |     |        |
| También debe colocar el nomb<br>este será reflejado en el progra                                                                    | ore del impuesto en su<br>ama y en los reportes.                          | i país y        |     | Ų      |
|                                                                                                    | Impuesto %                                                                | 7               | ^   |        |
| Nombre del impuesto                                                                                                    | -                                                                         | 10              |     |        |
| ITBMS                                                                                                    | -                                                                         | 15              |     |        |
| Nombro del sumoro fior al                                                                                                    |                                                                           | 0               |     |        |
| Nombre der numero liscal                                                                                                    |                                                                           |                 |     |        |
| RUC                                                                                                    |                                                                           |                 |     |        |
|                                                                                                    |                                                                           |                 |     |        |
|                                                                                                    |                                                                           |                 |     |        |
|                                                                                                    |                                                                           |                 |     | Cerrar |
|                                                                                                    |                                                                           |                 | × - |        |

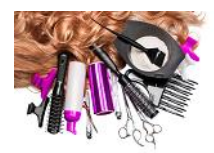

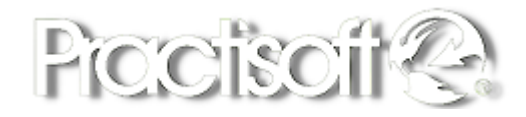

#### **1.3. Preferencias Generales.**

#### Seleccione Preferencias Generales.

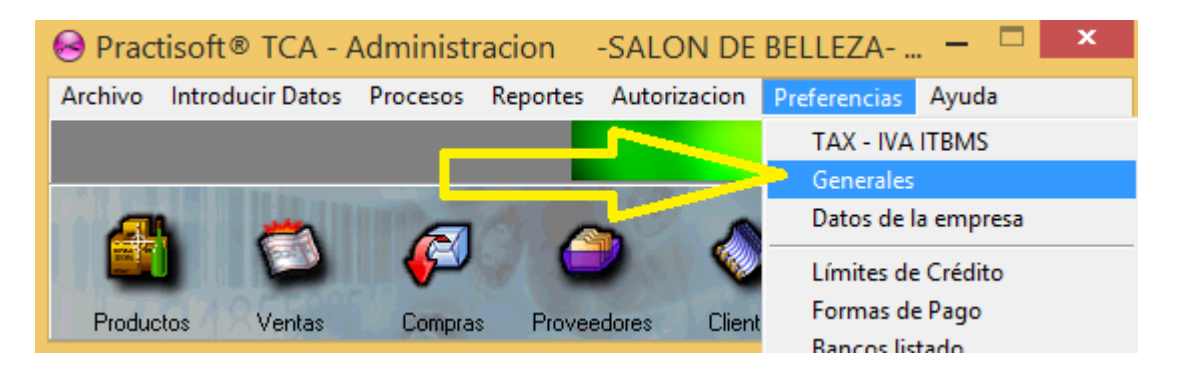

En ésta sección, podemos configurar varias opciones de su preferencia, en la parte de **Facturación**, formatos de facturas predeterminados del programa o configuración de la **Impresora Fiscal**.

| 8                                            |                                                                                                    | Selección                                                                                                    | de preferencias                                  |                                                                                                    |                                                                    | - U × |
|----------------------------------------------|----------------------------------------------------------------------------------------------------|----------------------------------------------------------------------------------------------------|--------------------------------------------------|----------------------------------------------------------------------------------------------------|--------------------------------------------------------------------|-------|
| Almacen o sucursal en edición : <b>PRINC</b> | IPAL                                                                                                    |                                                                                                    |                                                  |                                                                                                    |                                                                    | Í.    |
| Facturacion In presora de Facturas           | Valores Iniciales                                                                                                    | Comisiones                                                                                                    | Sitio de Ubicación                               | Impresor Generico                                                                                                    | Impresor Fiscal                                                    |       |
| Preferencias Generales                       | Configuración de C.<br>Usa Caja del Día<br>SI<br>NO<br>Comisiones<br>Solo Servicio<br>Solo Servicio<br>Servicios y P<br>Código de Balanza<br>Dalanza<br>Codigo Fijo<br>26<br>Puerto serial<br>Verto serial<br>Verto serial<br>Verto serial<br>Cologue aqui la hora<br>Isa facturas la fecha<br>anterior, ya que en re<br>servicio despues de<br>fecha dificulta el con | aja<br>Cantidad de<br>● Un sola c<br>Una Caja<br>una Caja<br>una Caja<br>s<br>coductos<br>Dato Precio<br>Caracteres 6 2 De<br>Marca Balanza<br>XACTA_XAC30<br>Imite para mantener en<br>del dia anteijor o noche<br>stuarantes que prestan<br>medianoche el cambio de<br>trol de turnos o caja | Cajas<br>aja en la compañía<br>para cada Usuario | <ul> <li>Presentar tintes del</li> <li>Presentar Cumplear</li> <li>Redordatorio antes</li> <li>Habiitar Integrador</li> <li>Habiitar Integrador</li> </ul> | dia al abrir<br>nos del dia<br>de cobrar<br>de Precios y productos |       |

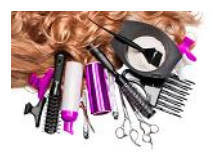

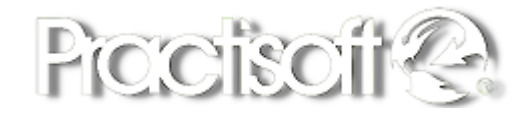

En la Pestaña de Facturación, puede seleccionar o no, las siguientes opciones:

- Facturar bajo la existencia.
- Permitir reimpresión de facturas.
- Permitir cambiar PU al facturar.
- NO sobrepasar descuentos máximos.
- Poder ingresar nuevos clientes al facturar.
- Exigir cantidades mínimas al facturar.
- Presentar existencias al facturar.
- Usar caja del día.
- Comisiones de solo servicios o ambos.
- Configuración de un dispositivo como la balanza.
- Presentar tintes al día.
- Presentar cumpleaños del día.
- Habilitar Integrador cuando se conectan un servidor.
- Habilitar integrador de precios y productos

En la Pestaña de **Impresora de Facturas**, puede seleccionar un formato predeterminado de factura del programa y la impresora donde va a salir la impresión de su ticket fiscal.

| inacen o sucursal en e                                                             | edición : PRINCI                 | PAL                  |                                                                        |                                                                     |                     |                 |  |
|------------------------------------------------------------------------------------|----------------------------------|----------------------|------------------------------------------------------------------------|---------------------------------------------------------------------|---------------------|-----------------|--|
| Facturacion                                                                        | Impresora de Facturas            | Valores Iniciales    | Comisiones                                                             | Sitio de Ubicación                                                  | Impresor Generico   | Impresor Fiscal |  |
| pressx a usay en 1                                                                 |                                  | and the second Wride | Gaveta de Dinero<br>Tierre Gaveta de D<br>O Si ® 1<br>Impressor a usar | Nero Conexión de<br>A Impresor<br>Pulso a Envi                      | v<br>ar<br>130<br>v |                 |  |
| Nombre de la factura<br>FacturaLibreMCarta e<br>Impresor a usar<br>Municipio Docum | pi<br>sent 'Wsiter               |                      | Desplacar<br>Desplacar<br>Desplacar                                    | miento Superior 10 5<br>iento Isquierdo 0 5<br>aniento Inferior 0 5 |                     |                 |  |
| otzaciones<br>Nombre de la Cotizaci<br>Presupuesto1.spt<br>Impresor a unar         | on<br>Willia                     |                      | v III Desplazar<br>Desplazar<br>Desplaz                                | miento Superior 0 5<br>iento Izguierdo 0 5<br>amiento Inferior 0 5  |                     |                 |  |
| loor<br>Tiene Voor<br>⊖ Si @ No<br>ueto Señal                                      | Mensaje<br>Bienvenis<br>Milempre | de Bienwerida<br>do  | Mensaje al abrir caja<br>Caja Abierta<br>Proximo Cliente               | Mensaje al recibir e<br>Gracias por su con<br>Vuelva pronto         | f pago<br>N         |                 |  |

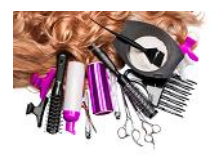

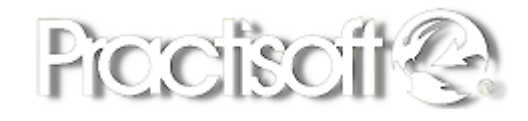

• La impresora a usar para los reportes, y la configuración de modelo y puertos de la impresora Fiscal y otros.

En la pestaña de Impresor Fiscal puede configurar el modelo y el puerto donde va conectada la impresora fiscal.

| 0                                                                                                    |                                                                                           |                                     | Selección             | de pre                | eferencias                                                              |                                                           |                  |                | ×  |
|----------------------------------------------------------------------------------------------------|-------------------------------------------------------------------------------------------|-------------------------------------|-----------------------|-----------------------|-------------------------------------------------------------------------|-----------------------------------------------------------|------------------|----------------|----|
| Almacen o sucursal er                                                                                                    | edición : <b>PRINC</b>                                                                    | IPAL                                |                       |                       |                                                                         |                                                           |                  |                | Ĩ. |
| Facturacion                                                                                                    | Impresora de Facturas                                                                     | Valores Iniciales                   | Comisiones            | Sitio c               | de Ubicación                                                            | Imp                                                       | esor Generics    | Impresor Fisca |    |
| Impresora Fiscal<br>Tiene Impresora<br>No<br>Marca de Impresor<br>BEMATECH<br>Truncar Precio<br>Bematech Fisca<br>Verifica Reporta | ii Puerto<br>COM1<br>Fiscal<br>Unitario al Imprimir por Impr<br>I Panama<br>9 Z en el dia | Tiempo<br>200<br>v<br>resora Fiscal | (mseg) entre comandos | esor<br>nteZ<br>stico | Pie de pagina, me<br>Linea<br>Linea<br>Linea<br>Linea<br>Linea<br>Linea | ensaje 1<br>a 1<br>a 2<br>a 3<br>a 4<br>a 5<br>a 6<br>a 7 | ijo<br>Cargar er | n Impresor     |    |
|                                                                                                    |                                                                                           |                                     | Sensores              |                       | Linea                                                                   | 98 I                                                      | Edit1            |                |    |

 Seleccione si tiene impresora SI, el puerto y marca de la impresora fiscal y puede realizar pruebas de reseteo, fijar la hora de impresión del reporte Z o definir que sea automático, colocar mensajes de pie de página en el impresor.

| θ                                                        | Selección de p      | preferencias      |            |             |              |     | - • × |
|----------------------------------------------------------|---------------------|-------------------|------------|-------------|--------------|-----|-------|
| Almacen o sucursal en edición : PRINCIPAL                |                     |                   |            |             |              |     | A.    |
| Facturación Valores Iniciales Con                        | misiones Si         | io de Ubicación   | Impres     | or Generico | Impresor Fis | cal |       |
| Impresora Fiscal                                         |                     | Pie de pagina, me | nsaje fijo |             |              |     |       |
| No OSi COM1 ✓ 200 €                                      | re comandos         |                   |            | Cargar er   | n Impresor   |     |       |
|                                                          |                     | Linea             | 1          |             | _            |     |       |
| Marca de Impresor Fiscal                                 |                     | Linea             | 2          |             | _            |     |       |
| Truncar Precio Unitario al Imprimir por Impresora Fiscal |                     | Linea             | 4          |             | _            |     |       |
|                                                          | Resetear Impresor   | Linea             | 5          |             |              |     |       |
| Bematech Fiscal Panama                                   | Fijer hora reporteZ | Linea             | 6          |             |              |     |       |
| ✔ Verifica Reporte Z en el día                           | Rpte Z automatico   | Linea             | 7          |             |              |     |       |
|                                                          | Sensores            | Linea             | 8 Ed       | R1          |              |     |       |
|                                                          |                     |                   |            |             |              |     |       |

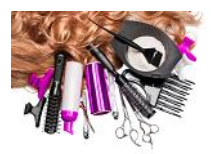

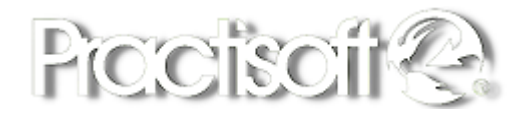

#### **1.4. Datos de la Empresa**

Seleccione Preferencias, Datos de la empresa.

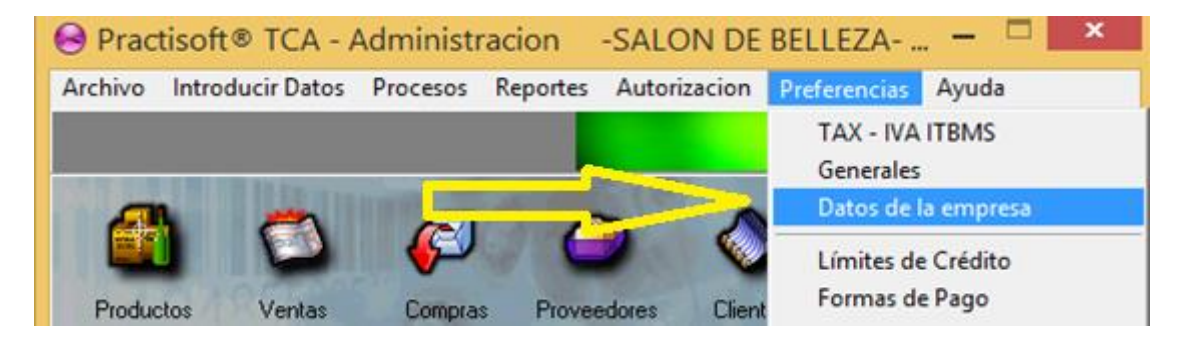

En la siguiente ventana, presione el botón de Editar para colocar los datos de la Empresa y el logo en el botón de Cargar logotipo. Luego Guarde los cambios en el botón de Visto Bueno.

| •            |                            |                  | *                |                     | B         |            |
|--------------|----------------------------|------------------|------------------|---------------------|-----------|------------|
|              |                            |                  | 0                | Datos de la empresa |           | - 🗆 🗙      |
|              |                            |                  |                  |                     | Pro       | actisoft 😪 |
| •            |                            |                  | Date             | os de la Empres     | a         |            |
| Emprega      |                            |                  | RUC              |                     | 200m) *** |            |
| SALON DE B   | BELLEZA CORP.              |                  | 23434053         | -1-653541 DV 71     | -         |            |
|              |                            |                  |                  |                     |           | 8          |
| Ubicación    | . NETROMALL                |                  |                  |                     |           |            |
| Dirección    | 1 METROMALL                |                  |                  |                     |           |            |
| Dirección    | 2.                         |                  |                  |                     |           |            |
|              | Ciudad                     | C.Postal         | Estado-Provincia | Pais                |           |            |
|              | PANAMA                     | 0                | PANAMA           | PANAMA              |           | i 📥 📥      |
|              |                            |                  |                  |                     |           |            |
| Teléfonos    |                            |                  |                  |                     |           |            |
|              | C.Pais C.Area Tel          | lefono           | C.Pais (         | C.Area Telefono     |           |            |
| Otjcina      | 57 641                     | 155644           | Tel 2 57         | 64155644            |           |            |
| Cetutar      | 57 613                     | 364238           | Pax- 1el 3       |                     |           |            |
|              | E- <u>M</u> ai             | 1                |                  |                     |           |            |
| 1            | Página <u>W</u> eb Interne | t https://www.pr | actisoft.com/    |                     |           |            |
| Demoninacion | Comercial (Nombre          | e del negocio)   |                  |                     |           |            |
| SALON DE B   | ELLEZA YENI                |                  |                  |                     |           |            |
|              |                            |                  |                  |                     |           | T Teus     |

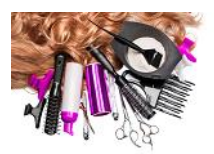

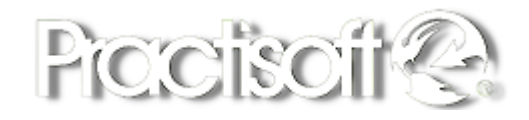

#### 1.5. Inserción del Logo.

Para agregar al Logo de la empresa, presione el botón señalado en la imagen luego aparecerá una ventana para buscar el archivo del logo, la imagen debe ser bmp de 24 bits o jpg de un tamaño horizontal aproximando de 228 Pixeles y vertical 191. Luego de haber seleccionado la imagen, guarde los cambios.

| Cambiar de tamaño y sesgar 🛛 💌                                                                                    |
|----------------------------------------------------------------------------------------------------|
| Cambiar tamaño<br>Por: O Porcentaje O Píxeles<br>Horizontal: 228<br>Vertical: 191<br>Mantener relación de aspecto |

#### **1.6. Límites de Crédito.**

En el menú principal en Preferencias, Limites de Crédito puede definir los diferentes montos de crédito que se establezcan al facturar al cliente.

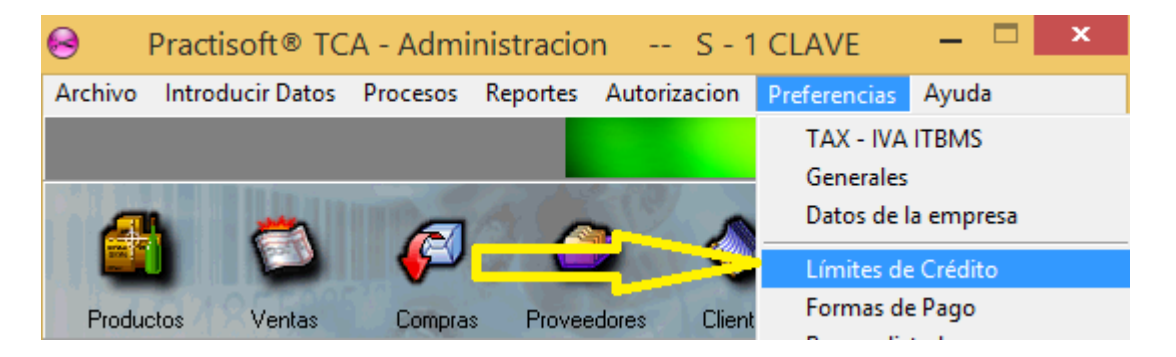

Como se muestra en la siguiente ventana, puede agregar nuevos registros, editar o eliminar.

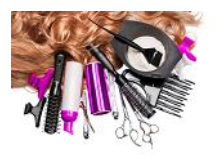

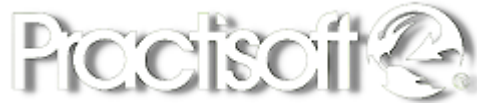

| 0  | Límite | de Crédito 🛛 🗕 |            | ×  |
|----|--------|----------------|------------|----|
| [< |        | + ~ ×          | <b>a</b> . | Ī. |
|    | Código | Límite         |            | ^  |
| ▶  | 1      |                | Contado    |    |
|    | 2      |                | Bs. 500    |    |
|    | 3      |                | Bs. 1.000  |    |
|    | 4      |                | Bs. 1.500  | _  |
|    | 5      |                | Bs. 2.500  | _  |
|    | 6      |                | Bs. 5.000  |    |
|    | 7      |                | Bs. 10.000 |    |

#### 1.7. Formas de Pago.

En el menú principal en Preferencias, Formas de pago, puede definir varias formas de pago, la lista ya tiene varias formas de pago predeterminadas, que se pueden modificar, eliminar o agregar nuevas formas de pago.

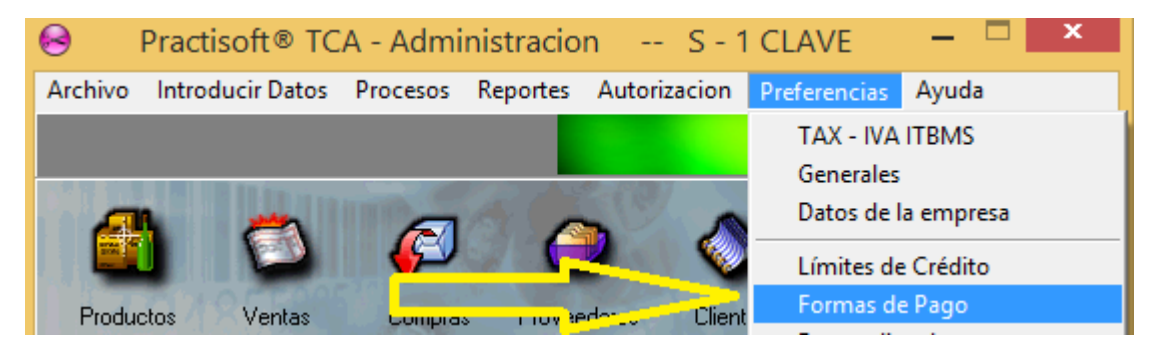

Las diferentes formas de Pago que existen predefinidas son las siguientes:

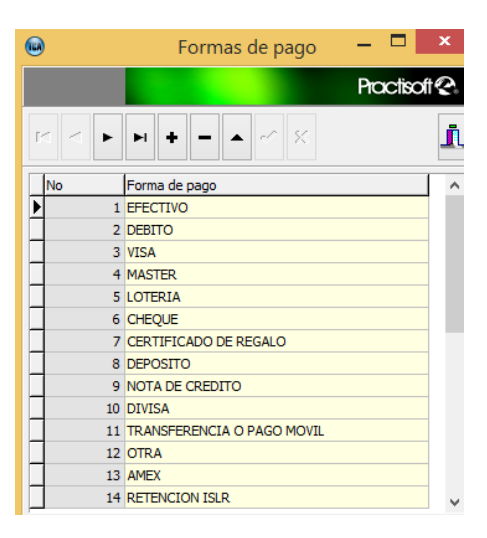

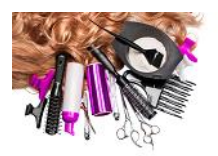

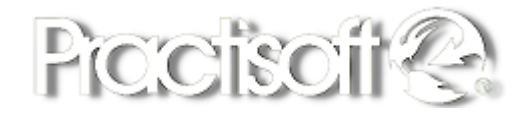

#### 1.8. Bancos.

En el menú principal en Preferencias, Bancos Listado, ya existen predefinidos algunos Bancos.

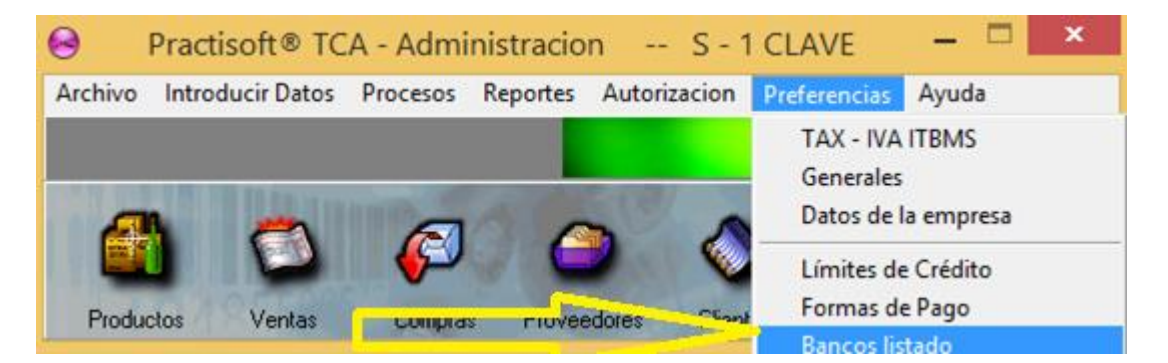

Puede agregar o modificar de la lista los bancos que aparecen a continuación:

| B               | ancos | □       | ×     |
|-----------------|-------|---------|-------|
|                 |       | Practis | oft 😪 |
|                 |       | Regres  | ar    |
| BANCO           |       |         | ^     |
| GLOBAL BANK     |       |         |       |
| BANCO GENERAL   |       |         |       |
| CREDICORP BANK  |       |         |       |
| SCOTIABANK      |       |         |       |
| HSBC            |       |         |       |
| METROBANK       |       |         |       |
| BANESCO         |       |         |       |
| CAJA DE AHORROS |       |         |       |
| CAPITAL BANK    |       |         |       |
| PROVIVIENDA     |       |         |       |
| BANCO DE PANAMA |       |         |       |
| TOWERBANK       |       |         |       |
| BAC PANAMA      |       |         | ~     |
|                 |       |         |       |

#### **1.9. Introducir Datos de Proveedores.**

En el menú principal en Introducir Datos, Proveedores, se puede agregar la información detallada de los proveedores, como código, Ruc, Nombre de la empresa, persona de contacto, dirección, correo, teléfonos, pagina web.

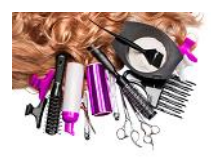

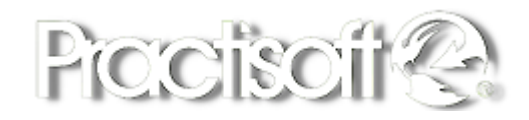

| 0       | Practisoft® TC    | A - Admini  | istracior | n        | S - 1 C  | CLAVE       | _ [   | ×        |
|---------|-------------------|-------------|-----------|----------|----------|-------------|-------|----------|
| Archivo | Introducir Datos  | Procesos R  | Reportes  | Autoriza | icion P  | referencias | Ayuda |          |
|         | Productos         | Ctrl+       | -1        |          |          |             | Pract | isoft 😪  |
|         | Clientes          | Ctrl+       | L         | 669/     | 112      |             |       |          |
|         | Proveedores       | Ctrl+       | R         |          | 2        | <u> </u>    |       | Or I     |
|         | Estilistas - Pelu | uqueros(as) |           | 1000     |          | LEMAN.      | - n   | and a    |
| Produc  | Bancos            |             | rovee     | dores    | Clientes | Salir       |       | S fodiat |

En la ventana de Proveedores también podemos consultar el estado de cuenta y saldo de cada proveedor y ver la Lista de Proveedores.

| ⊖ Practisoft® Pro                     | veedores - pro S - 1 ROMANO | – 🗆 ×    |
|---------------------------------------|-----------------------------|----------|
| Archivo Edición Estado de cuenta      |                             |          |
|                                       | E Consulta Saldo            | <b>?</b> |
| Ficha Proveedores Listado Proveedores |                             |          |
| 1 RUC<br>Nº 1                         |                             |          |
| Empresa STYLES FASHION                |                             |          |
| Dirección                             | Teléfonos                   |          |
| PANAMA                                | Oficina 6 69852462          |          |
|                                       | Celular Fax                 |          |
| Ciudad C.Postal Estado Pais           |                             |          |
| PANAMA 1012 PANAMA                    | F-Mail                      |          |
|                                       | Página <u>W</u> eb Internet |          |
| Contacto principal ROBERTO PEREZ      |                             |          |
| Texto a Buscar Seleccione el Campo    |                             |          |

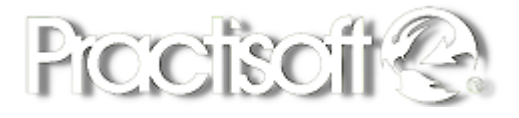

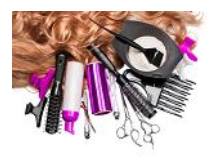

# **1.10.** Introducir Datos (Productos y /o Servicios, Estilistas, Comisiones).

Antes de comenzar a usar el módulo de facturación se debe alimentar el sistema con los datos principales como los Productos y o servicios, la cantidad inicial o las compras, y luego los Datos de los estilistas y las comisiones de cada uno. A continuación se explicara detalladamente como ingresar los datos de los productos y/o Servicios.

En el menú principal de **Practisoft Salones Belleza**, seleccione **Introducir Datos, Productos** o haga clic en el icono de Productos.

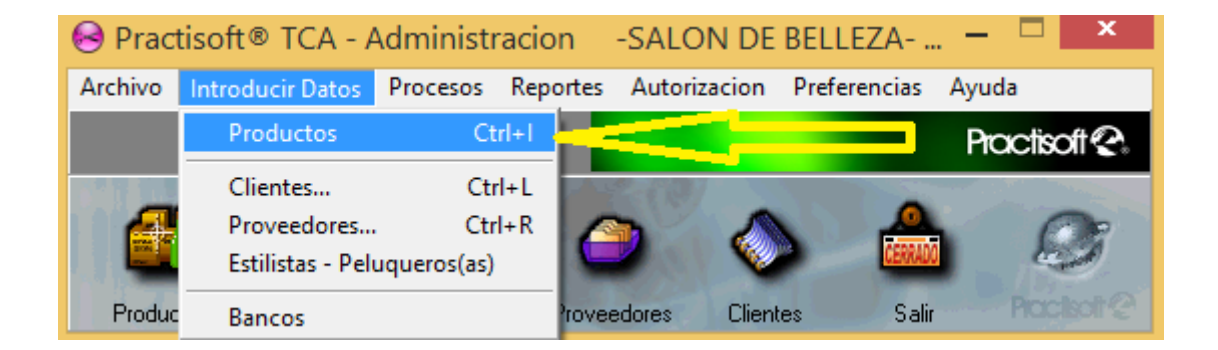

En la siguiente ventana, podrá ingresar Servicios y /o Productos.

| 3                         |                      |                   |                  | Edita         | rinventario            |                           |                                                                                                    |         |
|---------------------------|----------------------|-------------------|------------------|---------------|------------------------|---------------------------|----------------------------------------------------------------------------------------------------|---------|
| Archivo Reportes          | Utilidades Consu     | ita               |                  |               |                        |                           |                                                                                                    |         |
| Control de Piecas         |                      | Precios           | Land Land        |               |                        |                           |                                                                                                    |         |
| 14 4 F H                  | +                    | · × · •           | · × 🚔            | Listados      | n                      |                           | Proc                                                                                                    | isoit 😪 |
|                           |                      |                   |                  |               |                        |                           |                                                                                                    |         |
| Detaile del producto      | Lista de Productos   |                   |                  |               |                        |                           |                                                                                                    |         |
| Datos de la pieza         | Records and a        |                   |                  |               |                        |                           |                                                                                                    |         |
| Crew codas                | Mascara del          | codigo            |                  |               |                        |                           |                                                                                                    |         |
| codigo                    | Descripción          |                   |                  | Re            | rferencia - Codigo ade | cional                    | - Largelon                                                                                                    |         |
| UN46671                   | UNAS ARI             | UCAS 12.99        |                  | 00            | 06671                  |                           | 58                                                                                                    |         |
| CERT ACTION               |                      |                   |                  |               |                        | (IMAGEN                   | 65                                                                                                    |         |
| SERVE OF                  | and a sub-           | All and a start   |                  |               |                        |                           | and the second second sec |         |
| UNAS                      | erece en housere     | Alecta el river   | NO SI            | ON0           |                        |                           |                                                                                                    |         |
|                           | -                    |                   |                  | 0.00          |                        | Det Descentes an al Calif |                                                                                                    |         |
| Law                       |                      | Uto               | Tasa del Ir      | 2 00          | Times and the Read     | Presentar en el Cala      | 000                                                                                                    |         |
|                           |                      |                   |                  |               | THEN DENS CONSULTING   |                           |                                                                                                    |         |
| 1986 S. 10                |                      |                   |                  |               |                        |                           |                                                                                                    |         |
| Costo Promedio U          | thidad %             | Descuento % Preci | o sin ITBMS Pres | tio con ITEMS | Diferencia entre pre   | ecio y costo              |                                                                                                    |         |
| 0.00                      | 0.00 Referencia      |                   | 12.99            | 13,90         |                        |                           |                                                                                                    |         |
| Ultimo Costo              | 0.00 Detail          | 0,00              | 12,99            | 13,90         |                        |                           |                                                                                                    |         |
| Costa Referencia          | 0.00 Distribuido     | 0.00              | 12.99            | 13.90         | 1                      |                           |                                                                                                    |         |
| Losis Hereforda           | 0.00 Major           | 0.00              | 12.98            | 13,90         | 1000                   |                           |                                                                                                    |         |
|                           | 0.00                 |                   |                  |               |                        |                           |                                                                                                    |         |
|                           | Otos                 | Datos             |                  |               |                        |                           |                                                                                                    |         |
|                           | Mars                 | (A)               | 1                | 160           | 0100001                |                           |                                                                                                    |         |
|                           |                      |                   |                  | 8.2.5.        |                        |                           |                                                                                                    |         |
|                           |                      |                   |                  |               |                        |                           |                                                                                                    |         |
|                           |                      |                   |                  |               |                        |                           |                                                                                                    |         |
|                           |                      |                   |                  |               |                        |                           |                                                                                                    |         |
|                           |                      |                   |                  |               |                        |                           |                                                                                                    |         |
| Características de la pie | eza Detalle Inventar | 0                 |                  |               |                        |                           |                                                                                                    |         |
|                           |                      |                   | Testo a buscar   | Campo de la 8 | úoqueda                |                           |                                                                                                    |         |
|                           |                      |                   |                  | Codigo        | v Dr 3                 | 1                         |                                                                                                    |         |
|                           |                      |                   |                  |               |                        |                           |                                                                                                    |         |

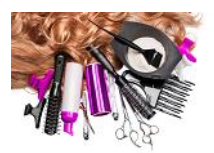

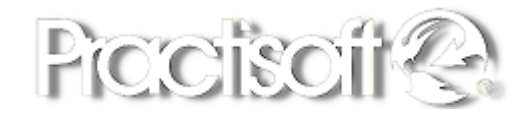

#### 1.11. Inventario Inicial de Insumos y Productos compuestos.

Para ingresar un nuevo producto y/o servicio haga clic en el botón de **+**, **si es un producto** coloque su Código (puede ser numérico o alfanumérico), **si es servicio**, debe ser exclusivamente alfanumérico, indicando las dos primeros caracteres o completamente en letras el código del servicio: Por ejemplo: **Codigo**:UÑA6671, **Descripción**: Uñas Acrílicas, **Departamento**: SERVICIOS, **Grupo**: UÑAS. **El Precio** (sin impuesto o con Impuesto) de cada producto.

| Afecta el inventario       | Si está colocando un servicio resalte el círculo de <b>NO</b> en <b>Afecta el Inventario</b>                                                                                                    |
|----------------------------|----------------------------------------------------------------------------------------------------|
| ✓ Presentar en el Catálogo | Seleccione la opción de <b>Presentar en el</b><br><b>Catalogo</b> los productos o servicios a la venta.                                                                                                    |
| 8                          | Si desea agregar la <b>imagen del producto</b><br>haga clic en el botón de agregar la fotografía                                                                                                    |
| Producto Elaborado         | Seleccione la opción de <b>Producto</b><br><b>Elaborado</b> en caso de que desee agregar los<br>insumos de ese producto, luego presione el<br>botón de Guardar                                                                                                    |
| Producto Elaborado         | Al activarse el botón de <b>cuadro de tres</b><br><b>puntos</b> al lado de la opción de producto<br>Elaborado, presione el botón para colocar los<br>insumos del producto y por ultimo guarde los<br>cambios. Para Guardar los datos del<br>producto y /o servicio, oprima el botón de<br><b>guardar</b> en la barra de navegación. |

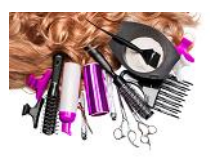

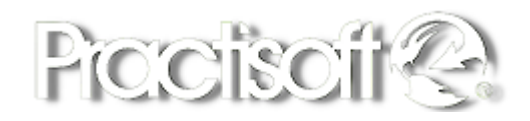

| 0                      |                 |          | Insumos del Proc       | ducto  |          |                  | _ 🗆 🗙                   |
|------------------------|-----------------|----------|------------------------|--------|----------|------------------|-------------------------|
|                        |                 |          |                        |        |          | Pro              | ctisoft 😪               |
|                        | ▶ + - ▲         | ~ × 1    | otal Costo Este Produc | cto 10 | ,00      |                  | 🛛 ? 🧵                   |
| Código                 | Un por Producto | Cantidad | DESCRIPCION            | Costo  | Ajuste % | Costo del Insumo | Consulta de pro         |
| <mark>▶</mark> 0008661 | 1               | 1,00     | UÑAS ACRILICAS NO P    | 10,00  | 0,00     | 10,00            | ✓ Ultimo costo          |
|                        |                 |          |                        |        |          |                  | Costo Referencia        |
|                        |                 |          |                        |        |          |                  |                         |
|                        |                 |          |                        |        |          |                  | ✓ <u>C</u> ambiar Costo |
|                        |                 |          |                        |        |          |                  |                         |
|                        |                 |          |                        |        |          |                  |                         |
|                        |                 |          |                        |        |          |                  |                         |

#### 1.12. Carga de Datos de Estilistas.

Seleccione Introducir Datos, Estilistas – Peluqueros(as).

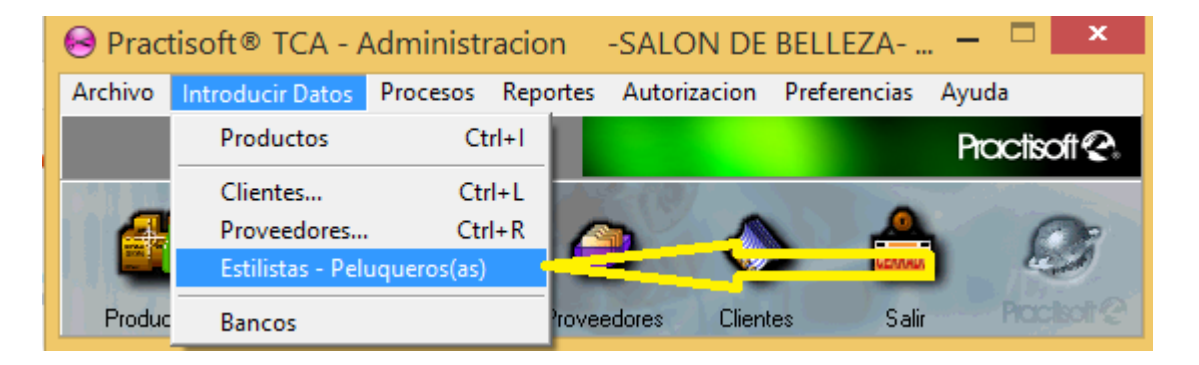

Se muestra la Siguiente ventana; debe agregar los datos de un Nuevo Estilista o Peluquero(a); el sistema asignara automáticamente un código. Comience introduciendo Nombre y Apellidos y continué hasta llenar todos los campos como cedula, dirección, Ciudad, Teléfonos y correo. En Clasificación presione la flecha de la Lista Desplegable y seleccione Estilista, también puede crear nuevas Clasificación en el signo de (+) para guardar la información presione el Botón que se encuentra en la parte de superior de la ventana de visto bueno o correcto y cierre la ventana en el icono de

salir 📕 o la X.

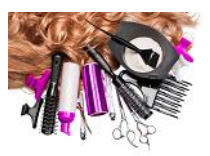

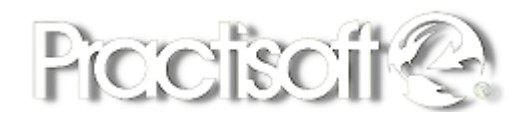

| t.                           | Estilistas - Pel           | uqueros(as)   | ×            |
|------------------------------|----------------------------|---------------|--------------|
|                              |                            |               | Practisoft @ |
| - + H + - A                  | -** SC                     |               | 1            |
| Ficha estilista List         | tado de Estilistas         |               |              |
|                              |                            | Cédula        |              |
| 214 SHEILA DEL CA            | RM ARGUELLES SAMU          | 8-755-1576    |              |
| Ubicación                    |                            | Clasificación |              |
| Habitación de<br>Habitación  | ISCO, SAN SEBASTIAN, CALLE | ESTILISTA     |              |
| PANAMA                       |                            |               |              |
| Teléfonos                    |                            |               |              |
| C.Area Telefonos<br>215-7231 | EM-0                       |               |              |
| 0000 0015                    | shaila@amail.com           |               |              |

#### 1.13. Definición de Comisiones de Estilistas.

En el menú principal de **Practisoft Salones Belleza**, seleccione **Procesos**, **Definición de comisiones para estilistas-peluqueros**.

| 😔 Practisoft® TCA - /    | Administ                                              | racion                                  | -SALON DE       | BELLEZA      | - 🗆 ×       |  |  |  |
|--------------------------|-------------------------------------------------------|-----------------------------------------|-----------------|--------------|-------------|--|--|--|
| Archivo Introducir Datos | Procesos                                              | Reportes                                | Autorizacion    | Preferencias | Ayuda       |  |  |  |
|                          | Factur<br>Comp<br>Ajuste                              | ación<br>ras<br>s de Inventa            | ario            |              | Ctrl+F off@ |  |  |  |
| Productos Ventas         | Cobra<br>Pagos                                        | nzas                                    |                 |              | • 20 mg     |  |  |  |
|                          | Factur                                                | ación                                   |                 |              |             |  |  |  |
|                          | Libro d                                               | ie Ventas                               |                 |              |             |  |  |  |
|                          | Resum                                                 | en Mensua                               | al x dia ventas |              |             |  |  |  |
|                          | Libro d                                               | le ventas x                             | impresor fiscal |              |             |  |  |  |
|                          | Libro d                                               | le Compras                              | ;               |              |             |  |  |  |
|                          | Bancos<br>Imprimir Cheques                            |                                         |                 |              |             |  |  |  |
|                          | Cambio de precios<br>Cambiar el ITBMS                 |                                         |                 |              |             |  |  |  |
|                          | Definicion de comisiones para estilistas - peluqueros |                                         |                 |              |             |  |  |  |
|                          | Iguala                                                | Igualar No de Factura con No de Control |                 |              |             |  |  |  |
|                          | Tintes                                                | del dia                                 |                 |              |             |  |  |  |

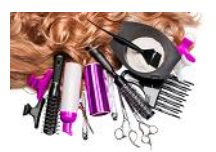

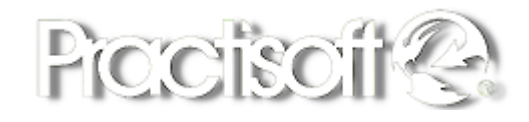

En la siguiente ventana, podrá ingresar las comisiones a cada Grupo de los servicios y en la columna **comisión** de color verde, se define el porcentaje que representa de comisión para el estilista o peluquero. También puede **Inicializar o Duplicar a Todos los Grupos de los servicios**.

| 😔 Practisoft® TCA - Administración-pro Contable - Definición de Comisiones S - 34 ROMA 🗕 🗖 💌 |        |                                       |     |   |                              |             |              |  |  |
|----------------------------------------------------------------------------------------------|--------|---------------------------------------|-----|---|------------------------------|-------------|--------------|--|--|
|                                                                                              |        |                                       |     |   |                              |             | Practisoft 😪 |  |  |
| Γ                                                                                            | I< <   |                                       | -   | • | ~ X C                        |             |              |  |  |
|                                                                                              | Código | Nombre Vendedor o Comisionista        | ^   |   | Grupo                        | Cerrar ón % | ^            |  |  |
| Þ                                                                                            | 126    | SIAMIRA LETICIA ARIAS GONZALEZ        |     | ┢ | 7                            | 10.0 %      |              |  |  |
|                                                                                              | 102    | ANA LEYDIS DEL CARME GARCIA CAMPINES  |     | ÷ | ACCESORIOS                   | 10,0 %      |              |  |  |
|                                                                                              | 113    | DESSERETH ANAIKA DE LEON FIELD DE MOR |     | - | ACETONAS                     | 10,0 %      |              |  |  |
|                                                                                              | 125    | PATRICIA JACQUELINE WELCH SEVILLANO   |     | - | ACONDICIONADOR               | 10,0 %      |              |  |  |
|                                                                                              | 127    | ZOBEIDA HINDS                         |     | - | AMPOLLAS                     | 10,0 %      |              |  |  |
|                                                                                              | 128    | TANIA VIOLETA WAISOME SAMUELS         |     | - | BEBIDAS                      | 10,0 %      |              |  |  |
|                                                                                              | 131    | VIVIANA LINETH LEDEZMA GALVAN         |     |   | вотох                        | 10,0 %      |              |  |  |
|                                                                                              | 132    | YAHEIRI ESTHER GUTIERREZ BRANCA       |     |   | CABALLEROS                   | 10,0 %      |              |  |  |
|                                                                                              | 152    | MARIBEL MUÑOZ VASQUEZ                 |     |   | CERAS                        | 10,0 %      |              |  |  |
|                                                                                              | 155    | GEORGINA FARAH FARAH                  |     |   | CERTIFICADOS                 | 10,0 %      |              |  |  |
|                                                                                              | 158    | JOSE NICOLAS GONZALEZ VARGAS          |     |   | сомво                        | 10,0 %      |              |  |  |
|                                                                                              | 165    | JAIR AMED ORDOÑEZ GONZALEZ            |     |   | CREMA_DE_PEINAR              | 10,0 %      |              |  |  |
|                                                                                              | 167    | JENNY ESTELA BATISTA BONILLA          |     | - | DAMAS                        | 10,0 %      |              |  |  |
|                                                                                              | 175    | MARIANELA ARGUELLES ARROCHA           |     |   | DAMAS_PEINADO                | 10,0 %      |              |  |  |
|                                                                                              | 184    | DAMARIS ELIZABETH ORTEGA GONZALEZ     |     |   | DECOLORANTE                  | 10,0 %      |              |  |  |
|                                                                                              | 188    | FELICIDAD VALENCIA CASTILLO           |     |   | DELIVERY                     | 10,0 %      |              |  |  |
|                                                                                              | 202    | YOMAXI MERCEDES CORNEJO RUDAS         |     |   | EXTENSIONES_DE_CABELLO       | 10,0 %      |              |  |  |
|                                                                                              | 213    | MARLENE ELISA SAMUDIO PEREZ           |     |   | FIJADOR                      | 10,0 %      |              |  |  |
|                                                                                              | 214    | SHEILA DEL CARMEN ARGUELLES SAMUELS   |     |   | FRAGANCIAS                   | 10,0 %      | ~            |  |  |
|                                                                                              | 218    | ODERAY RENGIFO MORENO                 |     |   |                              |             |              |  |  |
|                                                                                              | 248    | PABLA MODESTA LEAL IGLESIA            |     |   | Inicializar Duplicar a todos | s <u>10</u> |              |  |  |
|                                                                                              | 258    | IDARENE RODRIGUEZ                     | ¥ . |   |                              |             |              |  |  |
|                                                                                              |        |                                       |     |   |                              |             |              |  |  |

#### 1.14. Introducir datos de Proveedores

Seleccione Introducir Datos, Proveedores

| 8       | Practisoft® TC   | A - Admin | istracio | n        | S - 1   | CLAVE        | _ [    | x        |
|---------|------------------|-----------|----------|----------|---------|--------------|--------|----------|
| Archivo | Introducir Datos | Procesos  | Reportes | Autoriza | acion   | Preferencias | Ayuda  |          |
|         | Productos        | Ctrl      | +1       |          |         |              | Pract  | isoft 😪  |
|         | Clientes         | Ctrl+     | L        | - 1 P /  | 1.11    |              |        |          |
|         | Proveedores      | Ctrl+     | R        | 112      | 2       |              |        | Or .     |
|         | Estilistas - Pel |           | COST.    | -        | LEANNER | - h          | C. and |          |
| Produc  | Bancos           |           | rovee    | dores    | Cliente | s Salir      |        | action @ |

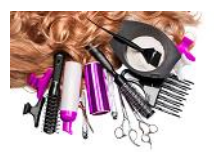

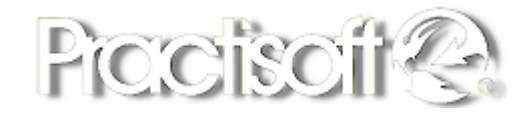

En la siguiente ventana, podrá ingresar los datos de los proveedores con el detalle de dirección, teléfonos, correo, contacto y también podrá consultar el estado de cuenta y saldo de su lista de proveedores.

| •                                           | Practisoft® F                 | Proveedores - pro S - 1 CLAVE 🗕 🗖 🔜            |
|---------------------------------------------|-------------------------------|------------------------------------------------|
| rchivo Edición Estado                       | o de cuenta                   | 🖹 Consulta Saldo 🔲 ? 🇓                         |
| Ficha <u>P</u> roveedores <u>L</u> i        | stado Proveedores             |                                                |
| 1<br>N° 1                                   | RUC<br>1-22-36984-22          |                                                |
| Empresa COSMETICO<br>Ubicación<br>Dirección | S PANAMA S.A.                 | Teléfonos<br>Cod País Cod Teléfono             |
| Ciudad C.Postal F                           | Estado Pais                   | Celular Fax                                    |
| PANAMA C.POST/                              | ESTADO PANAMA                 | E- <u>M</u> ail<br>Página <u>W</u> eb Internet |
| C <u>o</u> ntacto principal                 |                               |                                                |
|                                             |                               |                                                |
| Texto a Buscar                              | Seleccione el Campo<br>Codigo |                                                |
|                                             |                               |                                                |

#### 1.15. Introducir datos de Compras

Seleccione Procesos, Compras

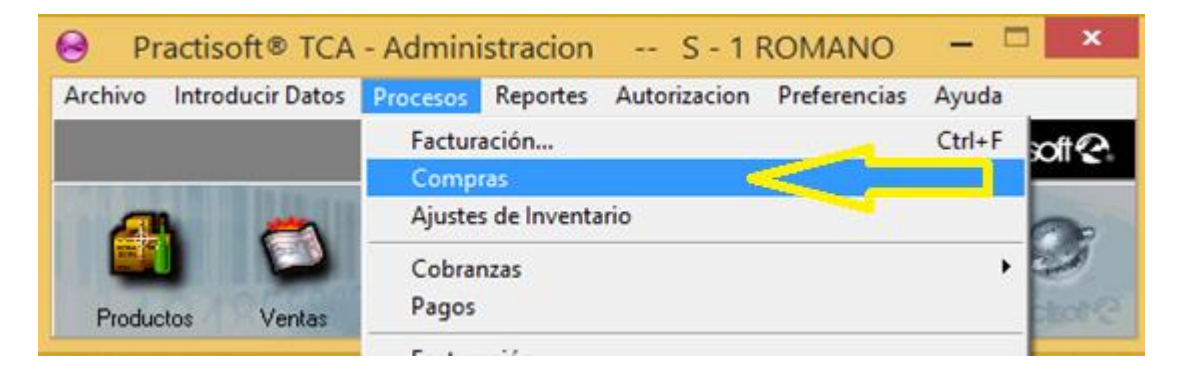

En la siguiente ventana, podrá ingresar los datos de las compras con la información detallada de la factura de compra como el proveedor, numero de la factura, orden de compra, numero de control, Plazo, Fecha, los productos, y /o servicios, tal como se muestra en la imagen a continuación:

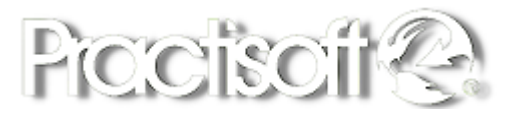

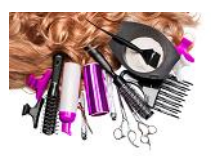

|                                                                |                                                              |                                      | Practise                                                                                  | oft® Modu                | lo de Co                                      | ompras       | S-1                 | ROMAN                                   | 10                         |        |                  | - 1    | 3 |
|----------------------------------------------------------------|--------------------------------------------------------------|--------------------------------------|-------------------------------------------------------------------------------------------|--------------------------|-----------------------------------------------|--------------|---------------------|-----------------------------------------|----------------------------|--------|------------------|--------|---|
| ••••×                                                          | $ e  \ge  e $                                                | . H. 🔺                               |                                                                                           |                          |                                               |              | -                   |                                         |                            | Desc   | uento Linea      | 2 2    | 1 |
| 8                                                              |                                                              |                                      |                                                                                           | _                        |                                               | Sucural      | PRINCIP             | AL                                      | v.                         |        | _                |        |   |
| If Proveedor                                                   |                                                              |                                      |                                                                                           | -                        |                                               |              |                     |                                         |                            |        | Derv             | ticoff | 6 |
| Progeedor STYLES                                               | FASHION                                                      |                                      | <u> </u>                                                                                  | ~                        |                                               |              |                     |                                         |                            |        | iu               |        |   |
| gcexe                                                          | 1 Plazo                                                      | Contad                               | Eecha 12/07/                                                                              | C20 🖬                    |                                               |              |                     |                                         |                            |        |                  |        |   |
| 2.Compra 4                                                     | Vence                                                        | 12/07/2023                           | Elaborado por                                                                             | ROMANO                   |                                               |              |                     |                                         |                            |        |                  |        |   |
| Control 4                                                      | Co                                                           | nsignación                           |                                                                                           |                          |                                               |              |                     |                                         |                            |        |                  |        |   |
|                                                                |                                                              | PORTACION                            | +                                                                                         | · - ×                    |                                               |              |                     |                                         |                            |        |                  |        |   |
| Código Dura                                                    | ripción                                                      | 1                                    | Cantidad Precio I                                                                         | Initario Descu           | uento % Mo                                    | onto Descuen | to Total            |                                         | Precio_Venta               | IMP %  | 1 ^              |        |   |
| CALC DH                                                        | MPU LOREAL                                                   |                                      | 3.00                                                                                      | 3,50                     | 2                                             |              | 0                   | 10,50                                   | 3,50                       |        | 12               |        |   |
| an an                                                          | MPU LOREAL                                                   |                                      | 3,00                                                                                      | 3.50                     | X                                             |              | 0                   | 10,50                                   | 3,50                       | 1 1    |                  |        |   |
|                                                                | MPU LOREAL                                                   | Piezas                               | 3.00<br>Subtorial                                                                         | 3.50                     | 10.50                                         | ITEMS        | 7%                  | 0.74                                    | 3,50                       | . /    | *                |        |   |
| spado<br>endiente                                              | MPU LOREAL<br>0.00<br>11.24                                  | Piezas<br>3.00                       | 3.00<br>Subtoral<br>Descyento                                                             | 3.50                     | ¥<br>10.50<br>0.00                            | ITEMS        | 0<br>7 %<br>0 %     | 10.50<br>0.74<br>0.00                   | B A                        | - Prec | esar la com      | pra    |   |
| sgado<br>endiente                                              | 0.00<br>11.24                                                | Piezasi<br>3.00                      | 3.00<br>Subiotal<br>Descyento<br>Descuento 2                                              | 0%<br>0%                 | ¥<br>10.50<br>0.00<br>0.00                    | ITEMS        | 0<br>7 %<br>0 %     | 10.50<br>0,74<br>0.00<br>0.00           | Deshaces                   | Prec   | esar la com      | pr8    |   |
| sgedo<br>endiente                                              | NPU LOREAL<br>0.00<br>11.24<br>Ingesia: Page                 | Piezas<br>3.00                       | 3.00<br>Substal<br>Descyento<br>Descuento 2<br>Descuento 3                                | 0x<br>0x<br>0x<br>0x     | \$<br>10.50<br>0.00<br>0.00                   | ITEMS        | 0<br>7%<br>0%<br>0% | 10.50<br>0,14<br>0.00<br>0.00           | Deshacer                   | Proc   | r X              | P4     |   |
| lagado<br>rendiente                                            | MPU LOREAL<br>0.00<br>11.24<br>Ingesis Page<br>a esta compra | Piezasi<br>3,00<br>0.00              | 3.00<br>Substal<br>Descyento<br>Descuento 2<br>Descuento 3                                | 0x<br>0x<br>0x<br>0x     | 10.50<br>0.00<br>0.00<br>0.00                 | ITEMS        | 0<br>7%<br>0%       | 0,"4<br>0,00<br>0.00<br>11,24           | 2.50<br>Deshacer<br>Cenar  | Proc   | v<br>esar la com | pra    |   |
| agado<br>Iendiente                                             | 0.00<br>11.24<br>Ingenia: Page<br>a esta compra              | Piezas<br>3.00<br>0.00               | 3.00<br>Subtotal<br>Descuento<br>Descuento 2<br>Descuento 3<br>Fiege                      | 350<br>0 x<br>0 x<br>0 x | 10.50<br>0.00<br>0.00<br>0.00<br>0.00<br>0.00 | ITEMS        | 0<br>7 %<br>0 %     | 0,14<br>0,00<br>0,00<br>11,24           | 2350<br>Desthacer<br>Conce | Proc   | v<br>esar la com | pra    |   |
| Pagado<br>Pendiente<br>Ditos Costos inputables<br>Recepción de | 0.00<br>11.24<br>Ingress Page<br>a setta compra              | Piezas<br>3.00<br>0.00<br>Listado de | 3.00<br>Subtotal<br>Descuento<br>Descuento 2<br>Descuento 3<br>Piete<br>Entrada de mercar | 350<br>0 %<br>0 %<br>0 % | 10.50<br>0.00<br>0.00<br>0.00<br>0.00         | ITEMS        | 0<br>7 %<br>0 %     | 0.1050<br>0.14<br>0.00<br>0.00<br>11.24 | 2350<br>Desthacer<br>Cenae | - Poo  | esar la com      | μ      |   |

#### Los pasos a seguir para realizar una compra son:

- 1. Hacer Clic en el signo más para crear una nueva compra.
- 2. Seleccione la sucursal en caso de que existan varias, si solo hay uno puede dejarla así por defecto.
- 3. Seleccionar el proveedor de la lista si existe, si no existe crearlo en el botón de tres puntos.
- 4. Colocar los datos de la factura como numero desde factura, orden de compra, número de control, fecha.
- 5. Agregar los productos y /o servicios haciendo clic en el campo de código, cuando aparezca el botón de tres puntos, puede hacer clic para buscar los productos y /o servicios para agregar a la factura de compra.
- 6. Una vez agregado todos los productos y o servicios hacer clic en el botón de guardar y luego Procesar la compra.
- 7. Puede agregar descuentos u otros costos imputables a esa compra.
- 8. En caso de que se equivoque y no desea guardar la compra puede darle al botón de deshacer.

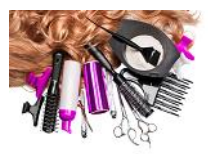

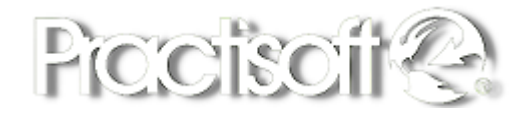

#### **1.16.** Introducir datos de Clientes y Preferencias.

#### Seleccione Introducir, Clientes.

| 😔 Pr    | actisoft® TCA               | - Adminis | tracion  |       | S - 1 F  | ROMAN    | 10       | _ □     | x            |
|---------|-----------------------------|-----------|----------|-------|----------|----------|----------|---------|--------------|
| Archivo | Introducir Datos            | Procesos  | Reportes | Auto  | rizacion | Preferen | icias    | Ayuda   |              |
|         | Productos                   | Ctrl      | +1       |       |          |          |          | Practis | oft😪         |
|         | Clientes                    | Ctrl+     | L 🤜      | -     | y        |          |          |         | A COLOR      |
|         | Proveedores                 | Ctrl+     | R 🔼      | 1     | 8        |          | <u>.</u> | 6       | 22           |
|         | Estilistas - Peluqueros(as) |           |          |       | N N      | 100      | CERRADO  |         | and a        |
| Produc  | Bancos                      |           | rovee    | dores | Clien    | tes      | Salir    |         | <b>bol</b> ? |

En la siguiente ventana, podrá ingresar los datos de los clientes como el Ruc, Nombre de la empresa, contacto, teléfonos, dirección, correo, el estilista que lo atiende, líneas de crédito, descuento, fecha de nacimiento, preferencias en uñas, tintes, estilista, los próximos tratamientos y otras preferencias del cliente.

|                                                                    | Practisoft® C                        | lientes - pro                           | S-1 RC       | OMANO                                         |                    |      |      |        |         |
|--------------------------------------------------------------------|--------------------------------------|-----------------------------------------|--------------|-----------------------------------------------|--------------------|------|------|--------|---------|
| chivo Edición Reportes                                             |                                      |                                         |              |                                               |                    |      |      |        |         |
|                                                                    |                                      |                                         |              |                                               |                    |      |      | Proc   | tsoft & |
| <b></b>                                                            |                                      |                                         | 8            | Listados                                      |                    | \$ O |      | ? 8    | 1       |
| icha del Cliente Listado de clientes                               |                                      |                                         |              |                                               |                    |      |      |        |         |
| Cliente RUC DV<br>Cadica 1 12256467 122                            | Centisbu                             | yente                                   | Ultima Com   | Eastura N                                     |                    |      | FOTO |        |         |
| Chente YENI GIL                                                    | Contribu                             | vyente 🗸                                | Fecha        | Monto                                         | Factura 0,0        | 00   | ι.   |        | 8       |
| Ubicación<br>Derección<br>BOULEVARD COSTA DEL ESTE, PH FINANCIAL I | ARK TOWER                            | Teléfonos<br>Telfl<br>Celular<br>E-Mail | 64446283     | Telf2<br>Fax                                  | -                  | ł    | Ľ    | (FOTO) | 2       |
| PANAMA C.POSTA                                                     | G                                    | 🕳 Bur                                   | ica Personas | /                                             | _                  |      |      |        |         |
| Estilista<br>VENTAS DE OFICINA 💌                                   | Condiciones<br>Linea de Crédito<br>0 | Degeu<br>v                              | ento %       | Datos adicional<br>Fecha de Nac<br>22/11/1979 | es<br>imiento      |      |      |        |         |
|                                                                    | Tipo de precio pa<br>DETAL           | ra este cliente<br>V                    | 1            | Preferencia en<br>SEMI PERM                   | a uilas<br>IANENTE |      | - P  |        |         |
| Datos del Trabajo                                                  |                                      |                                         |              | Preferencia en<br>NEORO                       | n tinte            |      |      |        |         |
| Empresa                                                            |                                      | TelefonoEm                              | ite in       | Preferencia en<br>UNO, ESTI                   | stilista<br>LISTA  |      | ~    |        |         |
| Direction1                                                         |                                      |                                         |              | Proximo trata<br>12/08/2023                   | miento tinte       |      |      |        |         |
|                                                                    |                                      |                                         |              | Proximo trata<br>29.07/2023                   | miento ulas        |      |      |        |         |
| Otras preferencias LE GUSTA ASISTIR LOS DIAS                       | SABADOS                              |                                         | 8            | La catano r                                   | unarious criste    | 1    |      |        |         |

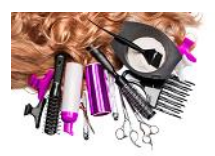

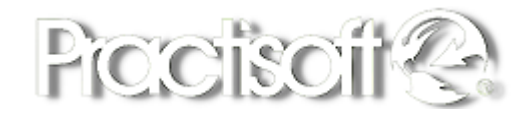

#### **1.17. Fechas de cumpleaños de los clientes**

En la ventana anterior de la ficha del cliente, se debe registrar la fecha de cumpleaños y en el menú en preferencias generales activar la opción de Presentar cumpleaños del día, para que genere el reporte de Cumpleaños del día que esta ubicado en la sección de Reportes. Adicionalmente a esto, en el menú en Preferencias, Generales, en la pestaña de facturación, se debe tildar la opción de Presentar cumpleaños al día tal como se muestra en la imagen a continuación:

| Selección de preferencias - 🗆 🏊                                                                                                    |                                                                                          |                                                                                                    |                                                                   |                                                  |                                                                                                    |                                                                    |  |  |  |  |
|----------------------------------------------------------------------------------------------------|------------------------------------------------------------------------------------------|----------------------------------------------------------------------------------------------------|-------------------------------------------------------------------|--------------------------------------------------|----------------------------------------------------------------------------------------------------|--------------------------------------------------------------------|--|--|--|--|
| Almacen o sucursal en edición : VENTAS CENTURY TOWER                                                                                    |                                                                                          |                                                                                                    |                                                                   |                                                  |                                                                                                    |                                                                    |  |  |  |  |
| Facturacion                                                                                                    | Impresora de Facturas                                                                    | Valores Iniciales                                                                                          | Comisiones                                                        | Sitio de Ubicación                               | Impresor Generico                                                                                                    | Impresor Fiscal                                                    |  |  |  |  |
| Preferencias General Preferencias General Facturar bajo la e Facturar bajo el m Permitir reimpresió Permitir cambio de NO sobrepasar el | les<br>xixistencia<br>xínimo<br>śn de facturas<br>el PU al facturar<br>IDESCUENTO máximo | Configuración de Ca<br>Usa Caja del Día<br>© SI<br>NO<br>Corrisiones<br>Solo Servicio:<br>© Servicio: y Pr | ja<br>Cantidad de l<br>© Un sola c<br>O Una Caja<br>s<br>coductos | Cajas<br>aja en la compañía<br>para cada Usuario | Presentar tintes del Presentar Cumplear Presentar Cumplear Heucudatorio sotor Habilitar Integrador Habilitar Integrador | dia al abrir<br>nos del dia<br>de coorar<br>de Precios y productos |  |  |  |  |
| Exigir cantidades<br>Presentar existencia                                                                                               | mínimas al facturar<br>al facturar                                                       | Código de Balanzas<br>Balanza Codig<br>Codigo Fijo 26 (                                                    | o - Pr 🗸 Dato Precio<br>Caracteres 6 🚺 De                         | v Car.Códigc 4 🔀<br>cimales 1 🔀                  |                                                                                                    |                                                                    |  |  |  |  |

#### 1.18. Servicios periódicos al cliente.

En la ficha del cliente, en la sección de Datos Adicionales, se colocan los servicios periódicos al cliente como los tintes y las uñas, la fecha que corresponde con sus próximos tratamientos.

| 8                                                 |                                  |                | Practisoft® Clientes -        | pro S - 34 ROMANO |
|---------------------------------------------------|----------------------------------|----------------|-------------------------------|-------------------|
| Archivo Edición Reportes                          |                                  |                |                               |                   |
|                                                   |                                  |                |                               |                   |
| H 4 F FI +                                        |                                  |                |                               |                   |
|                                                   |                                  |                |                               |                   |
| Eicha del Cliente                                 |                                  |                |                               |                   |
| Nº Cliente 2040 8 961 2222 8 961                  | Contirbuyente                    | Ultima Comp    | ra                            | FOTO              |
| Codigo Cliente AGUSTIN IUNIER MC FARLANE FEUILLER |                                  | ✓ Fecha        | Factura Nº 0<br>Monto Factura |                   |
| ACCONTRACTORIZANCE FEOREELE                       |                                  |                | 0,00                          | 8                 |
| Ubicación                                         | Teléfonos                        |                |                               | (F010)            |
| BELISARIO PORRAS, VERANILLO, CASA NO. 173         | Telf1                            |                | Telf2 6822-3186               |                   |
|                                                   | Celular                          |                | Fax                           |                   |
| PANAMA                                            | <u>E</u> -ivian                  | Ducas Decourse |                               |                   |
|                                                   | Carathiana                       | Duscallersonas | Datos adicionalas             |                   |
| Estilista                                         | Linea de Crédito De              | escuento %     | Fecha de Nacimiento           |                   |
| ×                                                 | 0 🗸                              | 0,00           | 10/09/1983                    |                   |
|                                                   | Tipo de precio para este cliente |                | Preferencia en uñas           |                   |
|                                                   | MATOR                            |                | Preferencia en tinte          |                   |
| Datos del Trabajo                                 |                                  |                | COLOR ROJO                    |                   |
| Empresa                                           | Telefon                          | oFmpresa       | Preferencia estilista         |                   |
| Direction1                                        |                                  |                | ALCIDES K KING                | ~                 |
|                                                   |                                  |                | Proximo tratamiento tinte     |                   |
|                                                   |                                  |                | Bening testemints offer       |                   |
|                                                   |                                  |                | 15/09/2023 IS                 |                   |
| Otras preferencias                                |                                  | ·              | Comentario proxima visital    |                   |
|                                                   |                                  |                | COLORES CLAROS                |                   |
|                                                   |                                  |                |                               |                   |
|                                                   |                                  |                |                               |                   |
|                                                   |                                  |                |                               |                   |
|                                                   |                                  |                |                               |                   |
|                                                   |                                  |                |                               |                   |

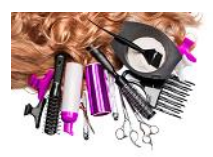

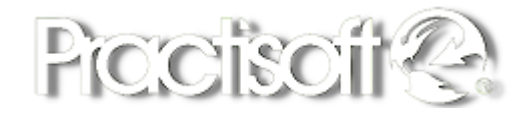

#### **1.19.** Preferencias del cliente.

En la ficha del cliente, en Otras preferencias, se coloca las preferencias al gusto del cliente, es un cuadro para agregar información adicional de los tratamientos que usualmente se hace el cliente.

| 8                                           |                               | Practisoft® Clientes      | - pro S - 34 ROMAN |
|---------------------------------------------|-------------------------------|---------------------------|--------------------|
| Archivo Edición Reportes                    |                               |                           |                    |
|                                             |                               |                           |                    |
|                                             |                               |                           |                    |
| Eicha del Cliente                           |                               |                           |                    |
| Nº Cliente RUC DV                           | Contirbuyente                 | Ultima Compra             | FOTO               |
| Codigo 3940 8-861-2233 8-861-22             | ¥                             | Factura Nº 0              | <b>M</b>           |
| Cliente AGUSTIN JUNIER MC. FARLANE FEUILLEB |                               | Fecha Monto Factura       |                    |
| Ubicación                                   | Teléfonos                     | 0,00                      | (FOTO)             |
| Dirección                                   | Telf1                         | Telf2 6822-3186           |                    |
| BELISARIO PORRAS, VERANILLO, CASA NO. 173   | Celular                       | Fax                       |                    |
|                                             | <u>E</u> -Mail                |                           |                    |
| PANAMA                                      | 👝 Busca                       | Personas                  |                    |
| Estilista Con                               | diciones                      | Datos adicionales         |                    |
| ∠ … Line                                    | a de Crédito De <u>s</u> cuen | to % Fecha de Nacimiento  |                    |
| U                                           | ×                             | 10/09/1985                |                    |
| MA                                          | AYOR                          | GEL                       |                    |
|                                             |                               | Preferencia en tinte      |                    |
| Datos del Trabajo                           |                               | COLOR ROJO                |                    |
| Empresa                                     | TelefonoEmpi                  | Preferencia estilista     |                    |
| Direccion1                                  |                               | ALCIDES K KING            | ¥                  |
|                                             |                               | Proximo tratamiento tinte |                    |
|                                             |                               | 03/10/2023                |                    |
|                                             |                               | Proximo tratamiento unas  |                    |
| Otras preferencias                          |                               |                           |                    |
|                                             |                               | COLORES CLAROS            |                    |
|                                             |                               |                           |                    |
|                                             |                               |                           |                    |
|                                             |                               |                           |                    |

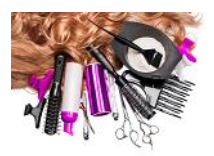

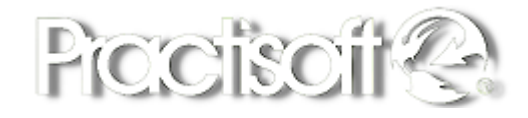

### 2. Módulo de Facturación Caja POS Touch.

Antes de comenzar a facturar con el Modulo de Caja Pos Touch, se debe realizar una serie de configuraciones de su preferencia para trabajar de manera mas cómoda y amigable con el sistema. A continuación, mencionaremos paso a paso las configuraciones que se deben realizar en el menú de preferencias y configuración de Impresión.

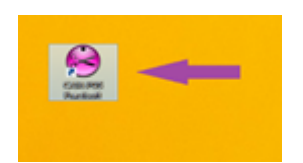

Al darle doble clic al icono de Caja Pos se abrirá la siguiente pantalla para que coloque la clave y luego presione el botón de **Ingresar.** 

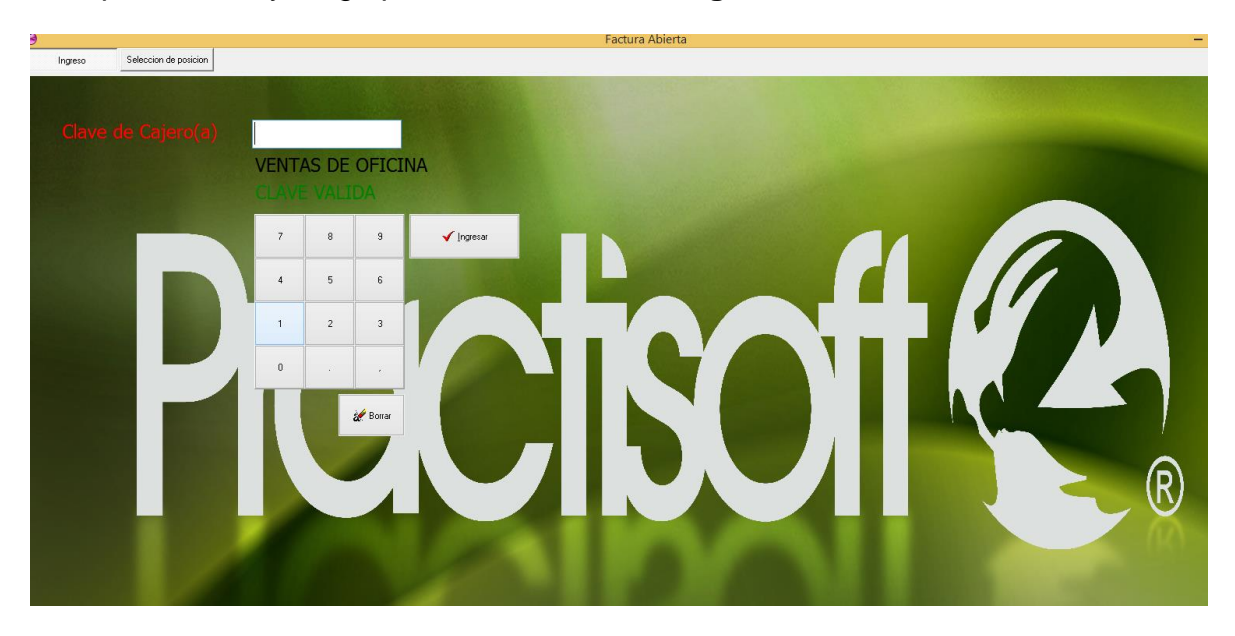

Luego, seleccione una de las ordenes que esté disponible **color verde**, haciendo doble clic, las ordenes que están ya abiertas están de **color rojo**.

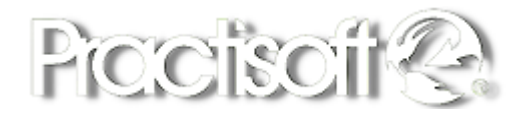

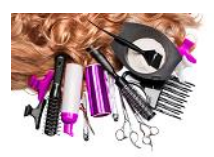

| Selecci<br>SALON                       | ione la Orden a e                                 | editar       | 0                                                          |                                                         |                  |                  |             |             |              |
|----------------------------------------|---------------------------------------------------|--------------|------------------------------------------------------------|---------------------------------------------------------|------------------|------------------|-------------|-------------|--------------|
|                                        | 2-1<br>00:39 a.m.<br>00:00<br>0 p.<br>\$0,00<br>0 | Lister<br>3  | 44564<br>09:45 a.m.<br>CONTADO<br>0 p. 00:00:02<br>\$ 4,33 | 5-1<br>12:37p.m.<br>CONTADO<br>0 p.<br>\$0,00<br>\$0,00 | Lane             | LIBHE            | LIGHE       | s<br>Later  | 10<br>Librer |
|                                        | Label                                             | LIBRE        | LIBRE                                                      | 15<br>L394E                                             | Lane             | Linet            | LINE        | Lane        | LIBRE        |
| II II II II II II II II II II II II II | 22<br>L3942                                       | 23<br>LBRE   | 25.<br>Lifee                                               | LIBHE                                                   | se<br>Biell<br>O | 27<br>LBRE<br>() | 28<br>L3942 | 29<br>LBRE  | se<br>Breat  |
| 31<br>Litterit                         | LIBRE                                             | 133<br>LiBHE | 34<br>Lähe                                                 | 135<br>L394E                                            | N<br>Helli<br>O  | LiBHE            | 38<br>LISHE | 39<br>LIBRE | e<br>Bitt    |
| 41<br>LBRE                             |                                                   | ener<br>Ad   | LIRE                                                       | us<br>Liber                                             |                  | er<br>Liine<br>O | ag<br>Laine | e<br>Liber  | Lane         |

Luego al mostrar la pantalla de facturación, haga clic en la flecha verde que apunta hacia la izquierda para que despliegue el menú de configuraciones.

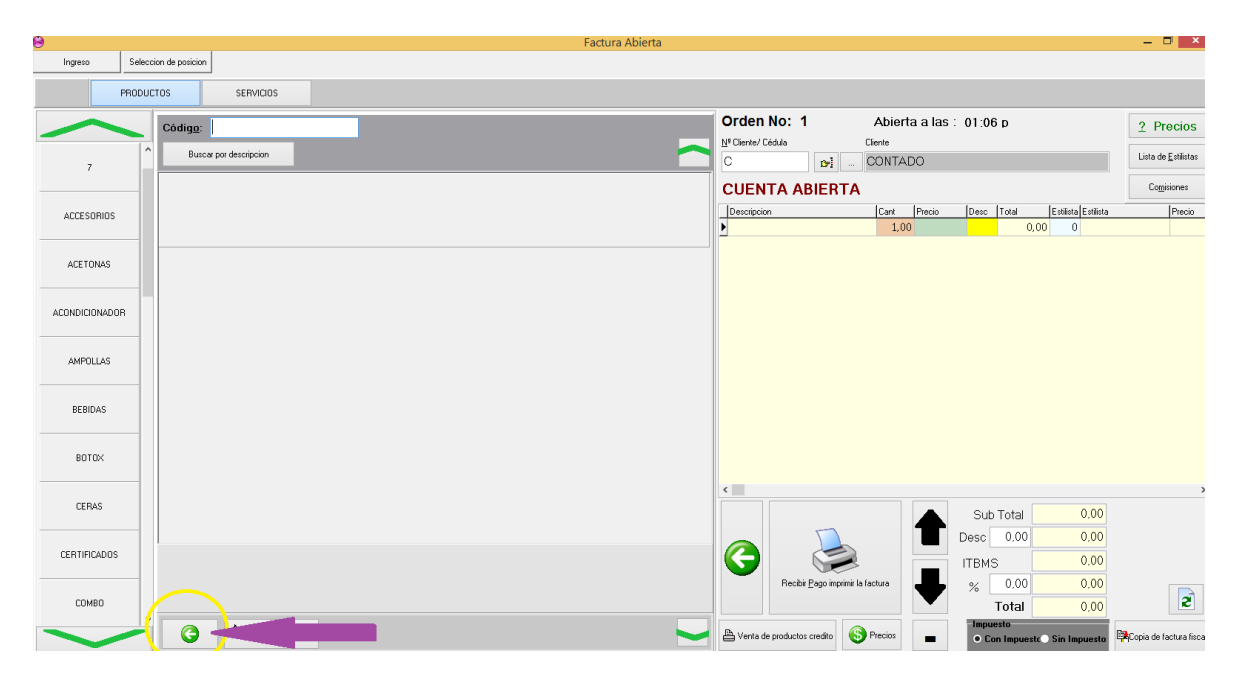

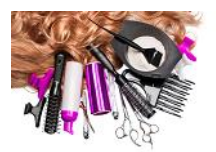

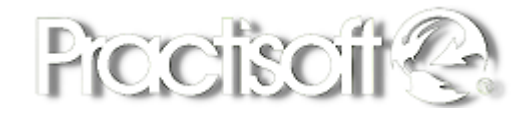

A continuación se mostrara el menú de configuraciones en la parte de la pantalla de búsqueda de los productos.

| 9             |                       |                           |
|---------------|-----------------------|---------------------------|
| Ingreso       | Seleccion de posicion | ,                         |
|               | PRODUCTOS             | SERVICIOS                 |
| ~             |                       | Recalcular comisiones     |
| 7             |                       | Preferencias de Impresión |
|               |                       | Configuracion Impresion   |
| ACCESORIOS    |                       | Preferencias de la Orden  |
| ACETONAS      |                       | Resumen Productos         |
|               |                       | 0                         |
| ACONDICIONADO | R                     | Modulo de Caja            |
|               |                       | Reimpresion - Anulacion   |
| AMPOLLAS      |                       | Limpiar orden             |
| BEBIDAS       |                       | Inventario lista total    |
|               |                       | Inventatio                |
| BOTOK         |                       | Solo negativos            |
| CERAS         |                       |                           |
| CERTIFICADOS  |                       |                           |
| COMBO         |                       |                           |
| ~             | _                     | $\bigcirc$                |

#### 2.1. Preferencias de Facturación

Presione el botón de Preferencias de Impresión, para que pueda ver las siguientes opciones:

| ~ | Ver factura en pantalla        |
|---|--------------------------------|
|   | Seleccionar Impresor o Factura |
|   | Copias de Factura = 0          |
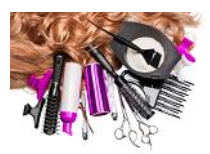

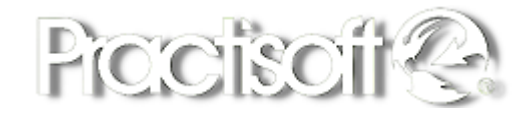

### 2.2. Ver factura en Pantalla:

Permite visualizar la factura antes de mandarla a imprimir.

### 2.3. Seleccionar impresor o factura:

Permite seleccionar el formato de factura y la impresora donde se va a imprimir.

### 2.4. Copias de factura:

Permite colocar el número de copias que desee imprimir de la factura.

### 2.5. Configuración de Impresión.

Presione el botón de Preferencias de Impresión, para configurar el tipo de factura si es recibo o tipo ticket, encabezado de la empresa, Mensaje de pie de página tamaños y por último en Guardar valores.

| Configura                                                                                                    | acion Impresion                                                                |                                                                       |
|----------------------------------------------------------------------------------------------------|--------------------------------------------------------------------------------|-----------------------------------------------------------------------|
| Θ                                                                                                    |                                                                                |                                                                       |
| Para usar la factura generica debe coloca<br>como impresor de salida, con la denomina<br>Tiene dos tipos de impresion:<br>Tipo recibo que es largo variab<br>Tipo Factura que es largo fijo | r un impresor generico/solo texto<br>cion "GenericoEPSON", "GenericoS"<br>le y | TAR''y similar,                                                       |
| Tipo de factura<br>◉ Recibo (largo variable)<br>◯ Ticket (largo fijo)                                                                                                    | Tipo de documento<br>Nota de Consumo Restaurant V<br>Copias                    | Caracteres total<br>40 12<br>Margen superior mm                       |
| Imprime nombre de la empresa<br>ND                                                                                                    | Largo mm                                                                       | Margen Izquierdo mm                                                   |
| Mensaje de pie de pagina<br>Gracias por preferirnos                                                                                                    | Resumir Factura por Grupos                                                     |                                                                       |
| Imprimir Estado de cuenta sin valo                                                                                                    | res SENIAT                                                                     | Enviar Comando de corte (EPSON)     Comando activacion 2* rollo EPSON |
| Lineas Salida para la comanda de res                                                                                                    | taurante 4 🚺                                                                   |                                                                       |

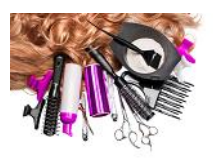

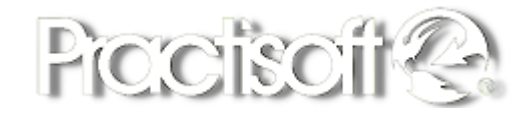

### 2.6. Preferencias de la Orden:

Presione el botón de Preferencias de la Orden, para configurar la cantidad de órdenes que va a trabajar, activar o no las siguientes funciones como: el lector de códigos, activar cerrar la orden automáticamente una vez que se haga la factura, descontar productos elaborados al facturar, solicitar password para caja, solicitar autorización para cambio de producto, abrir factura al terminar, abrir gaveta de dinero solo para efectivo, verificar estado de cuenta antes de imprimir fiscal, numero de columnas botones de órdenes, ingresar solo password al pedir autorización.

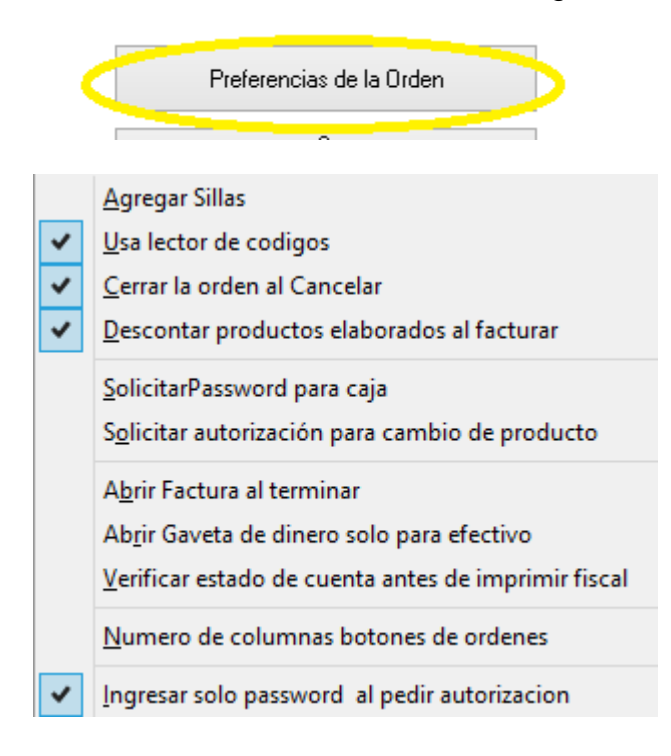

## 2.7. Agregar Sillas:

Desde el módulo Caja Pos touch, seleccione el botón de la manito, para que se active los 3 botones de configurar mesas: Actualizar, configuración, abrir, mesa y editar. En esta sección se puede elegir la cantidad de órdenes para facturar.

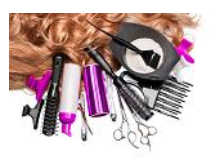

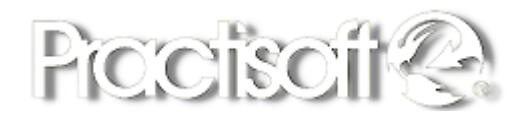

| 8                                                                                                    |                                                                                                    | Factura Abierta                                                                                                    |                                                                                                    | - 🗖 🔺               |
|----------------------------------------------------------------------------------------------------|----------------------------------------------------------------------------------------------------|----------------------------------------------------------------------------------------------------|----------------------------------------------------------------------------------------------------|---------------------|
| Ingreso Seleccion de posicion                                                                                                    |                                                                                                    |                                                                                                    |                                                                                                    |                     |
| Seleccione la Orden a editar                                                                                                    | 0                                                                                                    |                                                                                                    |                                                                                                    | Actualizar          |
| 1-1         2-1         3-1         9           06:44 a.m.         05:16 a.m.         05:16 a.m.         07         100         100         100         100         100         100         100         100         100         100         100         100         100         100         100         100         100         100         100         100         100         100         100         100         100         100         100         100         100         100         100         100         100         100         100         100         100         100         100         100         100         100         100         100         100         100         100         100         100         100         100         100         100         100         100         100         100         100         100         100         100         100         100         100         100         100         100         100         100         100         100         100         100         100         100         100         100         100         100         100         100         100         100         100         100         100         100 | 4-4164<br>945 a.m.<br>0X1ADD<br>\$4,533<br>\$4,533<br>\$5,00<br>\$5,000<br>\$5,000<br>\$5,0000<br>\$5,0000<br>\$5,0000<br>\$5,0000<br>\$5,0000<br>\$5,0000<br>\$5,00000<br>\$5,0000<br>\$5,0000<br>\$5,0000<br>\$5,0000<br>\$5,00000<br>\$5,0000 | 7-1         8-1           01:21 p.m.         02:26 p.m.           00         60,00           \$0,00         \$0,00           \$0         \$0,00           \$0         \$0,00 | 9-1<br>02:27 p.m.<br>0 p. 04:15:39<br>\$4,38<br>0 p. 04:5:00<br>0 p. 04:5:39<br>0 p. 05<br>0 p. 05<br>0 | Configuración       |
| 11<br>LIBRE LIBRE LIBRE                                                                                                    | 14 15 16<br>LIBRE LIBRE LIBR                                                                                                    | E LIBRE LIBRE                                                                                                    | 19<br>LIBRE<br>D                                                                                                    | Abrir / Editar Mesa |

### 2.8. Usar lector de Código de Barra:

En esta sección se puede activar o no si se usa un lector de códigos de barras.

### 2.9. Cerrar la Orden al cancelar.

Esta opción permite limpiar la factura una vez se haya recibido el pago para comenzar hacer una factura nueva.

### 2.10. Descontar productos elaborados al Facturar.

Esta opción permite descontar del inventario los productos que son elaborados, previamente hay que definir lo en la ficha de productos como se explico en la sección 1.11.

### 2.11 - Solicitar Password para caja.

Se puede activar solicitar un password para los procesos que se realiza en la caja.

### 2.12 - Solicitar autorización para cambio de producto.

Esta opción se puede habilitar para que el supervisor autorice al cajero cambiar un producto en la factura.

### 2.13 - Abrir Factura al terminar.

Esta opción permite abrir una nueva factura al terminar de realizar la anterior, limpia los ítems de la factura anterior de la pantalla de facturación.

### 2.14 - Abrir Gaveta de Dinero solo para efectivo.

Esta opción permite abrir la gaveta de dinero automáticamente al recibir el pago en efectivo.

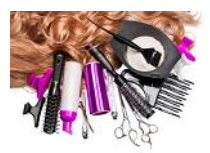

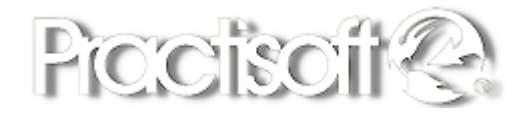

### 2.15 - Verificar Estado de cuenta antes de imprimir fiscal.

Esta opción permite imprimir el estado de cuenta del cliente antes de imprimir la factura fiscal.

### 2.16 - Numero de Columnas Botones Ordenes.

Esta opción permite agregar números de columnas para los botones de los productos en la pantalla de la factura.

### 2.17 - Ingresar solo Password al pedir autorización.

Esta opción permite solicitar solo Password y no acceso al momento de pedir una autorización.

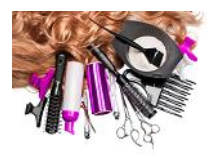

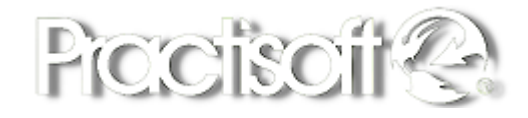

# 3. Funciones del Módulo Caja Pos Touch.

### 3.1 Módulo de Caja.

El ingreso al Módulo de Facturación **Caja Pos Practisoft** es totalmente fácil y se realiza desde el escritorio de Windows. Al ingresar a **Caja Pos Practisoft**, la primera pantalla que aparece es la de acceso al sistema.

### 3.2. Iniciar Caja.

Permite que el encargado de Caja pueda colocar su clave secreta y luego ingresar al sistema. Dando la oportunidad que cada cajero tenga una facturación independiente.

### 3.3. Fondo fijo en caja Modulo de Caja.

Se abre otro recuadro para ingresar el monto de Fondo en caja. Ejemplo: B/.200.00 seleccionar **OK.** 

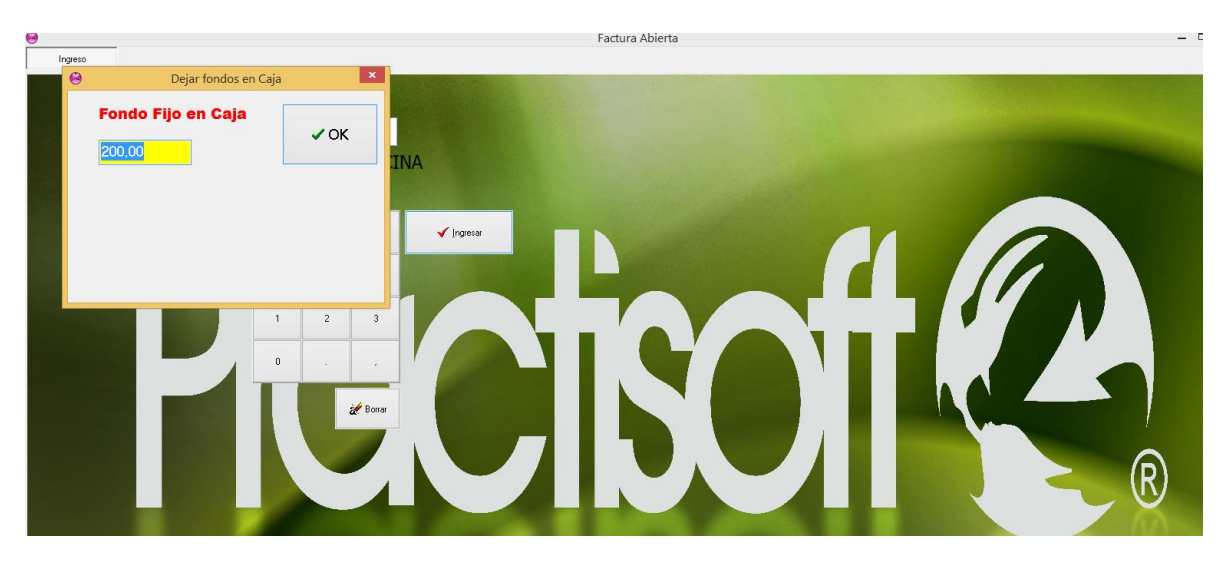

Al iniciar la **Caja Pos Practisoft** debe digitar en el cuadro amarillo un número de orden o recuadro cualquiera de la Pantalla principal para ingresar al sistema.

En esta ventana, se despliega una serie de recuadros, cada uno representa una cuenta de un cliente, permite que se pueda colocar en espera los servicios que se realice en los diferentes departamentos. Los que están en **verde** son las facturas disponibles y las facturas **rojas** son las que van quedando en espera hasta que el cliente cancele (una vez que el cliente cancela vuelve a ponerse en verde)

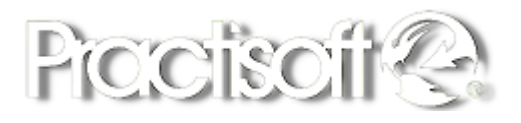

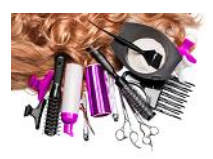

| Ingreso                              | Seleccion de posicio                         | n               |                                    |             |             |             |                                      |             |             |  |     |
|--------------------------------------|----------------------------------------------|-----------------|------------------------------------|-------------|-------------|-------------|--------------------------------------|-------------|-------------|--|-----|
| Select                               | tione la Orden a                             | editar          | 0                                  |             |             |             |                                      |             |             |  | p-l |
| Salon                                |                                              |                 |                                    |             |             |             |                                      |             |             |  |     |
|                                      |                                              |                 |                                    |             |             |             |                                      |             |             |  | ^   |
| 1-1<br>15:29                         | 2-1<br>13:51                                 | 3-1<br>14:53    | 4-1<br>13:17                       | 5           | 6           | 7           | 8-1<br>14:58                         | Q           | 10          |  |     |
| CONTADO<br>0 p. 02:01:23<br>\$ 24.56 | ABEL EDUARDO BA<br>0 p. 04:27:31<br>\$ 51.82 | 0 p.<br>\$ 0.00 | ABEL EDUARDO BA<br>0 p.<br>\$ 0.00 | LIBRE       | LIBRE       | LIBRE       | CONTADO<br>0 p. 02:32:12<br>\$ 10.65 | LIBRE       | LIBRE       |  |     |
|                                      |                                              |                 |                                    | ightarrow   |             |             |                                      |             |             |  |     |
|                                      |                                              |                 |                                    |             |             |             |                                      |             |             |  |     |
| 11<br>LIBRE                          | 12<br>LIBRE                                  | 13<br>LIBRE     | 14<br>LIBRE                        | 15<br>LIBRE | 16<br>LIBRE | 17<br>LIBRE | 18<br>LIBRE                          | 19<br>LIBRE | 20<br>LIBRE |  |     |
|                                      |                                              |                 |                                    |             |             |             |                                      |             |             |  |     |
|                                      | Ŭ                                            | 0               | Ŭ                                  | 0           | Ŭ           | Ŭ           | Ŭ                                    | <u> </u>    | Ŭ           |  |     |
|                                      |                                              |                 |                                    |             |             |             |                                      |             |             |  |     |
| LIBRE                                | LIBRE                                        | LIBRE           | LIBRE                              | LIBRE       | LIBRE       | LIBRE       | LIBRE                                | LIBRE       | LIBRE       |  |     |
|                                      |                                              |                 |                                    | $\bigcirc$  |             | $\bigcirc$  |                                      |             |             |  |     |
|                                      |                                              |                 |                                    |             |             |             |                                      |             |             |  |     |
| 31                                   | 32                                           | 33              | 34                                 | 35          | 36          | 37          | 38                                   | 39          | 40          |  |     |
|                                      |                                              |                 |                                    |             |             |             |                                      |             |             |  |     |
|                                      |                                              |                 |                                    |             |             |             |                                      |             |             |  |     |
|                                      |                                              |                 |                                    |             |             |             |                                      |             |             |  |     |
| 41<br>LIBRE                          | 42<br>LIBRE                                  | 43<br>LIBRE     | 44<br>LIBRE                        | 45<br>LIBRE | 46<br>LIBRE | 47<br>LIBRE | 48<br>LIBRE                          |             |             |  |     |
|                                      |                                              |                 |                                    |             |             |             |                                      |             |             |  |     |

# 3.4. Abrir Caja.

Al ingresar el monto fijo en caja, ya la caja se abre automáticamente.

### 3.5. Cerrar Caja.

| $\diamond$     |  |
|----------------|--|
| Modulo de Caja |  |

Arqueo de caja

Para cerrar la caja existen dos modalidades ir directo al Módulo de Caja y presionar el botón de cerrar caja o hacer el Arqueo de Caja que cierra la caja automáticamente.

### 3.6. Reporte Z.

Para generar el reporte Z, existen dos modalidades ir directo al Módulo de Caja y presionar el botón de Reporte Z o desde el Arqueo de Caja también existe el botón de Reporte Z.

### 3.7. Reporte X.

Para generar el reporte X, existen dos modalidades ir directo al Módulo de Caja y presionar el botón de Reporte X o desde el Arqueo de Caja también existe el botón de Reporte X.

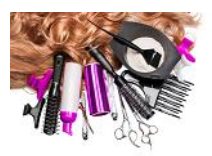

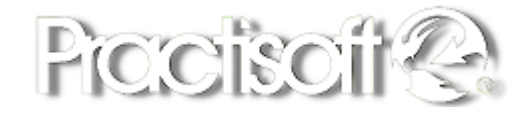

### 3.8. Entregas salidas pagos.

Para registrar salidas o pagos se puede realizar desde el Modulo de Caja en el botón de Entregas- Salidas- Pagos.

### 3.9. Vales.

Para registrar Vales se puede realizar desde el Modulo de Caja en el botón de Vales.

### 3.10. Ingreso.

Para registrar Ingreso se puede realizar desde el Modulo de Caja en el botón de Vales.

### 3.11 Fondo en Caja.

Para registrar Fondo en caja manualmente se puede realizar desde el Modulo de Caja en el botón Fondo en Caja.

### 3.12. Imprimir Caja.

Para imprimir el reporte de Caja se puede realizar desde el Modulo de Caja en el botón Imprimir Caja.

### Modulo de Caja

| Capitate jata Cas                                                                                                    | -                      |
|----------------------------------------------------------------------------------------------------|------------------------|
| CLIAISERIA<br>Lafo formati fotobra ito todor to<br>12 Biela fotobra ito todor to<br>12 Biela fotobra ito fotobra ito  | D gia Cán<br>D gia Cán |
| 1 Dive                                                                                                    | Reniv T. Lun           |
| lik (Jozenie Franklik (lipen Epec Franklik) (liben Barn (Franklik) (lipen barn (Franklik) (lipen barn (lipen barn)))) | Entragan Saldan Pagar  |
|                                                                                                    | yes                    |
|                                                                                                    | inggo                  |
|                                                                                                    | <u>Endern Caja</u>     |
|                                                                                                    | <b>≜</b> homite        |
|                                                                                                    | C Benhii esta caja     |
|                                                                                                    | Bedar Cap tox          |
|                                                                                                    | $\sim$                 |

### Arqueo de Caja

| 9              |   | Arqueo   | de caja |                |   |                 |
|----------------|---|----------|---------|----------------|---|-----------------|
|                |   |          |         |                |   | Practisoft      |
| 456,23         | - | CEF      | RAD     | <b>D ! 504</b> | 2 |                 |
| DESCRIPCION    |   | CANTIDAD | VALOR   | TOTAL          | ^ | Iniciar argue   |
| BILLETES 100   |   | 0        | 100     | 0              |   |                 |
| BILLETES 50    |   | 0        | 50      | 0              |   |                 |
| BILLETES 20    |   | 7        | 20      | 140            |   |                 |
| BILLETES 10    |   | 0        | 10      | 0              |   | Verificación    |
| BILLETES 5     |   | 13       | 5       | 65             |   |                 |
| BILLETES 1     |   | 0        | 1       | 0              |   |                 |
| MONEDAS 1      |   | 61       | 1       | 61             |   | Reporte X       |
| MONEDAS 50 CTS |   | 0        | 0,5     | 0              |   |                 |
| MONEDAS 25 CTS |   | 40       | 0,25    | 10             |   | Reporte Z       |
| MONEDAS 10 CTS |   | 77       | 0,1     | 7,7            |   |                 |
| MONEDAS 5 CTS  |   | 27       | 0,05    | 1,35           |   | B Pagar desde c |
| MONEDAS 1 CTS  |   | 15       | 0,01    | 0,15           |   | -               |
| CHEQUES        |   | 0        | 0       |                |   |                 |
| TARJETA CLAVE  |   | 4        | 1       | 29,94          |   | Termina arqu    |
| TARJETA VISA   |   | 8        | 1       | 60,85          |   |                 |
| TARJETA MASTER |   | 4        | 1       | 53,5           |   |                 |
| AMEX           |   | 0        | 0       |                |   | Imprimir        |
| YAPI           |   | 2        | 1       | 26,74          |   |                 |
| OTRO           |   | 0        | 0       |                |   |                 |
|                |   |          |         |                |   |                 |
| r              |   |          |         |                | ~ | Reabrir Arqueo  |

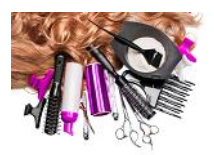

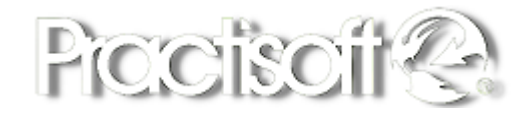

### 3.13. Iniciar Arqueo.

Iniciar arqueo es para registrar todos los billetes en todas sus denominaciones y cantidades par que el sistema automáticamente genere el total en la parte de Verificación.

### 3.14. Verificación.

Una vez registrado todos los billetes presione el botón de verificación para hacer el conteo, el sistema genera automáticamente los totales de ingresos y totales en Gaveta y si existe alguna diferencia.

# 3.15. Facturación en Módulo Touch

Una vez abierta una orden se mostrara la siguiente ventana de Facturación con las siguientes Características:

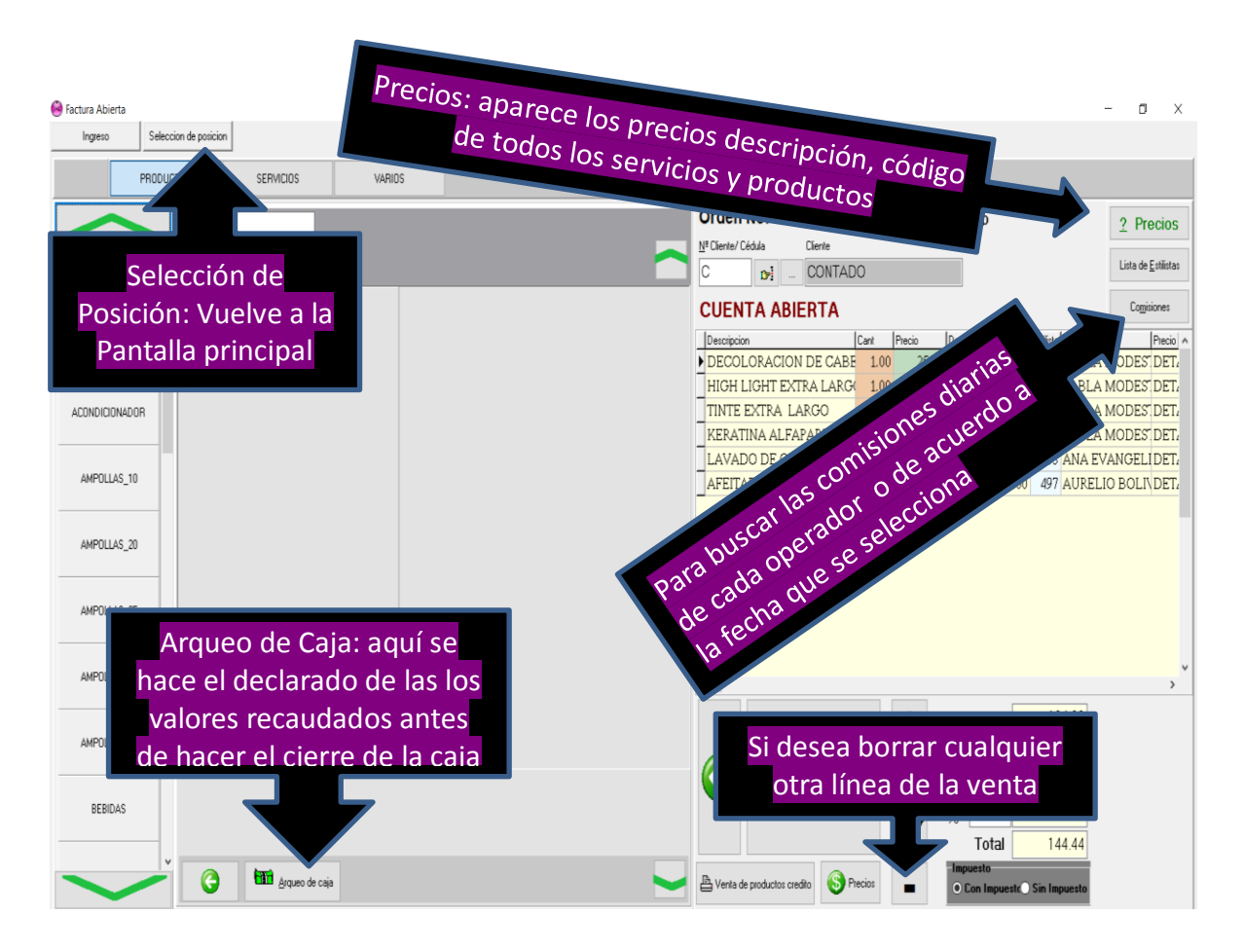

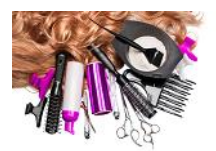

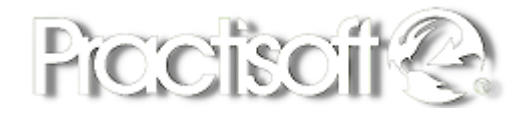

- Ingreso: devuelve a la pantalla para ingresar la clave de otro cajero.
- Selección de Posición: Regresa a la Pantalla de todas las órdenes.
- **Departamentos:** Para seleccionar los ítems de Productos y Servicios.
- Barra de Botones: Menú Productos y Servicios.
- Pantalla de Factura: para ingresar datos de los servicios y/o productos, cliente.
- Botón de Consulta Precios: consulta de precios de productos y /o servicios por Código o Descripción.
- Botón de Lista de estilistas: Lista de estilistas con su código.
- Botón de Comisiones: Genera reporte de comisiones por rangos de fecha.
- Botón de recibir Pago: Muestra las diferentes formas de pago a seleccionar.
- Botón de Ventas de productos a Crédito: para guardar facturas a crédito.
- Fechas Negras subir y bajar: Permite desplegarse por los servicios que se van ingresando en la factura.
- **Precios:** Permite seleccionar el precio de Referencia, Detal, Distribuidor, Mayor.
- Boton signo (-): permite eliminar un producto y/o servicio.
- Impuestos: Permite seleccionar si el servicio lleva impuesto o no
- Arqueo de Caja: para declarar los valores recaudados en el cierre de la caja.

### 3.16. Abrir Orden

Se digita el número de recuadro en el que se va a realizar la facturación

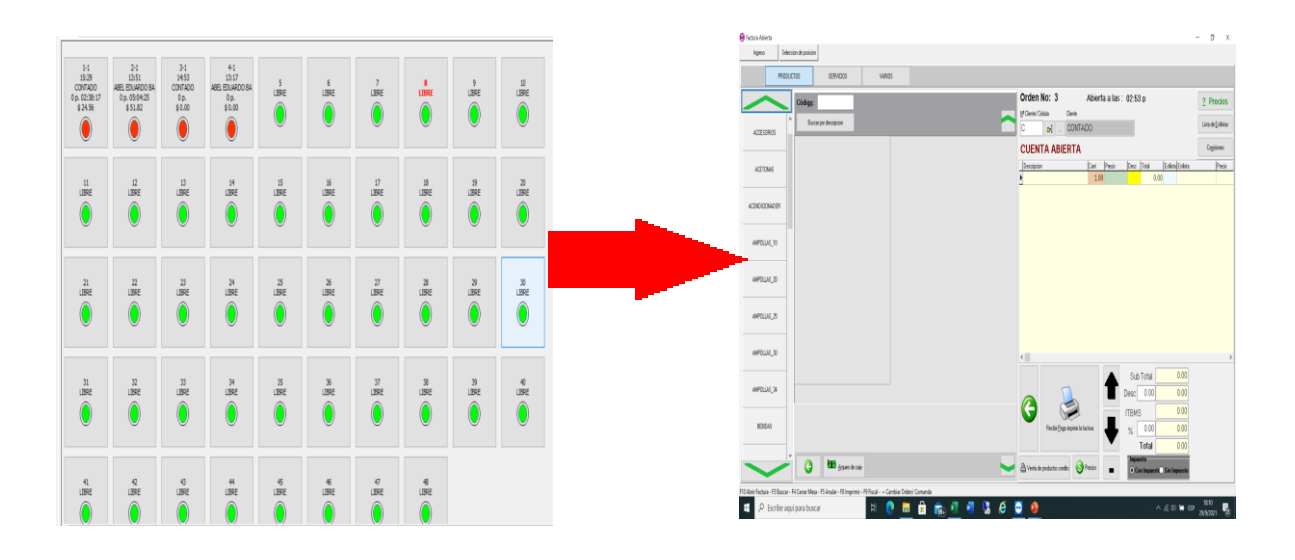

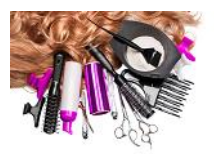

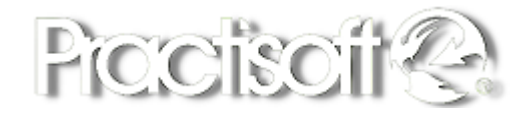

## 3.17. Seleccionar Cliente, productos y/o servicios.

Registrar los Datos del cliente. Si es al contado y el cliente desea factura con nombre ir a los tres puntitos (...) sale un recuadro para crear al cliente se capta Nombre, Número de cédula, o Nombre de Empresa, Ruc y Número de teléfono.

| Ingreso Selecc | ion de posicion                                                                                                    |                                                                                                    |                             |
|----------------|----------------------------------------------------------------------------------------------------|----------------------------------------------------------------------------------------------------|-----------------------------|
| PRODUC         | CTOS SERVICIOS VARIOS Ultima trasmision 26/01/2022                                                                                                    | Por trasmitir (facturas) 49                                                                                                    |                             |
|                | Códig <u>o</u> :                                                                                                    | Orden No: 1 Abierta a las : 01:38 a                                                                                                    | 2 Precios                   |
| CERTIFICADOS   | Buscar por descripcion                                                                                                    | C Derte                                                                                                    | Lista de <u>E</u> stilistas |
|                |                                                                                                    | CUENTA ABIERTA                                                                                                    | Comisiones                  |
| DAMAS          | PEINADO 10 PEINADO 12 PEINADO 15                                                                                                    | Descripcion         Cant         Precio         Desc         Total         Estilista           PEINADO 10         1,00         10,00         10,00         1.268         ALBERTO | Precio ,<br>O JOSE DET      |
| DAMAS_PEINADO  | Información básica del cliente                                                                                                    | PEINADO 12 1,00 12,00 12,00 1.268 ALBERTO                                                                                                    | O JOSE DET.                 |
| DELIVERY       |                                                                                                    |                                                                                                    |                             |
| KERATINA       | Codgo del clerrer MUC Control del se<br>14130 4199 Control del se<br>Nombe y specido o functiono de la empresa<br>VEN. Influe y specido a functiona del se<br>Ven. Influe y se<br>Ven. Influe y se<br>Ven. Influe |                                                                                                    |                             |
| LAVADO         | Direction 1 (COSTA DELESTE Direction 2                                                                                                    |                                                                                                    |                             |
| PROMOCIONES    | Telefono<br>5763672953                                                                                                    |                                                                                                    |                             |
| RELAJANTE      | Informacion del Trabajo<br>Nombre_empresa PRACTISOFT Del Activitation del Construction del Construction del Con                                                                                                    | Sub Total 22.00                                                                                                    | >                           |
| TRATAMIENTOS   | Direction1 [COSTA DEL ESTE]                                                                                                    | Desc 0.00 0.00                                                                                                    |                             |
|                |                                                                                                    | Recibir gago imprimir la factura % 0,00 0,00                                                                                                    |                             |
| UNAS           |                                                                                                    | Total 23.54                                                                                                    |                             |
|                | C Martin Arqueo de caja                                                                                                    | End de productos credito     Con Impuesto     Con Impuesto     Con Impuesto                                                                                                    |                             |

Si el cliente ya existe se puede buscar en el botón de la manito al desplegar la lista de los clientes, puede buscarlos por el Nombre o número de cedula o Ruc.

| Ingreso Selecc | Interción de posición                                                                                                    |                                                 |                             |
|----------------|----------------------------------------------------------------------------------------------------|-------------------------------------------------|-----------------------------|
| PRODUC         | DucTos SERVICIOS VARIIOS Ubiene Itauminion 26/01/2022 Por teamine (facturas) 49 Orden No: 1 Abiorta a la  Difference Cadas Carete                                                               | as: 01:38 a                                     | 2 Precios                   |
| CERTIFICADOS   | Burcar per descripcion 15174713 pt                                                                                                    |                                                 | Lista de <u>E</u> stilistas |
| DAMAS          | PEINADO 10 PEINADO 12 PEINADO 15 PEINADO 15 PEINADO 15 CUENTA ABIERTA<br>Descripción Correl Precio<br>PEINADO 10 1.00                                                                           | Desc Total Estilista Estilista<br>10,00 10,00 0 | Precio<br>MAY               |
| DAMAS_PEINADO  | Openation         Lista Clientes         7         ×         PEINADO 12         1.00           Veni         Regressar         Pocification         Pocification         Peinado 12         1.00 | 12.00 12.00 0<br>10.00 10.00 0                  | MA'ı<br>MA'ı                |
| DELIVERY       | Códgo CLIENTE                                                                                                    |                                                 |                             |
| KERATINA       | 15174713 YENI GIL                                                                                                    |                                                 |                             |
| LAVADO         |                                                                                                    |                                                 |                             |
| PROMOCIONES    |                                                                                                    |                                                 |                             |
| RELAJANTE      |                                                                                                    | Sub Total 32,00                                 | >                           |
| TRATAMIENTOS   |                                                                                                    | ITBMS 2.24                                      |                             |
| UNAS           |                                                                                                    | Total 34,24                                     |                             |
| $\sim$         | C S Conta de productos credito S Precios -                                                                                                    | Con Impueste     Sin Impuesto                   |                             |

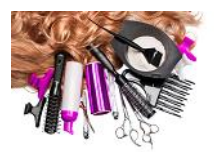

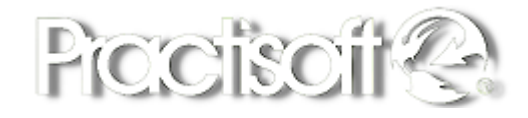

## 3.18. Ingresar productos y/o servicios a la orden.

Agregar el servicio y/o producto, se puede realizar de diferentes formas:

- Por el uso del lector Código de Barras.
- Haciendo clic en el botón de buscar por Descripción.
- Presionando sobre los botones que están dentro de la categoría de Servicio o productos.

| Ingreso      | eleccion de po | sicion                   |             |            |        |                  |
|--------------|----------------|--------------------------|-------------|------------|--------|------------------|
| PRO          | DUCTOS         |                          | SERVICIOS   | VARIO      | IS     | Ultima trasmisio |
|              | Códi           | <b>go:</b><br>Buscar por | descripcion | -          |        |                  |
| CERTIFICADOS |                |                          |             |            |        | <br>_            |
| DAMAS        | PEI            | IADO 10                  | PEINADO 12  | PEINADO 15 | $\leq$ |                  |
|              | -              |                          |             |            |        | <br>             |

### 3.19. Asignar estilistas al servicio.

Colocar el código del estilista. Al seleccionar un servicio o producto el sistema automáticamente pide colocar el código del estilista o peluquero para asignar la venta

| Ingreso Selec | cion de posicion        |                  |            |         |                        |               |                                  |                        |             |                                       |                          |
|---------------|-------------------------|------------------|------------|---------|------------------------|---------------|----------------------------------|------------------------|-------------|---------------------------------------|--------------------------|
| PRODU         | CTOS                    | SERVICIOS        | VARIOS     |         | Ultima trasmision 26/0 | 1/2022 Por ti | asmitir (fachuras) 49            |                        |             |                                       |                          |
|               | Código:<br>Buscar por d | lescripcion      |            |         |                        | ~             | Orden No: 1<br>N* Clente/ Cédule | Abierta a la<br>Cierte | as: 01:38 a |                                       | 2 Precios                |
| CERTIFICADOS  |                         |                  | _          | _       |                        |               |                                  | TENIGIL                |             |                                       | Coniciana                |
| DAMAS         | PEINADO 10              | PEINADO 12       | PEINADO 15 |         |                        |               | Descripcion<br>PEINADO 10        | Cant Precio            | Desc Total  | Estilista Estilista<br>00 1.268 ALBER | Precio ^<br>TO JOSE DET. |
|               |                         | Θ                |            | Teclado | - 🗆 ×                  |               | PEINADO 12                       | 1.00                   | 12.00 12.0  | 00 1.268 ALBER                        | TO JOSE DET.             |
| DAMAS_PEINADU |                         |                  |            |         | 1                      |               | 2                                | 1,00                   | 0,1         | 0                                     |                          |
| DELIVERY      |                         | 7                | 8          | 9       |                        |               |                                  |                        |             |                                       |                          |
| KERATINA      |                         | 4                | 5          | 6       |                        |               |                                  |                        |             |                                       |                          |
| LAVADO        |                         | 1                | 2          | 3       |                        |               |                                  |                        |             |                                       |                          |
| PROMOCIONES   |                         |                  | 0          |         | St Borrar              |               | ۲.                               |                        |             |                                       | >                        |
| RELAJANTE     |                         |                  |            |         |                        |               |                                  |                        | Sub Total   | 22,00                                 |                          |
|               |                         |                  | Codia      | o Estil | linta                  |               |                                  | _ 1                    | Desc 0.00   | 0,00                                  |                          |
| TRATAMIENTOS  |                         |                  | Coury      | U ESUI  | ista                   |               |                                  | 2                      | ITBMS       | 1,54                                  |                          |
|               |                         | 12               | 68 <       |         |                        |               | Recibir <u>Pago</u> imp          | rimir la factura       | % 0.00      | 0.00                                  |                          |
| UNAS          |                         | 12               | 00         |         |                        |               |                                  |                        | Total       | 23.54                                 |                          |
| $\sim$        | G                       | E Bidoce ac colo |            |         |                        |               | Henta de productos credito       | Precios                | Con Impuest | Sin Impuesto                          |                          |

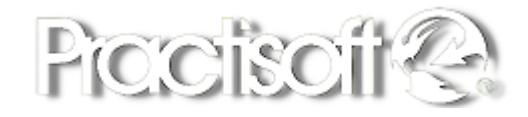

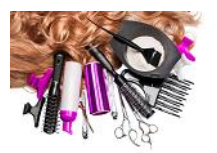

### **3.20.** Recibir Pago e imprimir factura.

Realizar el cobro de la factura. Luego de la selección de un servicio o producto ya sea 1 o varios simultáneamente para hacer el cobro de la factura se selecciona recibir Pago imprimir la factura

| Ingreso Selec | ccion de posicion                       |                               |                                                 |                                                  |                                       |                                            |                                        |        |                                                                                                    |                                  |
|---------------|-----------------------------------------|-------------------------------|-------------------------------------------------|--------------------------------------------------|---------------------------------------|--------------------------------------------|----------------------------------------|--------|----------------------------------------------------------------------------------------------------|----------------------------------|
| PRODU         | ICTOS                                   | SERVICIOS                     | VARIO                                           | s                                                | Ultima tr                             | asmision 26/01/20                          | 122                                    | Portra | rasmitir (facturas) 49                                                                                                    |                                  |
| CERTIFICADOS  | Códig <u>o</u> :<br>Buscar por d        | descripcion                   |                                                 |                                                  |                                       |                                            | ł                                      |        | Orden No: 1         Abierta a las : 01:38 a           N*Gere/C6dds         Clerte           4159         pt                                                                                                    | 2 Precios<br>Lista de Estilistas |
| DAMAS         | BLOWER +<br>PLANCHA                     | BLOWER 4.99                   | BLOWER 6.99                                     | BLOWER CON<br>EXTENCIONES                        | BLOWER GRUPO<br>REY                   | BLOWER PARA<br>DAMAS<br>MAYORES 60<br>AÑOS | BLOWER Y<br>PLANCHA CON<br>EXTENSIONES | ^      | CUENTA ABIERTA Descripcion Cart Precio Desc Total Estilista E Total Estilista Estilista Estilista Es | tilista Precio                   |
| DAMAS_PEINADO | BOTO ALFAPARF<br>EASY LISSE<br>SERVICIO | CORTE DE DAMA                 | CORTE PARA<br>MAYORES DE 60<br>AÑOS             | DECOLORACION<br>DE CABELLO<br>CUALQUIER<br>LARGO | DEPILACION<br>BOZO                    | DEPILACION<br>CEJAS                        | DEPILACION CON<br>HILO                 |        | PEINADO 12 1.00 12.00 0<br>PEINADO 10 1.00 10.00 0                                                                                                    | MAY<br>MAY                       |
| DELIVERY      | DEPILACION CON<br>HILO                  | DEPILACION DE<br>AXILAS       | DEPILACION<br>MEDIA PIERNA                      | DEPILACION<br>ROSTRO<br>COMPLETO                 | EXTENSION DE 25                       | EXTENSION DE<br>35                         | EXTENSIONES<br>DE 15                   |        |                                                                                                    |                                  |
| KERATINA      | HIGH LIGHT<br>CORTO                     | HIGH LIGHT<br>EXTRA LARGO     | HIGH LIGHT<br>LARGO                             | HIGH LIGHT<br>MEDID                              | INSTALACION DE<br>HILOS DE<br>COLORES | INSTALACION DE<br>PESTAÑAS                 | INSTALACION DE<br>PESTAÑAS<br>CORRIDAS |        |                                                                                                    |                                  |
| PROMOCIONES   | INSTALACION DE<br>PESTAÑAS RUSA         | KERATINA /<br>CIRUJIA CAPILAR | KERATINA<br>ALFAPARF<br>THERAPY LISSE<br>DESIGN | LIFTING DE<br>PESTAÑAS                           | MAQUILLAJE<br>B7.15                   | PEDICURE GEL<br>SPA                        | PEINADO 20                             |        |                                                                                                    |                                  |
| RELAJANTE     | PEINADOS 6                              | PEINADOS 7                    | PEINADOS 8                                      | PIGMENTACION<br>DE CEJAS SIN<br>DEPILACION       | PLANCHA SIN<br>BLOWER 6.99            | RETIRO DE<br>EXTENSIONES<br>DE CARFLLO     | SERV ADICIONAL<br>DE VINILUX           | ~      | Sub Total 32                                                                                                    | ,00                              |
| TRATAMIENTOS  |                                         |                               |                                                 |                                                  |                                       | C                                          |                                        |        | Bachi Den program la factura de la Color de la Color d | 00<br>24                         |
| UNAS          |                                         |                               |                                                 |                                                  |                                       |                                            |                                        |        |                                                                                                    | 24                               |
|               | 6                                       | Arqueo de ca                  | ija                                             |                                                  |                                       |                                            |                                        | -      | Venta de productos credito     O     Precios     Precios     Con Impuesto     Con Impuesto     Sin Impu                                                                                                    | esto                             |

En la siguiente ventana, le mostrará las diferentes modalidades de Pago para seleccionar y por último debe darle Aceptar para continuar hacer la impresión de la Factura.

|                                                                                                    |                                |          |                     | Practisoft 😪 | ✓ Aceptar<br>Continuar              |
|----------------------------------------------------------------------------------------------------|--------------------------------|----------|---------------------|--------------|-------------------------------------|
| Total de la Factura<br>34,24<br>Total Entregado<br>34,24                                                                                                    | <sup>монто</sup><br>34,24      | Cambio - |                     |              | <b>X</b> <u>C</u> ancelar -regresar |
| FORMADEPAGO<br>ABONOS<br>AMEX<br>CERTIFICADO R<br>CLAVESIA<br>COLESIA<br>COREDITO<br>EFECTIVO<br>MASTERE<br>NOTACREDITO<br>FEDIDOS YA<br>VISA<br>VISA<br>VISA<br>VENTIFICADO R<br>CERTIFICADO R | Forma de Pago<br>4.24 EFECTIVO | Banco    | Numero Autorizacion |              |                                     |
| CORTESIA                                                                                                    |                                |          |                     |              |                                     |

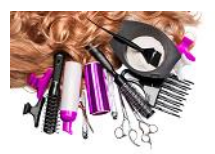

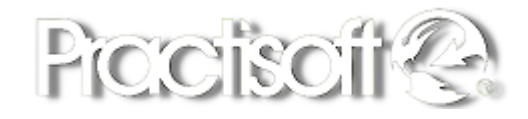

### 3.21. Modalidades de Pago.

**Existen diferentes modalidad de pagos:** Efectivo, Visa, Master Card, Clave, Amex, Trasferencia, Yapi, Cheque, Certificado de Regalo, Abono, Cortesía, Nota de Crédito, Cuenta por cobrar, Crédito, Otros

También puede realizar **Pagos Fraccionados** de montos por medio de las diferentes formas de Pago. *El sistema por Default interpreta que todo lo digitado es Efectivo, por lo que debe seleccionar la forma de pago si de lo contrario se marcara automáticamente como Efectivo.* 

|                         |            |               | Ingreso de | e pago de Factura |              |              |                                |
|-------------------------|------------|---------------|------------|-------------------|--------------|--------------|--------------------------------|
|                         |            |               |            |                   |              | Practisoft 😪 | ✓ <u>A</u> ceptar<br>Continuar |
| Total de la Fac<br>9 62 | tura MONT  | го            | Cambio -   |                   |              |              | X Cancelar -regresar           |
| Total Entregad          | lo 🤦       | 60            | 0.00       |                   |              |              |                                |
| 9,62                    | ∠,         | 02            | 0,00       |                   |              |              |                                |
|                         |            | BANCO         |            |                   |              |              |                                |
| FORMADEPAGO             |            | numero        |            |                   |              |              |                                |
| YAPPY                   |            | ~             | -          |                   |              |              |                                |
|                         | A No Monto | Forma de Pago | Banco      | Numero            | Autorizacion | ^            |                                |
| EFECTIVO                | 1          | 2,00 EFECTIVO |            |                   |              |              |                                |
| CLAVE                   | 2          | 3,00 VISA     |            |                   |              |              |                                |
|                         | 4          | 2,00 EFECTIVO |            |                   |              |              |                                |
| VISA                    | ▶ 5        | 2,62 YAPPY    |            |                   |              |              |                                |
|                         |            |               |            |                   |              |              |                                |
| MASTER                  |            |               |            |                   |              |              |                                |
| YAPPY                   |            |               |            |                   |              |              |                                |
| AMEX                    |            |               |            |                   |              |              |                                |
| PEDIDOS YA              |            |               |            |                   |              |              |                                |
| CERTIFICADO R           |            |               |            |                   |              |              |                                |
| TRANSFERENCIA           |            |               |            |                   |              | (            | ⊕ Ingresar Pago                |
| CORTESIA                | ~          |               |            |                   |              |              | C Limpiar las cantidades       |

Si el cliente desea cancelar su cuenta con más de una forma de pago puede hacerlo, por ejemplo: Una parte con clave, otra con visa y otra en efectivo etc. debe seleccionar la primera forma de pago, indicar el importe en el cuadro AZUL Monto, pulsar **Intro** y para seleccionar la segunda forma y las siguientes debe pulsar Icono **Ingresar Pago**. Si se equivoco puede presionar el botón de Limpiar las cantidades y por ultimo presionar el botón de Aceptar y continuar para emitir la factura.

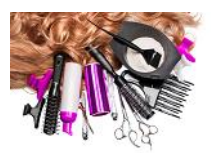

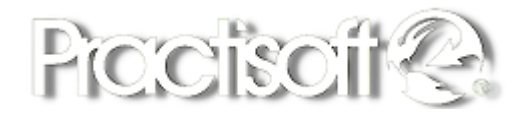

### **3.22. Venta de servicios y/o productos a crédito.**

Una vez seleccionado el cliente, el estilista y el servicio, se procede a darle clic en el botón de Venta de productos a crédito, automáticamente guarda la factura como pendiente, en el reporte de cuentas por cobrar se puede visualizar.

| Orden No: 3                   | Abierta | a a las : | 05:16          | )a              |        |           |           | 2 Pr         | ecios              |
|-------------------------------|---------|-----------|----------------|-----------------|--------|-----------|-----------|--------------|--------------------|
| <u>N</u> º Cliente/ Cédula    | Cliente |           |                |                 |        |           |           |              |                    |
| 15174713 🕞                    | YENI GI | L         |                |                 |        |           |           | Lista de     | <u>E</u> stilistas |
| CUENTA ABIERTA                |         |           |                |                 |        |           |           | Comi         | isiones            |
| Descripcion                   | Cant    | Precio    | Desc           | Total           |        | Estilista | Estilista |              | Precio 🔨           |
| ► ACETONA PURA 6 ONZ          | 1,00    | 3,25      |                |                 | 3,25   | 0         |           |              | MAY                |
| 5                             |         |           |                |                 |        |           |           |              | ř                  |
|                               |         |           | Sub            | Total           |        |           | 3.25      |              |                    |
|                               |         |           | . Gub          | - 0.00          |        |           | 0,20      |              |                    |
|                               |         |           | Jesc           | 0,00            | '      |           | 0,00      |              |                    |
|                               |         |           | твма           | 5               |        |           | 0,23      |              |                    |
| Recibir Pago imprimir la      | factura |           | %              | 0,00            |        |           | 0,00      |              |                    |
|                               |         |           |                | Total           |        |           | 3,48      |              | 2                  |
| 📇 Venta de productos credito) | Precios | -         | -Impue<br>• Co | esto<br>n Impue | estc O | Sin Imp   | ouesto    | 📴 Copia de f | actura fiscal      |

### 3.23. Descuento Lineal o Global.

Para aplicar un descuento a un producto debe ubicarse en la línea donde se encuentra el producto, le solicitara la clave de acceso y luego se coloca el descuento en la casilla de color amarillo.

| 1 | Orden No: 3                | Abierta  | a a las  | : 1 | 05:16 | а  | L  |      |           |           | <u>?</u> Pr   |
|---|----------------------------|----------|----------|-----|-------|----|----|------|-----------|-----------|---------------|
| l | <u>N</u> º Cliente/ Cédula | Cliente  |          |     |       |    |    |      |           |           |               |
|   | 15174713 🕞                 | YENI GII | L        |     |       |    |    |      |           |           | Lista de      |
|   | CUENTA ABIERTA             |          |          |     |       |    |    |      |           |           | Co <u>m</u> i |
|   | Descripcion                | Cant     | Precio 🖌 |     | Desc  | Td | al |      | Estilista | Estilista |               |
|   | ACETONA PURA 6 ONZ         | 1,00     | 3        | 25  | 10,00 |    |    | 2,93 | 0         |           |               |
|   |                            |          |          |     |       |    |    |      |           |           |               |

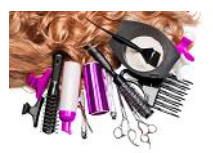

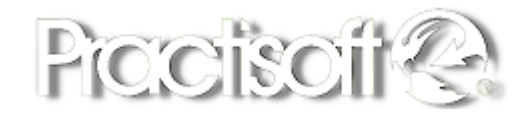

Cuando el descuento es Global, se debe agregar al final de la factura en la casilla que dice **Desc**, le solicitara la clave de acceso y luego se coloca el descuento.

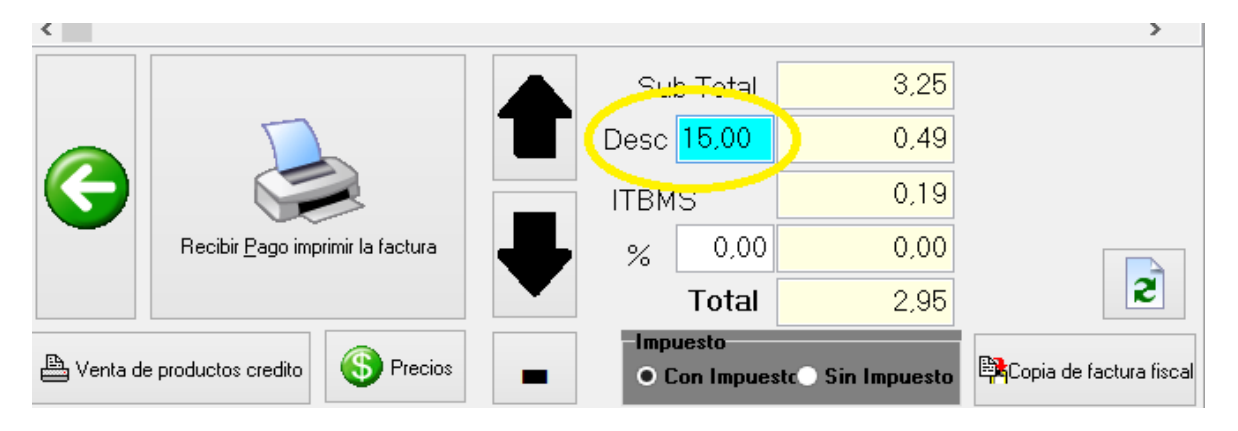

### **3.24. Precios con Impuesto y si impuesto.**

Para quitar el impuesto de una factura, se hace doble clic en la opción de Sin Impuesto, le solicitará una clave de autorización y automáticamente el sistema le quitara el impuesto de la factura.

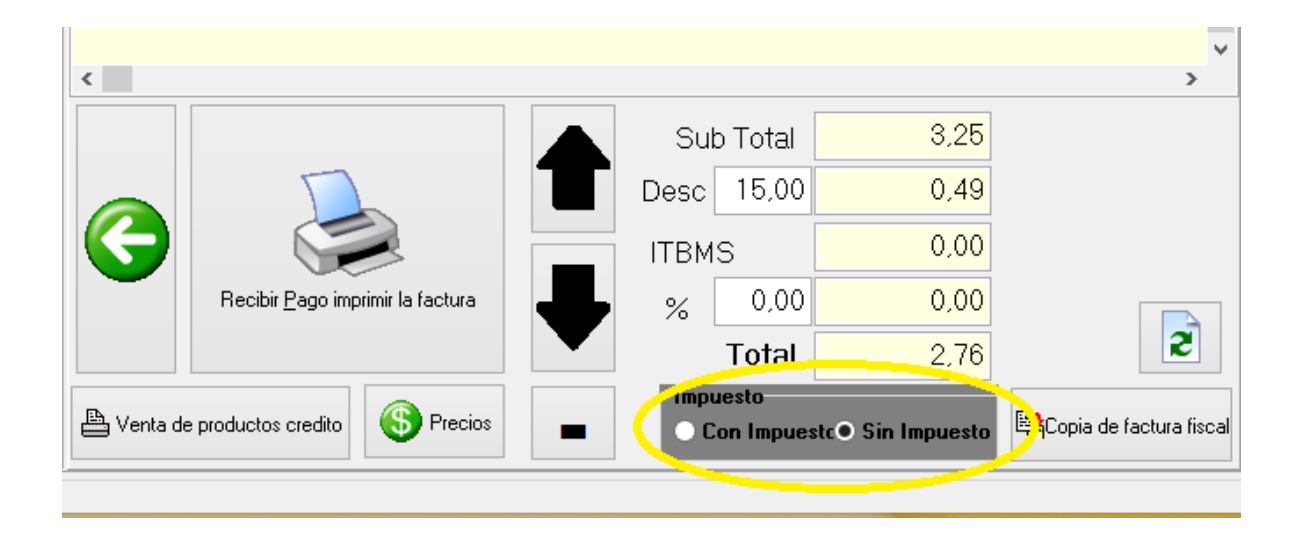

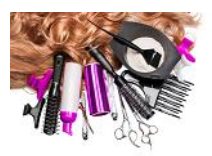

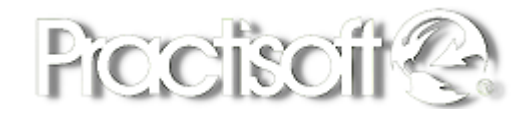

### 3.25. Lista de Estilistas.

Para consultar la lista de los nombres y códigos de estilistas, presione el botón de Lista de estilistas que se encuentra en la pantalla de facturación.

| C          | rden No: 3      |          |      | Abierta | a a las | : ( | 05:16 | а     |      |           |           | [ | <u>?</u> Pre      | ecios              |    |
|------------|-----------------|----------|------|---------|---------|-----|-------|-------|------|-----------|-----------|---|-------------------|--------------------|----|
| <u>N</u> ۹ | Cliente/ Cédula |          | Clie | ente    |         |     |       |       |      |           |           |   |                   |                    |    |
| 1          | 5174713         | <b>G</b> | Y    | ENI GII | _       |     |       |       |      |           |           | Q | Lista de <u>I</u> | <u>E</u> stilistas | \$ |
| C          | UENTA AB        |          | 4    |         |         |     |       |       |      |           |           |   | Co <u>m</u> is    | iones              |    |
|            | Descripcion     |          |      | Cant    | Precio  |     | Desc  | Total |      | Estilista | Estilista |   |                   | Precio             | 1  |
| I.         | ACETONA PUR     | A 6 ONZ  |      | 1,00    | 3,      | .25 | 0,00  |       | 3,25 | 0         |           |   |                   |                    |    |

A continuación se desplegara un cuadro con los estilistas y para hacer la búsqueda en el recuadro amarillo.

| 8      |                | Lista de Vendedor    | es         |   | - 🗆 ×        |
|--------|----------------|----------------------|------------|---|--------------|
|        |                |                      |            |   | Practisoft 😪 |
|        | F FI 🜔         |                      |            |   |              |
| Codigo | NOMBRE         | APELLIDO             | Tipo       | ^ | _            |
| 491    | ABDIEL         | GONZALEZ             | AYUDANTE G |   | <u> </u>     |
| 359    | ABDIEL         | E. RUIZ              | AYUDANTE G |   |              |
| 1067   | ABDIEL         | MOSQUERA             | CALIFICADO |   |              |
| 412    | ABDIEL ALBERTO | APARICIO MONTERO     | BARBERO    |   |              |
| 4042   | ABEL EDUARDO   | BARRIOS CUBILLA      | ESTILISTA  |   |              |
| 537    | ABRAHAM        | AGUILAR              | AYUDANTE G |   |              |
| 658    | ABRAHAM        | JUSTINIANI           | ASISTENTE  |   |              |
| 3916   | ADA ITZEL      | GUEVARA DE HOYOS     | SUBGERENTE |   |              |
| 993    | ADAN           | MONROY               | ELECTRICIS |   |              |
| 976    | ADAN M         | MONROY               | ELECTRICIS |   |              |
| 1726   | ADELAIDA       | CASTILLO             | MANICURIST |   |              |
| 4141   | ADELICIA       | BAULES BEITIA        | ESTILISTA  |   |              |
| 4167   | ADOLFO JOSE    | ANGULO SAAVEDRA      | ASISTENTE  |   |              |
| 1110   | ADONIS         | HENRIQUEZ MONTENEGR  | ELECTRICIS |   |              |
| 136    | ADRIAN         | GARAY                | TRADUCTOR  |   |              |
| 1082   | ADRIAN         | CANSARI              | ELECTRICIS |   |              |
| 958    | ADRIAN C       | CANSARI              | ELECTRICIS |   |              |
| 994    | ADRIANO        | GUERRERO             | PRINCIPIAN |   |              |
|        | AGUSTIN JUNIER | MC. FARLANE FEUILLEB | BARBERO    |   |              |
| 995    | ALAN           | LOPEZ                | AYUDANTE E |   |              |
| 367    | ALBERTO        | GARCIA               | CARPINTERC |   |              |
| 151    | ALBERTO        | CLOUGH               | AYUDANTE G |   |              |
| 3733   | ALBERTO        | RANGEL RODRIGUEZ     | BARBERO    |   |              |
| 996    | ALBERTO        | GONZALEZ             | AYUDANTE E | ~ |              |

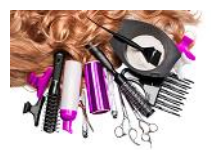

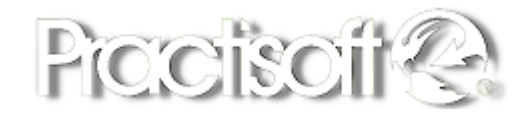

### 3.26. Reporte de Comisiones de un estilista.

Para generar el reporte de las comisiones de un estilita, presione el botón de Comisiones y seleccione: un estilista en específico y el rango de periodo de fechas.

| (         | Orden No: 3                |          |    | Abierta  | a la   | IS : ( | 05:16 | a     |      |           |           | ? Preci                | os    |
|-----------|----------------------------|----------|----|----------|--------|--------|-------|-------|------|-----------|-----------|------------------------|-------|
| <u> 1</u> | <u>l</u> º Cliente/ Cédula |          |    | Cliente  |        |        |       |       |      |           |           |                        | _     |
|           | 15174713                   | CP .     |    | YENI GII | _      |        |       |       |      |           |           | Lista de <u>E</u> stil | istas |
| (         | CUENTA AB                  | IER      | ТА |          |        |        |       |       |      |           |           | Co <u>m</u> isione     | es 🔰  |
|           | Descripcion                |          |    | Cant     | Precio |        | Desc  | Total |      | Estilista | Estilista | Pre                    | cio 🔺 |
| •         | ACETONA PUR                | <u> </u> | NZ | 1.00     |        | 3.25   | 0.00  |       | 3 25 | Ω         |           |                        |       |

## **3.27. Reporte de Comisiones de todos los estilistas.**

Para generar el reporte de las comisiones de los estilitas, presione el botón de Comisiones y seleccione: Todos y el rango de periodo de fechas.

#### Comisiones de Estilistas por Periodo

| 8 Es         | tilista      | IDAREN       | ERODRIGUEZ     |                           | Con   | isiones: | 1.243,4 |
|--------------|--------------|--------------|----------------|---------------------------|-------|----------|---------|
| bado. 1 iuli | o. 2023      |              |                |                           |       |          | 51,0    |
| Fact No.     | 25868        | 01/07/23     | CONTADO        | Total Factura:            |       | 14,99    | 7,5     |
| RI           | EMOSION DE   | ESMALTES SHE | LLAC/DIP POWER |                           | 5,00  | 60,00    | 3.0     |
| L            | AVADO        |              |                |                           | 3,00  | 50,00    | 1.:     |
| BI           | LOWER 6.99   |              |                |                           | 6,99  | 50,00    | 3.4     |
| Fact No.     | 25885        | 01/07/23     | CONTADO        | Total Factura:            |       | 35,98    | 20,     |
| TI           | NTE MEDIO    |              |                |                           | 22,99 | 60,00    | 13.     |
| L            | AVADO DE Q   | UIMICO       |                |                           | 3,00  | 50,00    | 1       |
| BI           | OWER 6.99    |              |                |                           | 6,99  | 50,00    | 3.      |
| PI           | NTURA DE M   | ANOS O MANIC | URE X PRESS    |                           | 3,00  | 60,00    | 1.1     |
| Fact No.     | 25899        | 01/07/23     | CONTADO        | Total Factura:            |       | 10,00    | 6,      |
| PI           | NTURA DE M   | ANOS O MANIC | UREXPRESS      |                           | 3,00  | 60,00    | 1.3     |
| PI           | DICURE       |              |                |                           | 7,00  | 60,00    | 4.      |
| Fact No.     | 25919        | 01/07/23     | CONTADO        | Total Factura:            |       | 30,98    | 73      |
| BI           | OWER + PLA   | NCHA         |                |                           | 8,99  | 50,00    | 4.      |
| CI           | ORTE DE DAN  | 4 A          |                |                           | 6,99  | 50,00    | 3.      |
| Fact. No.    | 25921        | 01/07/23     | CONTADO        | Total Factura:            |       | 6.99     | 3,      |
| BI           | LOWER 6.99   |              |                |                           | 6,99  | 50,00    | 3.4     |
| Fact No.     | 25937        | 01/07/23     | CONTADO        | Total Factura:            |       | 0.00     | 45      |
| L            | VADO         | 01.01.22     | contribo       | M Designed A Date Process | 3.00  | 50.00    | 1       |
| BI           | OWER 6.99    |              |                |                           | 6,99  | 50,00    | 3.      |
| minao. 2 iu  | lio. 2023    |              |                |                           |       |          | 47.3    |
| Fact No.     | 25948        | 02/07/23     | CONTADO        | Total Factura:            |       | 11.99    | 51      |
| BI           | LOWER + PLA  | NCHA         |                |                           | 8,99  | 50.00    | 4.4     |
| L            | AVADO        |              |                |                           | 3.00  | 50,00    | 1.:     |
| Fact No.     | 25975        | 02/07/23     | CONTADO        | Total Factura:            |       | 12.00    | 3       |
| D            | EPILACION C  | EJAS         |                |                           | 3.00  | 50.00    | 1       |
| D            | EPILACION B  | ozo          |                |                           | 3,00  | 50,00    | 1.      |
| Fact No.     | 25986        | 02/07/23     | CONTADO        | Total Factura:            |       | 14.00    | 8.      |
| PI           | DICURE       |              |                |                           | 7.00  | 60.00    | 4       |
| PI           | DICURE       |              |                |                           | 7,00  | 60,00    | 4.      |
| Fact No.     | 25990        | 02/07/23     | CONTADO        | Total Factura:            |       | 3.00     | 1       |
| D            | EPIL ACION B | ozo          |                |                           | 3.00  | 50.00    | 1       |
| Fast No.     |              |              |                | Tatal Fasture             |       |          |         |

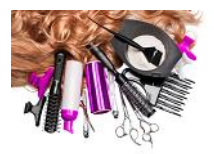

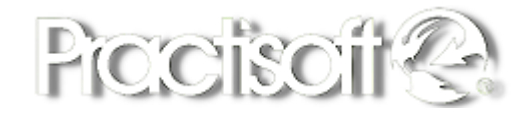

## 3.28. Reimpresión o anulación.

En la pantalla de facturación presione la flecha verde para que se despliegue el menú.

| hans Manimi Annine |                                                                                                    |                         | Preferencias de Impresión |
|--------------------|----------------------------------------------------------------------------------------------------|-------------------------|---------------------------|
| MONCHS SPHOR WAR   |                                                                                                    |                         | Configuracion Impresion   |
| CTURN Language     | Criten No: 1 Aberta a las : 09.47 p<br>promotiona One<br>C el CONTADO                                                                                                    | 2 Precies<br>Levelotere | Preferencias de la Orden  |
| 47M                | CUENTA ABIERTA           Imagen         for         for | Copiese<br>Jean         | 🎸<br>Modulo de Caja       |
| KREDNER            |                                                                                                    |                         | Reimpresion - Anulacion   |
| MU(1               |                                                                                                    |                         | Limpiar orden             |
| Maca               |                                                                                                    |                         |                           |
| HPLUS              |                                                                                                    |                         | Inventano                 |
| MU()               | 41 Salar 00                                                                                                    | 3                       |                           |
|                    | C 2 C 10 00                                                                                                    |                         |                           |
|                    | Retrige searchese                                                                                                    | _                       | -                         |
|                    | Calebook Calebook                                                                                                    |                         | $\bigcirc$                |

### **Existen 3 funciones:**

## 3.29. Imprimir Copia de Factura Fiscal:

Permite hacer una copia de una factura seleccionando la transacción deseada.

### **3.30. Imprimir factura Fiscal:**

Permite imprimir la factura original.

### **3.31. Anular factura fiscal:**

Permite Anular una factura, esta Operación se realiza bajo clave del Gerente.

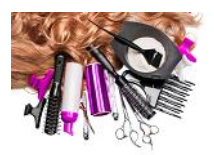

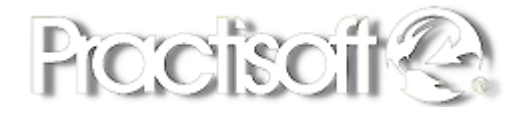

### 3.32. Ver factura.

Permite visualizar la factura seleccionada en pantalla.

|      | 4      | H Desde 1<br>Harta 2 | 12/13/2021 🗿<br>20/13/2021 🗿 |        |          |         |  |  | - |                          |
|------|--------|----------------------|------------------------------|--------|----------|---------|--|--|---|--------------------------|
| ysno | Fiscal | Fecha Norr           | nbre                         | Total  | Impuesto | Anulada |  |  | ^ | Imprime contin de l      |
|      | Б      | 1 18/10/2021 COM     | NTADO                        | 715.77 | 46.83    | NO      |  |  |   | fiscal                   |
|      | 4      | 1 16/10/2021 001     | NTADO                        | 320.95 | 21.00    | NO      |  |  |   |                          |
|      | 2      | 1 12/10/2021 COM     | NTADO                        | 641.8  | 41.99    | NO      |  |  |   | International Providence |
|      |        |                      |                              |        |          |         |  |  |   | Imprimir Factura         |
|      |        |                      |                              |        |          |         |  |  |   |                          |
|      |        |                      |                              |        |          |         |  |  |   | 💢 Anula Factur           |
|      |        |                      |                              |        |          |         |  |  |   |                          |
|      |        |                      |                              |        |          |         |  |  |   |                          |
|      |        |                      |                              |        |          |         |  |  |   |                          |
|      |        |                      |                              |        |          |         |  |  |   |                          |
|      |        |                      |                              |        |          |         |  |  |   |                          |
|      |        |                      |                              |        |          |         |  |  |   |                          |
|      |        |                      |                              |        |          |         |  |  |   |                          |
|      |        |                      |                              |        |          |         |  |  |   |                          |
|      |        |                      |                              |        |          |         |  |  |   |                          |
|      |        |                      |                              |        |          |         |  |  |   |                          |
|      |        |                      |                              |        |          |         |  |  |   |                          |
|      |        |                      |                              |        |          |         |  |  |   |                          |
|      |        |                      |                              |        |          |         |  |  |   |                          |
|      |        |                      |                              |        |          |         |  |  |   |                          |
|      |        |                      |                              |        |          |         |  |  |   |                          |
|      |        |                      |                              |        |          |         |  |  |   |                          |
|      |        |                      |                              |        |          |         |  |  |   |                          |
|      |        |                      |                              |        |          |         |  |  |   |                          |
|      |        |                      |                              |        |          |         |  |  |   | Ver Each                 |
|      |        |                      |                              |        |          |         |  |  |   | Ver raci                 |

# 3.33. Reimpresión- Anulación Nota de Crédito.

Al anular la Factura, le presenta un recuadro preguntando si está seguro de anular la factura.

Automáticamente se elimina la transacción y Emite una factura de **Nota de Crédito** en el caso que sea venta de producto devuelve el producto al inventario.

| Hand Hasta                                                                                                    | 12/10/2021 IB<br>20/10/2021 IB          |                                                                                                    |                                   |                                                               |
|----------------------------------------------------------------------------------------------------|-----------------------------------------|----------------------------------------------------------------------------------------------------|-----------------------------------|---------------------------------------------------------------|
| Sysno         Fiscal         Fecha           5         1 18/10/2021         4           4         1 16/10/2021         2           2         1 12/10/2021 | Nombre<br>CONTADO<br>CONTADO<br>CONTADO | Total         Impuesto           715.77         46.8           320.95         21.0           641.89         41.9 | 2 Anutada<br>8 NO<br>0 NO<br>9 NO | Imprime copia de factura<br>fiscal<br>Imprimir Factura Fiscal |
|                                                                                                    | Warning                                 | tá seguro de anular esta fa                                                                                      | Ctura?                            | X Anula Factura Fiscal                                        |

Esta operación se realiza bajo clave del Gerente.

### 3.34. Limpiar Orden.

Entre a una factura que este abierta y seleccione en la parte inferior izquierda de la pantalla el Botón de la flecha verde, verá el icono Limpiar orden, al presionar automáticamente se borra lo seleccionado y le devuelve a la pantalla principal

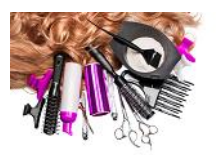

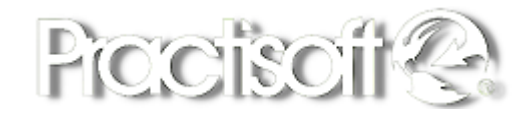

Debe realizar este procedimiento cada vez que ocupe una posición que este en rojo para que el espacio vuelva a estar libre.

La pantalla principal debe estar con los puestos libres en verde y solo en rojo los que tenga con ventas en espera, limpie siempre su pantalla para tener un mejor orden.

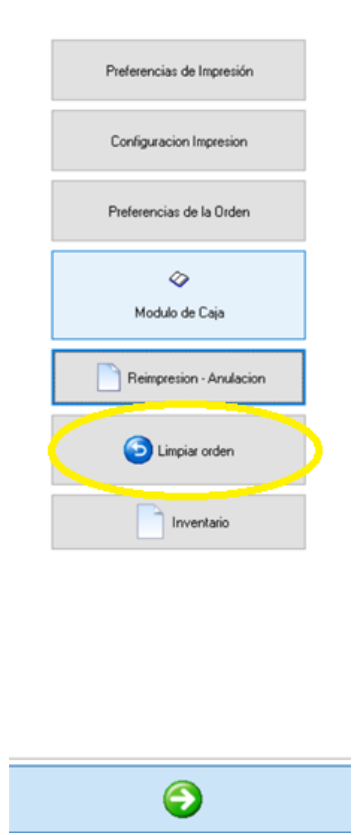

### 3.35. Inventario (Reporte).

Entra en la flecha Verde presiona Inventario y se le despliega la lista del inventario en el que se detalla precio y cantidades en existencia.

|                           |                                                                                                    |                                                                                                    |                 | Pici                                                                                                    | CÌ                                                                                                    | OÎ                                                                                                    |
|---------------------------|----------------------------------------------------------------------------------------------------|----------------------------------------------------------------------------------------------------|-----------------|----------------------------------------------------------------------------------------------------|----------------------------------------------------------------------------------------------------|----------------------------------------------------------------------------------------------------|
| Preferencias de Impresión | <b>S</b>                                                                                                    | BEAUTY MARKET ASSISTANCE CORP.<br>METROMALL, PANAMA                                                                                                    |                 | RUC 1212312                                                                                                    | -23-1212312                                                                                                    |                                                                                                    |
| Configuracion Impresion   | T eléfonos:                                                                                                    | -0 / /                                                                                                    |                 |                                                                                                    |                                                                                                    |                                                                                                    |
|                           |                                                                                                    |                                                                                                    |                 |                                                                                                    | F                                                                                                    | echa 16/10/21                                                                                                    |
| Preferencias de la Orden  |                                                                                                    | Lista de pr                                                                                                    | oducto          | s y servicios                                                                                                    |                                                                                                    |                                                                                                    |
|                           | CUCUDE AL.                                                                                                    |                                                                                                    |                 |                                                                                                    |                                                                                                    |                                                                                                    |
|                           | SUCURSAL:                                                                                                    | 41                                                                                                    |                 |                                                                                                    |                                                                                                    |                                                                                                    |
| Ø                         | Grupo                                                                                                    | ACCESORIOS                                                                                                    |                 |                                                                                                    |                                                                                                    |                                                                                                    |
|                           | Codigo                                                                                                    | Descripción                                                                                                    | Un              | UltimoCosto                                                                                                    | Precio                                                                                                    | Existencia                                                                                                    |
| Modulo de Caja            | 7431                                                                                                    | CEPILLOS PROFESIONAL PARA BLOWER                                                                                                    |                 | 0.00                                                                                                    | 8.00                                                                                                    | 0.00                                                                                                    |
|                           | 7453053112962                                                                                                    | BOLSAS COSMETIQUERAS                                                                                                    |                 | 0.00                                                                                                    | 5.99                                                                                                    | 0.00                                                                                                    |
|                           | 7453003812683                                                                                                    | BOLSAS REUTILIZABLES PARA                                                                                                    |                 | 0.00                                                                                                    | 0.01                                                                                                    | 0.00                                                                                                    |
| Reimpresion - Anulacion   | 4987205932359                                                                                                    | BIGEN TINTE PARA CEJAS                                                                                                    |                 | 0.00                                                                                                    | 9.95                                                                                                    | 0.00                                                                                                    |
|                           | 7621                                                                                                    | LIGAS PARA EL CABELLO                                                                                                    |                 | 0.00                                                                                                    | 1.50                                                                                                    | 0.00                                                                                                    |
|                           | 7731                                                                                                    | BOLSAS DE PEDICURE                                                                                                    |                 | 0.00                                                                                                    | 8.00                                                                                                    | 0.00                                                                                                    |
|                           |                                                                                                    |                                                                                                    |                 | 0.00                                                                                                    | 8.00                                                                                                    | 0.00                                                                                                    |
|                           | 7661                                                                                                    | CARATULAS DE COVID                                                                                                    |                 |                                                                                                    |                                                                                                    |                                                                                                    |
| Limpiar orden             | 7661<br>Grupo                                                                                                    | CARATULAS DE COVID<br>ACETONAS                                                                                                    |                 |                                                                                                    |                                                                                                    |                                                                                                    |
| 🔁 Limpiar orden           | 7661<br>Grupo<br>Codiro                                                                                                    | CARATULAS DE COVID ACETONAS Descripción                                                                                                    | Un              | UltimoCosto                                                                                                    | Precio                                                                                                    | Existencia                                                                                                    |
| Limpiar orden             | 7661<br><u>Grupo</u><br><u>Codiro</u><br>3134                                                                                                    | CARATULAS DE COVID<br>ACETONAS<br>Descripción<br>ACETONA REGULAR 4 OZ                                                                                                    | <u>Un</u>       | UltimoCosto<br>0.43                                                                                                    | Precio<br>1.25                                                                                                    | Existencia<br>0.00                                                                                                    |
| Limpiar orden             | 7661<br>Grupo<br>Codico<br>3134<br>12181                                                                                                    | CARATULAS DE COVID<br>ACE TON AS<br>Descripción<br>ACET ONA REGULAR 4 02<br>ACET ONA PURA 4 02                                                                                                    | <u>Un</u>       | UltimeCosto<br>0.43<br>0.43                                                                                                    | Precio<br>1.25<br>3.00                                                                                                    | <u>Existencia</u><br>0.00<br>0.00                                                                                                    |
| Eimpiar orden             | 7661<br><u>Grupo</u><br><u>Coding</u><br>3134<br>12181<br><u>Grupo</u>                                                                                                    | CARATULAS DE COVID<br>ACET ON AS<br>Describeins<br>ACET ON A REGULAR 4 0Z<br>ACET ON A PEGULAR 4 0Z<br>ACCONDICION AD OR                                                                                                    | <u>Un</u>       | UltimoCosto<br>0.43<br>0.43                                                                                                    | Precio<br>1.25<br>3.00                                                                                                    | <u>E xistencia</u><br>0.00<br>0.00                                                                                                    |
| Limpiar orden             | 7661<br>Grupo<br>Codies<br>3134<br>12181<br>Grupo<br>7.5                                                                                                    | CARATULAS DE COVID           ACET ON AS           Descripción           ACET ONA REDULAR 4 02           ACET ONA PURA 4 02           ACON DICIONADOR                                                                                                    | Un              | UltimoCosto<br>0.43<br>0.43                                                                                                    | Precio<br>1.25<br>3.00                                                                                                    | Existencia<br>0.00<br>0.00                                                                                                    |
| Eimpiar orden             | 7661<br>Grupe<br>S134<br>12181<br>Grupe<br>Coting<br>7440020077                                                                                                    | CARATULAS DE COVID           ACETON AS           Descripción           ACETON A REULLAR 4 02           ACETONA PURA 402           ACETONA DURA 402           ACON DICIONADOR           Descripción           DI DE DURA 400 DURA 402                                                                                                    | <u>Un</u><br>Un | UltimoCotto 0.43 0.43 0.43 UltimoCotto 0.00 0.00 0.00 0.00 0.00 0.00 0.00                                                                                                    | Precio<br>1.25<br>3.00<br>Precio<br>14.00                                                                                                    | Existencia<br>0.00<br>0.00<br>Existencia                                                                                                    |
| Eimpiar orden             | 7661<br>Grup 2<br>Cating<br>3134<br>12181<br>Grup 2<br>Ceting<br>74149020077<br>7320017542132                                                                                                    | CARATULAS DE COVID           ACETONAS           Descripción           ACETONA REDULAR 4 02           ACETONA DICIONADOR           Descripción           PREDEXES ACONDICIENTRAS CARE 300           Descripción                                                                                                    | <u>Un</u>       | UltimoCotto 0.43 0.43 UltimoCotto 0.00 0.00 0.00 0.00 0.00 0.00 0.00                                                                                                    | Precio<br>1.25<br>3.00<br>Precio<br>14.00<br>30.00                                                                                                    | Existencia<br>0.00<br>0.00<br>Existencia<br>0.00<br>0.00                                                                                                    |
| Limpiar orden             | 7661<br>Grupo<br>Colice<br>3134<br>12181<br>Grupo<br>Colice<br>741490240077<br>7290012254123<br>7290012254123                                                                                                    | CARATULAS DE COVID           ACET ON AS           Descripción           ACET ONA REQULAR 4 02           ACET ONA PURA 4 02           ACET ONA DUCIANADOR           Descripción           PRESIZE ACONDICIONADOR           Descripción           PRESIZE ACONDICIONA 911 300 ML           De ACONDICIONA 911 300 ML                                                                                                    | <u>Un</u>       | UltimoCosto<br>0.43<br>0.43<br>UltimoCosto<br>0.00<br>0.00                                                                                                    | Precio<br>1.25<br>3.00<br>Precio<br>14.00<br>30.00<br>25.60                                                                                                    | Existencia<br>0.00<br>0.00<br>Existencia<br>0.00<br>0.00<br>0.00                                                                                                    |
| Eimpiar orden             | 7661<br>Grup.e<br>5134<br>12181<br>Grup.e<br>Cedirae<br>741490240077<br>7290012254123<br>7290012254154<br>7501/382770AM                                                                                                    | CARATULAS DE COVID           ACE TON AS           Descrise im           ACETONA REGULAR 4 02           ACETONA PURA 4 02           ACON DI CLONADOR           Descrise im           PRESEZ ACONDICI ENTRAS CARE 300           P ACONDICIONADOR           DE ACONDICIONA QUINA 511 500 ML           P ACONDIKERATIN MIPAX 007 500 ML                                                                                                    | <u>Un</u>       | UltimeCette 0.43 0.43 0.43 UltimeCette 0.00 0.00 0.00 0.00 0.00 0.00 0.00                                                                                                    | Precio<br>1.25<br>3.00<br>Precio<br>14.00<br>30.00<br>25.60<br>32.00                                                                                                    | Existencia<br>0.00<br>0.00<br>Existencia<br>0.00<br>0.00<br>0.00<br>0.00                                                                                                    |
| Eimpiar orden             | 7661<br>Grup.e<br>Codies<br>3134<br>12181<br>Grup.e<br>Codies<br>74149024077<br>7290012254123<br>7290012254124<br>750143877404<br>750143877404                                                                                                    | CARATULAS DE COVID           ACE TON AS           Descripción           ACET ON A REGULAR 4 OZ           ACON DICIONADOR           Descripción           PRENEZE ACONDICIENTRAIS CARE 500           EP ACONDICIONADOR           Descripción           EP ACONDICIONADOR           Descripción           EVANDECIONAL SPILSONDICIENTRAIS CARE 500           EP ACONDICIONAL SPILSON MIL           ED ACONDICIONAL SPILSON MIL           ED CONDICIONAL SPILSON MIL                                                                                                    | <u>Un</u>       | UltimeCeste<br>0.43<br>0.43<br>UltimeCeste<br>0.00<br>0.00<br>0.00<br>0.00<br>0.00                                                                                                    | Precio<br>1.25<br>3.00<br>Precio<br>14.00<br>30.00<br>25.60<br>32.00<br>13.00                                                                                                    | Existencia           0.00           0.00           0.00           0.00           0.00           0.00           0.00           0.00           0.00           0.00           0.00                                                                                                    |
| Eimpiar orden             | 7661<br>Grups<br>Colics<br>3134<br>12181<br>Grups<br>Colics<br>741490240077<br>7290012254123<br>7290012254123<br>7290012254134<br>7501438370404<br>7501438371432<br>7501438371432                                                                                                    | CARATULAS DE COVID           ACET ON AS           Descripción           ACET ON A REOULAR 4 OZ           ACET ONA PURA 4 OZ           ACONDICIONADOR           Descripción           FR. ENZE ACONDICIE EXTRAS CARE 300           BP ACONDICIONA 911 300 ML           BP ACONDICIGA QUIDON 5 011 300 ML           TEC ITALY BALSAMI TOTAL ACONDICI 11           TEC ITALY BALSAMI TOTAL ACONDICI 11           TEC ITALY BALSAMI TOTAL ACONDICI 11                                                                                                    | <u>Un</u>       | UkinsCerte<br>0.43<br>0.43<br>UhinsCerto<br>0.00<br>0.00<br>0.00<br>0.00<br>0.00<br>0.00<br>0.00                                                                                                    | Precio<br>1.25<br>3.00<br>Precio<br>14.00<br>30.00<br>25.60<br>32.00<br>13.00<br>28.00                                                                                                    | Existencia<br>0.00<br>0.00<br>Existencia<br>0.00<br>0.00<br>0.00<br>0.00<br>0.00<br>0.00                                                                                                    |
| Eimpiar orden             | 7661<br>Grup.e<br>Cedim<br>3134<br>12181<br>Grup.e<br>Cedim<br>7449024077<br>7290012254123<br>7290012254123<br>7290012254154<br>7501438371402<br>7501438371403<br>750143837040<br>750143837040                                                                                                    | CARATULAS DE COVID ACE TON AS Descrite is ACETONA REGULARA 102 ACETONA REGULARA 102 ACETONA PURA 4 02 ACON DI CLONA DOR Descrite is PRENEZ ACONDICI ENTRAS CARE 300 PRENEZ ACONDICI ENTRAS CARE 300 IL BP ACONDICI CLONA DONIL BP ACONDICI ENTRAS CARE 300 IL TEC IT ALY BALSANI TOTAL ACONDICI TEC IT ALY BALSANI TOTAL ACONDICI TEC IT ALY BALSANI TOTAL ACONDICI TEC IT ALY BALSANI TOTAL ACONDICI                                                                                                    | <u>Un</u>       | UkinoCente<br>0.43<br>0.43<br>UkinoCente<br>0.00<br>0.00<br>0.00<br>0.00<br>0.00<br>0.00<br>0.00<br>0.                                                                                                    | Presio<br>1.25<br>3.00<br>Presio<br>14.00<br>30.00<br>25.60<br>32.00<br>13.00<br>28.00<br>16.50                                                                                                    | Existencia<br>0.00<br>0.00<br>Existencia<br>0.00<br>0.00<br>0.00<br>0.00<br>0.00<br>0.00<br>0.00<br>0.00                                                                                                    |
| Eimpiar orden             | 7661<br>Grup 2<br>Coling<br>3134<br>12181<br>Grup 2<br>Coling<br>74149020077<br>74149020274123<br>7290012254124<br>7501438370404<br>7501438370450<br>7501438370450<br>7501438370450<br>7501438370450<br>7501438370450<br>7501438370450<br>7501438370450<br>7501438370450<br>7501438370450<br>7501438370450<br>7501438370450<br>7501438370450<br>7501438370450<br>7501438370450<br>7501438370450<br>7501438370450<br>7501438370450<br>750148370450<br>750148370450<br>75014850<br>75014850<br>7501485 | CARATULAS DE COVID           ACE TON AS           Decripción           ACET ON A REOULAR 4 OZ           ACONDICIONADOR           Decripción           IPREDEZ ACONDICIENT RAI CARE 500           BP ACONDICIONADOR           Dercipción           BP ACONDICIONADOR           Decripción           IPREDEZ ACONDICIENT RAI CARE 500           BP ACONDICION (UNINA 511 500 ML)           BP ACONDICION (UNINA 511 500 ML)           TEC IT ALY BALSANI IPRESTO I LITRO           TEC IT ALY BALSANI IPRESTO I LITRO           TEC IT ALY BALSANI IPRESTO I LITRO           TEC IT ALY BALSANI IPRESTO I LITRO                                                                                                    | <u>Un</u>       | UtimeCente<br>0.43<br>0.43<br>UtimeCente<br>0.00<br>0.00 | Presia<br>1.25<br>3.00<br>Presia<br>14.00<br>30.00<br>25.60<br>32.00<br>13.00<br>28.00<br>16.50<br>16.50                                                                                                    | Exitencia<br>0.00<br>0.00<br>Existencia<br>0.00<br>0.00<br>0.00<br>0.00<br>0.00<br>0.00<br>0.00<br>0.00<br>0.00<br>0.00<br>0.00                                                                                                    |
| Eimpiar orden             | 7661<br>Grups<br>Colico<br>3134<br>12181<br>Grups<br>Colico<br>741490240077<br>7290012254123<br>7290012254123<br>729012254124<br>750143837040<br>7501438371452<br>7501438371265<br>7501438371265<br>7501438371265                                                                                                    | CARATULAS DE COVID           ACE TON AS           Descrisción           ACETONA REULLAS 402           ACETONA PURA 402           ACETONA PURA 402           ACON DICIONADOR           Descrisción           PRENTECIÓN           PACONDICION QUINO A SULSONILI           PA CONDICICA QUINO A SULSONILI           PA CONDICICA QUINO A SULSONILI           PA CONDICICA QUINO A SULSONILI           PA CONDICICA QUINO A SULSONILI           PEC ITALY BLASANITORAL ACONDUCI           TEC ITALY BLASANITORAL ACONDUCI           TEC ITALY SULSANITORAL ACONDUCI           TEC ITALY SULSANITORAL ACONDUCI           TEC ITALY SULSANITORAL ACONDUCI           TEC ITALY SULSANITORAL ACONDUCI           TEC ITALY SULSANITORAL ACONDUCI           TEC ITALY SULSANITORAL ACONDUCI           TEC ITALY SULSANITORAL ACONDUCI           TEC ITALY SULSANTA ACONDUCION 300                                                                                                    | Un<br>Un        | UkineCente<br>0.43<br>0.43<br>UkineCente<br>0.00<br>0.00<br>0.00<br>0.00<br>0.00<br>0.00<br>0.00<br>0.                                                                                                    | Presis           1.25         3.00           Precia         14.00           30.00         25.60           33.00         23.00           13.00         28.00           16.50         16.50           16.50         16.50                                                                                                    | Existencia<br>0.00<br><b>Existencia</b><br>0.00<br>0.00<br>0.00<br>0.00<br>0.00<br>0.00<br>0.00<br>0.00<br>0.00<br>0.00<br>0.00<br>0.00<br>0.00<br>0.00                                                                                                    |
| Eimpiar orden             | 7661<br>Grup 2<br>Cating<br>3134<br>12181<br>Grup 2<br>Cating<br>74149024077<br>7290012254134<br>75012357132<br>7290012254134<br>7501438377404<br>7501438371951<br>7501438371951<br>7501438371354<br>7501438371354<br>7501438371354                                                                                                    | CARATULAS DE COVID ACE TON AS Descripción ACETONA REGULARA 402 ACETONA REGULARA 402 ACON DE LONA DURA 402 Descripción PRE-DEVEZ ACONDICI ENTRAS CARE 300 DE ACONDICICIONA DURA BP ACONDICICIONA DURA 115 800 ALL BP ACONDICICIOL CONDICION 300 ML TEC TIALY RALSANITORAL ACONDICI TEC TIALY BALSANITORAL ACONDICI TEC TIALY BALSANITORAL ACONDICI TEC TIALY BLISANITORIAL ACONDICI TEC TIALY BLISANITORIAL ACONDICI TEC TIALY BLISANITORIAL ACONDICI TEC TIALY BLISANITORIAL ACONDICI TEC TIALY BLISANITORIAL ACONDICI                                                                                                    | Un<br>Un        | UkinoCente<br>0.43<br>0.43<br>UkinoCenta<br>0.00<br>0.00<br>0.00<br>0.00<br>0.00<br>0.00<br>0.00<br>0.                                                                                                    | Precis<br>1.25<br>3.00<br>Precis<br>14.00<br>30.00<br>25.60<br>32.00<br>13.00<br>28.00<br>16.50<br>16.50<br>16.50<br>10.50<br>10 | Existencia           0.00           0.00           0.00           0.00           0.00           0.00           0.00           0.00           0.00           0.00           0.00           0.00           0.00           0.00           0.00           0.00           0.00           0.00           0.00           0.00           0.00                                                                                                    |
| Cimpiar orden             | 7661<br>Grup.a<br>Colice<br>3134<br>12181<br>Grup.a<br>Colice<br>741490240077<br>7290012254135<br>7290012254135<br>7290012254135<br>7501438770404<br>750143877054<br>750143877156<br>750143877156<br>750143877156<br>750143877156<br>750143877156                                                                                                    | CARATULAS DE COVID           ACE TON AS           Descripción           ACET ON A REDULAR 4 OZ           ACONDICIONADOR           Descripción           IFRENEZ ACONDICIENTRAS CARE DON           Descripción           BP ACONDICIONA UNIDA 00 ML           BP ACONDICIONAL CONDICIONADI           BP ACONDICIONA (UNIDA 311 500 ML           BP ACONDICIOL COLLICONDICION 300 ML           TEC ITALY BALSANI IPRESTO 1 LITRO           TEC ITALY BALSANI IPRESTO 1 LITRO           TEC ITALY BALSANI IPRESTO 1 LITRO           TEC ITALY BALSANI IPRESTO 1 LITRO           TEC ITALY BALSANI IPRESTO 1 LITRO           TEC ITALY BALSANI IPRESTO 1 LITRO           TEC ITALY BALSANI IPRESTO 1 LITRO           TEC ITALY BALSANI IPRESTO 1 LITRO           TEC ITALY BALSANI IPRESTO 1 LITRO           TEC ITALY BALSANI IPRESTO 1 LITRO           TEC ITALY BALSANI IPRESTO 1 LITRO           TEC ITALY BALSANI IPRESTO 1 LITRO           TEC ITALY BALSANI IPRESTO 1 LITRO           TEC ITALY BALSANI IPRESTO 1 LITRO |                 | UkineCente           0.43           0.43           UlimeCente           0.00           0.00           0.00           0.00           0.00           0.00           0.00           0.00           0.00           0.00           0.00           0.00           0.00           0.00           0.00           0.00           0.00           0.00                                                                                                    | Presig           1.25           3.00           Presig           14.00           30.00           25.60           32.00           13.00           25.60           32.00           13.00           28.00           16.50           16.50           12.50           16.50           12.50                                                                                                    | Existencia           0.00           0.00           0.00           0.00           0.00           0.00           0.00           0.00           0.00           0.00           0.00           0.00           0.00           0.00           0.00           0.00           0.00           0.00           0.00           0.00           0.00           0.00           0.00                                                                                                    |
| Empiar orden              | 7661<br>Grup 2<br>Cetim<br>3134<br>12181<br>Grup 2<br>Cetim<br>7449024077<br>7290012254123<br>7290012254123<br>7290012254133<br>7290012254154<br>7501438371040<br>7501438371364<br>7501438371364<br>7501438371364<br>7501438371364<br>7501438371364<br>7501438371364                                                                                                    | CARATULAS DE COVID           ACE TON AS           Descrise im           ACETONA REGULARA 0.Z           ACETONA PURA 4.0Z           ACON DICIONADOR           Descrise im           BACONDICIONADOR           DE ACONDICIONADOR           DE ACONDICIONADOR           DE ACONDICIONADOR           TEC ITALY BALSANI TOTAL ACONDICI           TEC ITALY RECIGLICONDICION 300 ML           TEC ITALY RECIGLICONDICION 300 ML           TEC ITALY RECIGLICONDICION 300 ML           TEC ITALY SUBLICANI TOTAL ACONDICI           TEC ITALY SUBLICANI TOTAL ACONDICI           TEC ITALY SUBLICANI TOTAL ACONDICI           TEC ITALY MOSTUREIN NOONINCING NOONING           TEC ITALY MALANORISTICEN NOONING 300           TEC ITALY MALANORISTICEN ACONDICI           TEC ITALY AND ACONDICICANI 300           TEC ITALY AND AND ACONDICICANI 300           TEC ITALY AND AND AND AND AND AND AND AND AND AND                                                                                                    |                 | UkineCente<br>0.43<br>0.43<br>UkineCento<br>0.00<br>0.00<br>0.00<br>0.00<br>0.00<br>0.00<br>0.00<br>0.                                                                                                    | Presis           1.25         3.00           2.8         1.4.00           30.00         25.60           32.00         13.00           13.00         28.00           16.50         16.50           16.50         12.50           14.50         12.50                                                                                                    | Exitencia<br>0.00<br>0.00<br>Exitencia<br>0.00<br>0.00<br>0. |

En la parte superior izquierda, existen dos impresoras una que tiene una figura de una llave, seleccione la otra impresora que está al lado y presiona para imprimir el reporte.

| 9                                                                                                    | BEAUTY MARKET ASSE TANCE CORP.<br>METROMALL, PANAMA                                                                                                    | RUC 1212912-29-1             | 212912                                                                                                    |
|----------------------------------------------------------------------------------------------------|----------------------------------------------------------------------------------------------------|------------------------------|----------------------------------------------------------------------------------------------------|
|                                                                                                    | 01 - 10 <del>2</del> 0110                                                                                                    |                              |                                                                                                    |
|                                                                                                    | Lista de produc                                                                                                    | ctos y servicios             | Facha 150                                                                                                    |
| STORE                                                                                                    |                                                                                                    |                              |                                                                                                    |
| Grane                                                                                                    | ACCESORIOS                                                                                                    |                              |                                                                                                    |
| and a second second sec | Destroy                                                                                                    |                              | Barriel Barriel                                                                                                    |
| 341                                                                                                    | CERTION PROPERIONAL PARA BLOWER                                                                                                    | 0.00                         | 8.00 0                                                                                                    |
| 7453025112                                                                                                    | 142 BOLIAS COMPTICIERAS                                                                                                    | 0.00                         | 5.99 0                                                                                                    |
| 145300381                                                                                                    | 143 BOLIAT REUTILIZABLET PARA                                                                                                    | 0.00                         | 0.01 0                                                                                                    |
| 498720185                                                                                                    | 259 BIOEN TINTE PARA CELAS                                                                                                    | 0.00                         | 9.92 0                                                                                                    |
| 7621                                                                                                    | LIGAT PARA EL CABELLO                                                                                                    | 0.00                         | 1.50 0                                                                                                    |
| 7751                                                                                                    | BOLIAS DE PEDICURE                                                                                                    | 0.00                         | 1.00 0                                                                                                    |
| 2641                                                                                                    | CARATULAS DE COVID                                                                                                    | 0.00                         | 8.00 0                                                                                                    |
| Grage                                                                                                    | ACETONAS                                                                                                    |                              |                                                                                                    |
| College                                                                                                    | Deutsche                                                                                                    | URingCasts                   | Press Labo                                                                                                    |
| 3154                                                                                                    | ACETOKAREOULAR # 02                                                                                                    | 0.43                         | 2.25 0                                                                                                    |
| 12141                                                                                                    | ACETONA PURA 4 02                                                                                                    | 0.43                         | 3.00 0                                                                                                    |
| Grape                                                                                                    | ACONDICIONADOR                                                                                                    |                              |                                                                                                    |
| Contract of Contract                                                                                                    | 1 North Inc.                                                                                                    | Characteria                  | Press Tape                                                                                                    |
| 742490240                                                                                                    | 177 FIRENZE ACONDICI EXTRAS CARE 100                                                                                                    | 0.00                         | 14.00 0                                                                                                    |
| 729001225                                                                                                    | 123 BP ADONIDICION QUINON \$11 100 ML                                                                                                    | 0.00                         | 30.00 0                                                                                                    |
| 729001225                                                                                                    | 154 BP ACONDI KERATIN DI PAR 107 550 ML                                                                                                    | 0.00                         | 23.60 0                                                                                                    |
| 790143837                                                                                                    | 404 TEC IT ALY BALEANITOTAL ACCORDICIT                                                                                                    | 0.00                         | 32.00 0                                                                                                    |
| 730143837                                                                                                    | 432 TEC IT ALLY RECCOLLECTINGEROW HIS ML                                                                                                    | 0.00                         | 13:00 0                                                                                                    |
| 7504307                                                                                                    | 1350 TEC IT ALY BALSANI PRESTO 1 LITEO                                                                                                    | 0.00                         | 28.00 0                                                                                                    |
|                                                                                                    | 393 TEC IT ALLY REMOTIVIZED ACONDECE                                                                                                    | 0.00                         | 16.50 0                                                                                                    |
| 750143837                                                                                                    |                                                                                                    |                              | 16.50 0                                                                                                    |
| 730143837                                                                                                    | 265 TEC IT ALLY SIL SYSTEM CONDITION 300                                                                                                    | 0.00                         | the state of the state of the s |
| 750145837<br>750145837<br>750145837                                                                                                    | 365 TEC IT AL Y SIL SYSTEM CONDITION 300<br>364 TEC IT AL Y NET AN OR POSIS CONDITI 300                                                                                                    | 0.00                         | 16.50 0                                                                                                    |
| 750143837<br>750143837<br>750143837<br>750143837                                                                                                    | 1265         TEC IF ALLY BIL SYSTEM CONDITION NO.           1364         TEC IF ALLY MET AMOR POSIS CONDITI INF.           1381         TEC IF ALLY BALTANI TOTAL ACCORDICI.                                                        | 0.00                         | 16.50 6<br>12.50 0                                                                                                    |
| 750143837<br>750143837<br>750143837<br>750143837<br>750143837<br>750143837                                                                                                    | 245         TEC IF AL Y NEL SYSTEM CONDITION NO           354         TEC IF AL Y NET AN OR POLIS CONDITION NO           181         TEC IF AL Y BALTANI TOTAL ACCORDICI           366         TEC IF AL Y LINEDIA CONDITION NO NAL | 0.00<br>0.00<br>0.00<br>0.00 | 16.50 0<br>12.50 0<br>16.50 0                                                                                                    |

# 3.36. Solo Negativos (Reporte).

Este reporte genera los productos que están bajo 0 en el Inventario, así podrá saber que productos ya no hay en existencias.

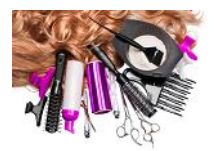

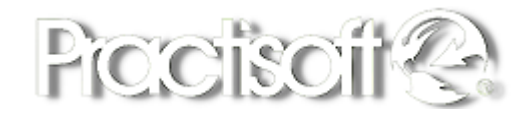

| Recalcular comisiones     |
|---------------------------|
| Preferencias de Impresión |
| Configuracion Impresion   |
| Preferencias de la Orden  |
| Resumen Productos         |
| <<br>Modulo de Caja       |
| Reimpresion - Anulacion   |
| 🗿 Limpiar orden           |
| Inventario lista total    |
| Inventario                |
| Solo negativos            |

Fecha 12/09/23

#### Lista de productos

#### SUCURSAL: 34

| <u>Grupo</u>   | ACCESORIOS           |           |                    |        |                    |  |
|----------------|----------------------|-----------|--------------------|--------|--------------------|--|
| Codigo         | Descripción          | Un        | <u>UltimoCosto</u> | Precio | <u>E xistencia</u> |  |
| 7453053112962  | BOLSAS COSMETIQUERAS | UNIDA     | 0,00               | 5,99   | -1,00              |  |
| Grupo ACETONAS |                      |           |                    |        |                    |  |
| Codigo         | <u>Descripción</u>   | <u>Un</u> | <u>UltimoCosto</u> | Precio | <u>E xistencia</u> |  |
| 3136           | ACET ONA PURA 6 ONZ  | UN        | 0,00               | 0,00   | -1,00              |  |

### 3.37. Resumen Productos (Reporte).

Este reporte genera un listado de los movimientos de los productos del día.

| Recalcular comisiones     |
|---------------------------|
| Preferencias de Impresión |
| Configuracion Impresion   |
| Preferencias de la Orden  |
| Resumen Productos         |
| Modulo de Caja            |
| Reimpresion - Anulacion   |
| 😏 Limpiar orden           |
| Inventario lista total    |
| Inventario                |
| Solo negativos            |
|                           |
|                           |
|                           |
|                           |
| $\bigcirc$                |

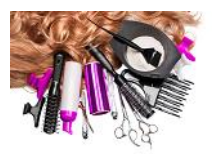

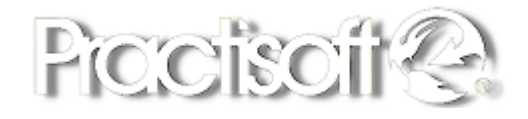

## 3.38. Visualización del Reporte.

|           |          | Reporte G   | eneral de Ventas |           |       |
|-----------|----------|-------------|------------------|-----------|-------|
| Factura N | o Fecha  | Cliente     | Sub-Total        | Imp uesto | Total |
| 52.007    | 12/09/23 | CONTADO     | 6.99             | 0.49      | 7.48  |
|           | 5721     | BLOWER 6.99 | 6.99             | 1.00      | 6.99  |

### 3.39. Arqueo de Caja.

1. Proceder a Realizar el Arqueo de caja declarando los valores efectivos, Cheques, certificados de Regalo etc.

2. Realizar Cierre de Tarjetas (Debito-Crédito).

3. Organizar los pagos con tarjetas y Yapi para ingresar cada váucher al sistema.

4. Al terminar de ingresar todos los valores coloca Terminar Arqueo el sistema le pregunta si está seguro porque una vez que se termina el arqueo no se puede volver a abrir esa caja. Coloca SI el sistema le pregunta si desea imprimirlo y lo Imprime.

5. Luego tira la "X" en el sistema para que salga la Cinta Fiscal cada turno tira X independiente esta cinta se engrapa en el informe manual.

6. En el caso que sea el segundo turno tirar también la "Z" para cerrar el día. El sistema le saca un recuadro en grande donde le advierte si tira la Z esto solo se hace cuando se termina la venta del día y no se puede sacar de nuevo en el día. Esta Cinta se engrapa en el informe manual.

7. Cotejar los totales de la "X" Fiscal vs el declarado que ingresó al sistema.

8. Sacar y guardar en su valija personal los B/200.00 (Ejemplo) de Fondo de Caja.

### ¿Cómo se presenta el Cierre de Caja?

Hoja Impresa del Arqueo de caja

Hoja de Cierre de Caja manual - Cinta fiscal " X" y / ó "Z" engrapada

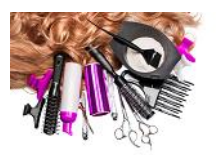

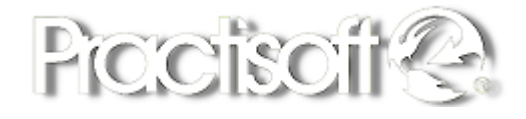

Pagina Blanca:

Vouchers (Clave - Visa - Master Card)

Facturas de Yapi, recibos de químicos, viáticos, Facturas

### 3.40. Iniciar Arqueo.

Toca el icono iniciar Arqueo. Comience a ingresar la cantidad de cada valor desglosando efectivo, monedas, cheques. Detalle el monto de cada una de las tarjetas y Yapi presionando el icono de la lupa.

| DESCRIPCION    | CANTIDAD V | ALOR TO | TAL |   | - <b>tan</b> ;                          |
|----------------|------------|---------|-----|---|-----------------------------------------|
| BILLETES 100   | 0          | 100     | 0   |   |                                         |
| BILLETES 50    | 0          | 50      | 0   |   |                                         |
| BILLETES 20    | 0          | 20      | 0   |   |                                         |
| BILLETES 10    | 0          | 10      | 0   |   | - I I I I I I I I I I I I I I I I I I I |
| BILLETES 5     | 0          | 5       | 0   |   |                                         |
| BILLETES 1     | 0          | 1       | 0   |   |                                         |
| MONEDAS 1      | 0          | 1       | 0   |   | Re                                      |
| MONEDAS 50 CTS | 0          | 0.5     | 0   |   |                                         |
| MONEDAS 25 CTS | 0          | 0.25    | 0   |   | Re                                      |
| MONEDAS 10 CTS | 0          | 0.1     | 0   |   |                                         |
| MONEDAS 5 CTS  | 0          | 0.05    | 0   |   |                                         |
| MONEDAS 1 CTS  | 0          | 0.01    | 0   |   |                                         |
| CHEQUES        | 0          | 0       |     |   |                                         |
| TARJETA CLAVE  | 0          | 0       |     |   |                                         |
| TARJETA VISA   | 0          | 0       |     |   |                                         |
| TARJETA MASTER | 0          | 0       |     |   | 👩 Te                                    |
| YAPI           | 0          | 0       |     |   | •                                       |
| OTRO           | 0          | 0       |     |   |                                         |
|                |            |         |     |   | 2                                       |
|                |            |         |     |   | v                                       |
| 1              |            |         |     | > |                                         |

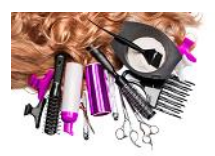

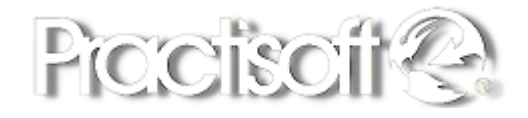

### 3.41. Verificación.

Una vez ingresado todos los datos, el supervisor procede hacer la verificacion del arqueo de caja, pulsando el boton de verificación. Debe coincidir los totales de ingreso con el efectivo.

| 8                     |          |         | Arqueo de |
|-----------------------|----------|---------|-----------|
|                       |          |         |           |
| <mark>456,23</mark> ◀ |          | RADO    | 504       |
| DESCRIPCION           | CANTIDAD | VALOR 1 | TOTAL     |
| BILLETES 100          | 0        | 100     | 0         |
| BILLETES 50           | 0        | 50      | 0         |
| BILLETES 20           | 7        | 20      | 140       |
| BILLETES 10           | 0        | 10      | 0         |
| BILLETES 5            | 13       | 5       | 65        |
| BILLETES 1            | 0        | 1       | 0         |
| MONEDAS 1             | 61       | 1       | 61        |
| MONEDAS 50 CTS        | 0        | 0,5     | 0         |
| MONEDAS 25 CTS        | 40       | 0,25    | 10        |
| MONEDAS 10 CTS        | 77       | 0,1     | 7,7       |
| MONEDAS 5 CTS         | 27       | 0,05    | 1,35      |
| MONEDAS 1 CTS         | 15       | 0,01    | 0,15      |
| CHEQUES               | 0        | 0       |           |
| TARJETA CLAVE         | 4        | 1       | 29,94     |
| TARJETA VISA          | 8        | 1       | 60,85     |
| TARJETA MASTER        | 4        | 1       | 53,5      |
| AMEX                  | 0        | 0       |           |
| YAPI                  | 2        | 1       | 26,74     |
| OTRO                  | 0        | 0       |           |

## 3.42. Reporte X.

Tirar el reporte "X" y en el caso que sea segundo turno debe tirar la "X" y la "Z"

### 3.43. Reporte Z.

Al presionar "Reporte Z" le va a salir este recuadro de advertencia, en el que colocará "Yes" si está seguro.

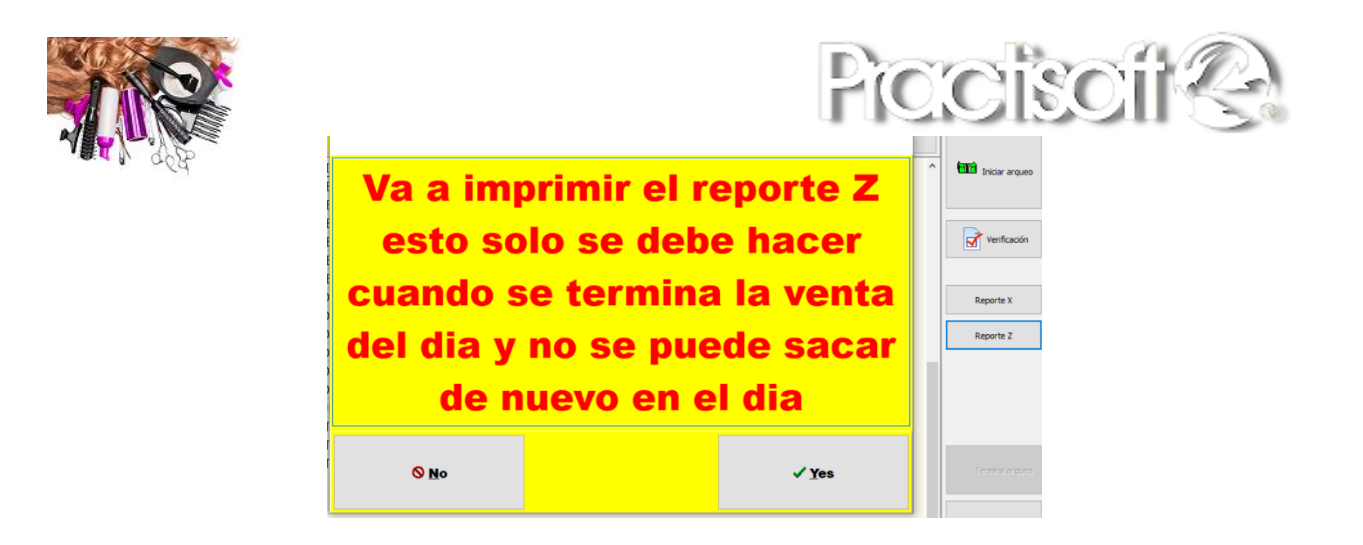

# 3.44. Pagar desde caja.

Puede realizar pagos desde caja a través del botón Pagar desde caja.

| <b>e</b>                                                            |                             | Arqueo de caja           |     |                    |
|---------------------------------------------------------------------|-----------------------------|--------------------------|-----|--------------------|
|                                                                     |                             |                          |     | Practisoft 😪       |
| •                                                                   | Salida de caja              | _ 🗆 🗙                    |     |                    |
| DESCRI<br>▶BILLETE<br>BILLETE                                       | Editar Cancelar             |                          | ^   | Iniciar arqueo     |
| BILLETE Número Motivo<br>BILLETE 513-34-2<br>BILLETE Monto Recibide | Fech<br>12/0<br>p por Factu | a<br>)9/2023 🛐<br>µra No |     | Verificación       |
| BILLETE 0.00 BILLETE MONED                                          |                             |                          |     |                    |
| MONED                                                               |                             |                          |     | Reporte X          |
| MONEDAS 25 CTS                                                      | 40 0,25                     | 10                       |     | Reporte Z          |
| MONEDAS 10 CTS                                                      | 77 0,1                      | 7,7                      |     |                    |
| MONEDAS 5 CTS                                                       | 27 0,05                     | 1,35                     | -(1 | S Pagar desde caja |
| MONEDAS 1 CTS                                                       | 15 0,01                     | 0,15                     |     |                    |
| CHEQUES                                                             | 0 0                         |                          |     |                    |
| TARJETA CLAVE                                                       | 4 1                         | 29,94                    |     | Termina arqueo     |

### 3.45. Terminar Arqueo.

Cuando ya ha ingresado todos los valores presione el botón Terminar arqueo, el sistema le pregunta si está seguro de Terminar Arqueo? una vez que haya colocado que SI no hay vuelta atrás, por esta razón verifique bien los valores antes de terminar.

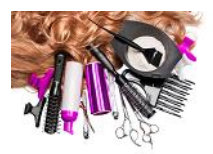

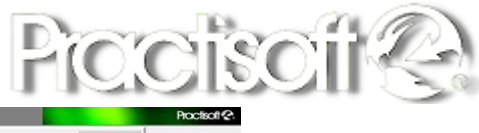

| Q                  |                         |       |      | 4     | • Þ. | 622.05    |         |
|--------------------|-------------------------|-------|------|-------|------|-----------|---------|
| niciar aroun       |                         | OTAL  | ALOR | TIDAD | CAN  | IPCION    | DESCRIP |
|                    |                         | 100   | 100  | 1     |      | ES 100    | BILLETE |
|                    |                         | 0     | 50   | 0     |      | ES 50     | BILLETE |
|                    |                         | 200   | 20   | 10    |      | ES 20     | BILLETE |
| Venficación        |                         | 20    | 10   | 2     |      | ES 10     | BILLETE |
|                    |                         | 40    | 5    | 8     |      | ES 5      | BILLETE |
|                    |                         | 100   | 1    | 100   |      | ES 1      | BILLETE |
| Reporte X          |                         | 21    | 1    | 21    |      | AS 1      | MONEDA  |
|                    |                         | 0.5   | 0.5  | 1     |      | AS 50 CTS | MONEDA  |
| × vte Z            | Confirm                 | 3     | 0.25 | 12    |      | AS 25 CTS | MONEDA  |
|                    |                         | 2.2   | 0.1  | 22    |      | AS 10 CTS | MONEDA  |
| minar este arqueo: | U Zesta seguro de terri | 0.65  | 0.05 | 13    |      | AS 5 CTS  | MONEDA  |
|                    |                         | 1     | 0.01 | 100   |      | AS 1 CTS  | MONEDA  |
| Yes No             |                         |       | 0    | 0     |      | ES        | CHEQUE  |
|                    |                         | 62.03 | 1    | 5     |      | A CLAVE   | TARJET  |
| -                  |                         | 32.09 | 1    | 2     |      | A VISA    | TARJET  |
|                    |                         |       | 0    | 0     |      | A MASTER  | TARJETA |
|                    |                         | 39.58 | 1    | 2     |      |           | YAPI    |
|                    |                         | 0     | 0    | 0     |      |           | OTRO    |

### 3.46. Imprimir.

Presione el botón de imprimir para el arqueo de caja.

|            | METROMALL, PA    | NAMA                  | MA RUC 1212312-23-1212312 |                 |        |       |           |
|------------|------------------|-----------------------|---------------------------|-----------------|--------|-------|-----------|
| Telėfonas: | +0//             |                       |                           |                 |        |       |           |
|            |                  | Arque                 | o de caja                 |                 |        |       |           |
|            |                  |                       |                           |                 |        | Fecha | 16/10/202 |
| 4 tarr     | to responsable   | VENTAS DE             |                           |                 |        |       |           |
| Aperiaria  | 12/10/2021 00:00 | 00 30/12/1899 11:16:1 | 5                         |                 |        |       |           |
| Cierre:    | 16/10/2021 00:00 | 00 30/12/1899 21:47:5 | 1                         |                 |        |       |           |
|            | 1                | Descripcion           | Castidad                  | Value<br>100.00 | Te tal |       |           |
|            | 3                | BILLETES 20           | 10.00                     | 20.00           | 200.00 |       |           |
|            | 4                | BILLETESIA            | 2.00                      | 10.00           | 20.00  |       |           |
|            | 5                | BILLETESS             | 8.00                      | 5.00            | 40.00  |       |           |
|            | 6                | BILLETESI             | 100.00                    | 1.00            | 100.00 |       |           |
|            | 7                | MONEDAS I             | 21.00                     | 1.00            | 21.00  |       |           |
|            | 8                | MONEDAS 50 CTS        | 1.00                      | 0.50            | 0.50   |       |           |
|            | 9                | MONEDAS 25 CTS        | 12.00                     | 0.25            | 3.00   |       |           |
|            | 10               | MONEDAS 10 CTS        | 22.00                     | 0.10            | 2.20   |       |           |
|            | 11               | MONEDAS 5 CTS         | 13.00                     | 0.05            | 0.65   |       |           |
|            | 12               | MONEDAS I CTS         | 100.00                    | 0.01            | 1.00   |       |           |
|            | 13               | CHEQUES               | 0.00                      | 0.00            |        |       |           |
|            | 14               | TARJETA CLAVE         | 5.00                      | 1.00            | 62.03  |       |           |
|            | 1.5              | TARJETA VISA          | 2.00                      | 1.00            | 32.09  |       |           |
|            | 16               | TARJETA MASTER        | 0.00                      | 0.00            |        |       |           |
|            | 17               | YAPI                  | 2.00                      | 1.00            | 39.58  |       |           |
|            |                  | Total e               | n gaveta                  |                 | 622.05 |       |           |

| DESCRIPCION   |   | Munta | No     |
|---------------|---|-------|--------|
| TARJETA CLAVE |   |       |        |
|               | 3 | 12.84 | 002351 |
|               | 1 | 9.62  | 01452  |
|               | 2 | 10.69 | 01234  |
|               | 5 | 7.48  | 014872 |
|               | 4 | 21.40 | 12347  |
|               | 5 | 62.03 |        |
| TARJETA VISA  |   |       |        |
|               | 1 | 10.69 | 01235  |
|               | 2 | 21.40 | 012478 |
|               | 2 | 32.09 |        |
| YAPI          |   |       |        |
|               | 1 | 32.10 | 01234  |
|               | 2 | 7.48  | 01456  |
|               | 2 | 39.58 |        |

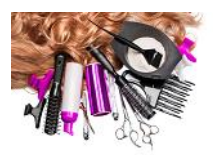

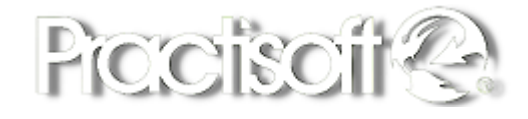

### 3.47. Reabrir Arqueo.

Esta opción le permite reabrir para hacer alguna modificación. Le solicitará una clave de autorización para reabrir el arqueo.

| 456,23         | ▪ 504    | L .   |       |
|----------------|----------|-------|-------|
| DESCRIPCION    | CANTIDAD | VALOR | TOTAL |
| BILLETES 100   | 0        | 100   | 0     |
| BILLETES 50    | 0        | 50    | 0     |
| BILLETES 20    | 7        | 20    | 140   |
| BILLETES 10    | 0        | 10    | 0     |
| BILLETES 5     | 13       | 5     | 65    |
| BILLETES 1     | 0        | 1     | 0     |
| MONEDAS 1      | 61       | 1     | 61    |
| MONEDAS 50 CTS | 0        | 0,5   | 0     |
| MONEDAS 25 CTS | 40       | 0,25  | 10    |
| MONEDAS 10 CTS | 77       | 0,1   | 7,7   |
| MONEDAS 5 CTS  | 27       | 0,05  | 1,35  |
| MONEDAS 1 CTS  | 15       | 0,01  | 0,15  |
| CHEQUES        | 0        | 0     |       |
| TARJETA CLAVE  | 4        | 1     | 29,94 |
| TARJETA VISA   | 8        | 1     | 60,85 |
| TARJETA MASTER | 4        | 1     | 53,5  |
| AMEX           | 0        | 0     |       |
| YAPI           | 2        | 1     | 26,74 |
| OTRO           | 0        | 0     |       |
|                |          |       |       |
|                |          |       |       |
| < land         |          |       |       |

### 4. Procesos.

Desde el modulo Administrativo, en el menú seleccione la opción de Procesos para visualizar el menú.

| 😔 🛛 Practisoft® TCA -   | Administracion S - 34 ROMANO – 🗆 🔜                                                                       |          |
|-------------------------|----------------------------------------------------------------------------------------------------|----------|
| Archivo Introducir Dato | Procesos reportes Autorizacion Preferencias Ayuda                                                        |          |
|                         | Easter Sción Ctrl+F Scife<br>Compras<br>Ajustes de Inventario                                            | <b>.</b> |
| Productos Ventas        | Cobranzas Pagos                                                                                          |          |
|                         | Facturación                                                                                              |          |
|                         | Libro de Ventas<br>Resumen Mensual x dia ventas<br>Libro de ventas x impresor fiscal<br>Libro de Compras |          |
|                         | Bancos<br>Imprimir Cheques                                                                               |          |
|                         | Cambio de precios<br>Cambiar el ITBMS<br>Definicion de comisiones para estilistas - peluqueros           |          |
|                         | Igualar No de Factura con No de Control                                                                  |          |
|                         | Tintes del dia                                                                                           |          |
|                         | Actualizar inventario a servidor<br>Actualizar Facturas a servidor                                       |          |

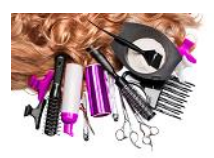

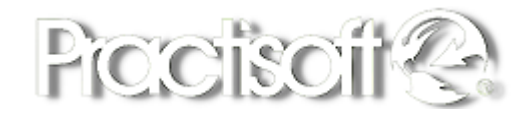

### 4.1. Ajustes de Inventario.

Al ingresar a Ajuste de Inventario, el sistema solicitara una clave de autorización para poder hacer ajuste en el inventario, luego de colocar la clave, ingrese en la pestaña de Ingresar ajustes y en el cuadro de **código**, hacer doble clic para buscar el producto a modificar, al traer el producto en pantalla aparece en **saldo en este almacén** la cantidad actual y puede ajustar la nueva cantidad en el cuadro que dice **Nueva cantidad total en este almacén**, seleccione el tipo de ajuste y el motivo por el cual va a realizar el ajuste, por último, presione el botón **SI** para modificar el inventario.

| 0                                      |                            | Aju | ustes de Inventario                 |                   |                   | - 🗆     | x     |
|----------------------------------------|----------------------------|-----|-------------------------------------|-------------------|-------------------|---------|-------|
|                                        |                            |     |                                     |                   |                   | Practis | oft 😪 |
| Almacen o <u>S</u> ucursal V           | ENTAS CENTURY TOV 🗸        |     |                                     |                   |                   | ? 🧘     |       |
| Ingresar <u>Aj</u> ustes <u>H</u> isto | rico de ajustes            |     |                                     |                   |                   |         |       |
| <u>C</u> odigo                         | 3133                       |     | 12/09/2023                          | 15                | Cambio de Seriale | s       |       |
| Codigo para ajuste<br>Título           | 3133<br>ACETONA PURA 4 OZ  |     |                                     |                   |                   |         |       |
| Existencia total (sum                  | na de todos los almacenes) | 4   | <u>T</u> ipos de ajuste<br>FALTANTE |                   | ~                 |         |       |
| Saldo en este almac                    | en                         | 4   | <u>M</u> otivo o razon del ajuste   |                   |                   |         |       |
| Nueva Cantidad <u>t</u> ota            | al en este almacen         | 6   | Modificacion del Inventario         |                   |                   |         |       |
|                                        |                            |     | Modificar el Inventa                | rio<br><u>N</u> o |                   |         |       |

En la pestaña de **Histórico de Ajustes**, puede visualizar los ajustes realizados por rangos de fecha, para salir de esta ventana presione la x o el icono de la puerta desde **Histórico de ajustes**.

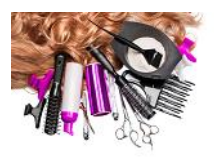

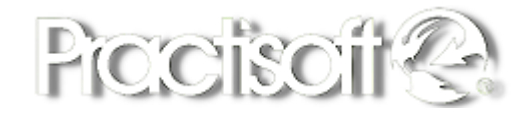

### 4.2. Cobranzas por factura.

Para realizar una cobranza de una factura pendiente, seleccione del menú procesos, cuentas por cobrar por una factura, luego coloque el número de factura y presione el botón de nueva factura, al traer la factura, presione el botón de ingresar pagos y seleccione las forma de pago, por último, presione el botón de procesar pagos.

| 0                     |                  |                 |            |           | Cobros p        | or factura   | i i     |             |       |                | – 🗆 ×          |
|-----------------------|------------------|-----------------|------------|-----------|-----------------|--------------|---------|-------------|-------|----------------|----------------|
|                       |                  |                 |            |           |                 |              |         |             | 🕒 lr  | ngrimir Recibo | a 🛛 ? <u>i</u> |
|                       | Factura a Cobrar | Factura No      | Sucursal ( | Cliente   | Pendiente       | Fecha        |         | Vencimiento | Total |                |                |
| Nueva Factura         | 27770            | 27.770,00       | 34         | 15174713  | 3,4             | 48 10/09/202 | 3       |             |       | 3,48           |                |
| Conte<br>YENI GIL     |                  |                 |            |           |                 |              |         |             |       |                |                |
|                       |                  | No              | Recibo No  | Fecha     | м               | onto         | Elabora | ado         |       |                |                |
|                       |                  | * 52.312,00     | 1,0        | 0 12/09/2 | 2023 09:20:15 a |              | 0,00    |             |       |                |                |
| Abonos a esta factura |                  |                 |            |           |                 |              |         |             |       |                |                |
|                       |                  |                 |            |           |                 |              |         |             |       |                |                |
|                       | Fech             | na del pago 12/ | 09/2023    | 15        |                 |              |         |             |       | ✓ P.           | ocesar Pago    |
|                       | Forma de Pago    | Núme            | ero        |           |                 |              |         |             |       |                |                |
|                       | Monto            |                 |            |           |                 |              |         |             |       |                |                |
|                       |                  |                 |            |           |                 |              |         |             |       |                |                |
|                       |                  |                 |            |           |                 |              |         |             |       |                |                |
| Nº Forma de Page      | o Número M       | onto Band       | :0         |           | CA,             | JANO         |         |             |       |                |                |
|                       |                  |                 |            |           |                 |              |         |             |       |                |                |

### 4.3. Libro de Ventas.

Para generar el Libro de Ventas selección del menú, Procesos, Libro de ventas, luego consulte el mes y el año a generar y a continuación se desplegara la siguiente pantalla:

| $\bowtie$   | <b>F</b>  | <b>•</b> - |                 |          |          |           | 📇 Libro V                           | entas      |            |       | æ     | . ?      |
|-------------|-----------|------------|-----------------|----------|----------|-----------|-------------------------------------|------------|------------|-------|-------|----------|
| Año 2023    | ~         |            | Total Vent      | as del r | nes      |           | 9,24                                | Total Impu | estos 0.65 |       |       |          |
|             | 4P1       | Venta:     | s a contribuyer | ntes C/I | MP       | 0,00      |                                     | Impu       | estos 0,00 |       |       |          |
| Nes SEPTIER | abi 🕈     |            | Ventas de E     | xportac  | ión      | 0,00      |                                     |            |            |       |       |          |
|             |           |            | Vent            | as exer  | ntas     | 0,00      |                                     |            |            |       |       |          |
|             |           | Ventas a   | no contibuyer   | ntes C/I | MP       | 0,00      |                                     | Impu       | estos 0.00 |       |       |          |
|             |           |            | Me              | enos No  | otas     | 0,00      |                                     | Menos I    | Notas 0,00 |       |       |          |
| Control     | FacturaNo | Anulada    | Fecha           | E xpt E  | Exnto Cr | ntbynte   | Base                                | Tasa       | IVA        | Total |       | Cliente  |
| •           | 27770     | NO         | 10/09/2023      |          |          |           | 3,25                                | 7,00       | 0,23       |       | 3,48  | YENI GIL |
|             | 2///2     | NU         | 12/09/2023      |          |          |           | 5,99                                | 7,00       | 0,42       |       | 6,41  | CUNTAD   |
|             |           |            |                 |          |          |           |                                     |            |            |       |       |          |
|             |           |            |                 |          |          |           |                                     |            |            |       |       |          |
| ¢           |           |            |                 |          |          |           |                                     |            |            |       |       | >        |
| ¢           |           |            |                 |          |          | N         | otas de Crédito                     |            |            |       |       | >        |
| <           | Fecha     | Cliente    |                 |          |          | Na        | otas de Crédito<br>se   T           | asa        | 11va       |       | Total | >        |
| No          | Fecha     | Cliente    |                 |          |          | No<br>Bas | otas de Crédito<br>se   T           | asa        | lva        |       | Total | >        |
| No          | Fecha     | Cliente    |                 |          |          | No<br>Ba  | otas de Crédito<br>se 1             | asa        | lva        |       | Total | >        |
| c<br>No     | Fecha     | Cliente    |                 |          |          | No<br>Ba  | otas de Crédito<br>s <del>e</del> T | asa        | lva        |       | Total |          |

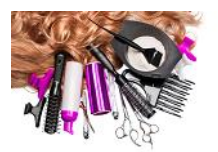

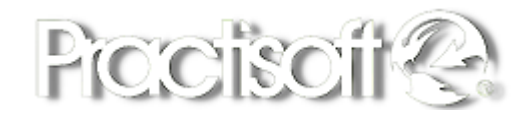

Para imprimir el reporte, presione el botón de la impresora a mano izquierda, la impresora a mano derecha es para seleccionar la impresora a imprimir.

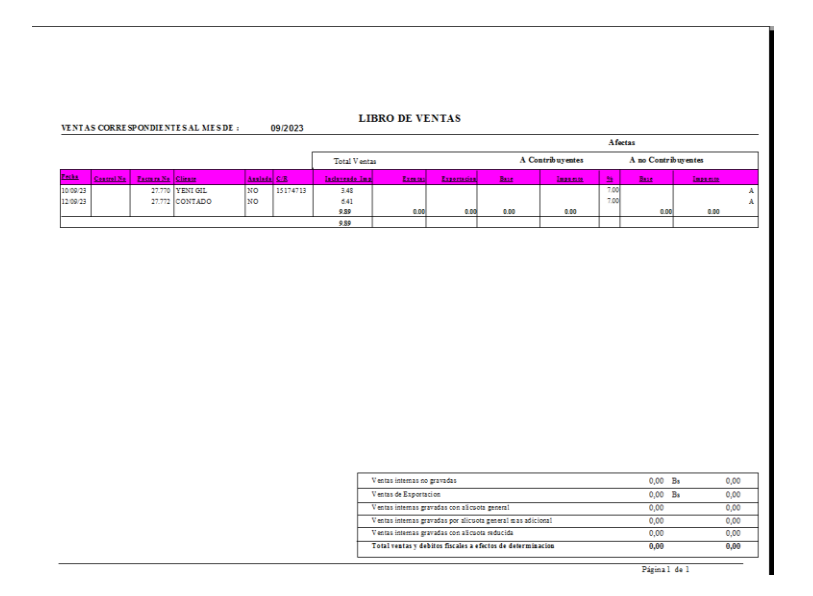

### 4.4. Resumen Mensual por día Ventas.

Seleccione en el menú. Procesos, Resumen Mensual por día Ventas. Este reporte genera un resumen por día del mes consultado, aparece si se facturo o no, el número de la factura inicial y final, y el total en Venta.

| RELACION DE VE | NTAS DEL MES DE: | 2023,09,01    |                |
|----------------|------------------|---------------|----------------|
| FECHA          | FACTURA INICIAL  | FACTURA FINAL | TOTAL EN VENTA |
| 01/09/2023     | NO SE FACTURO    | -             |                |
| 02/09/2023     | NO SE FACTURO    | -             |                |
| 03/09/2023     | NO SE FACTURO    | -             |                |
| 04/09/2023     | NO SE FACTURO    | -             |                |
| 05/09/2023     | NO SE FACTURO    | -             |                |
| 06/09/2023     | NO SE FACTURO    | -             |                |
| 07/09/2023     | NO SE FACTURO    | -             |                |
| 08/09/2023     | NO SE FACTURO    | -             |                |
| 09/09/2023     | NO SE FACTURO    | -             |                |
| 10/09/2023     | 27.770,00        | 27.770,00     | 3,25           |
| 11/09/2023     | NO SE FACTURO    | -             |                |
| 12/09/2023     | 27.772,00        | 27.772,00     | 5,99           |
| 13/09/2023     | NO SE FACTURO    | -             |                |
| 14/09/2023     | NO SE FACTURO    | -             |                |

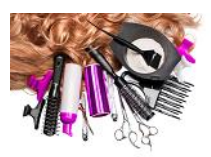

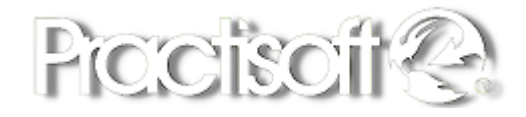

### 4.5. Libro de Compras.

Seleccione en el menú. Procesos, Libro de Compras.

| 😔 Practise                | oft® TCA - A | dministración                                                          | -pro Contable                        | - Libro d | e Compras -                                     | - S - 34 RC | OMANO |       | ×        |
|---------------------------|--------------|------------------------------------------------------------------------|--------------------------------------|-----------|-------------------------------------------------|-------------|-------|-------|----------|
| 1 > 21                    | > 14 🔺       | ~ X                                                                    |                                      | 💾 Libr    | o Compras                                       |             |       | 5 🛯   | ? 👖      |
| Año 2023<br>Mes SEPTIEMBR | Y<br>RE Y    | Total Compras del<br>Compras Inte<br>Compras de Importa<br>Compras exe | mes 0<br>mas 0<br>ación 0<br>entas 0 |           | Total Impuestos 0<br>Impuestos 0<br>Impuestos 0 |             |       |       |          |
| Factura No                | Fecha Compra | Fecha pago                                                             | Sub Total                            | Tasa %    | Impuesto                                        | Total       | Impt  | Exnto | Sin Drch |
| Þ                         |              |                                                                        |                                      |           |                                                 |             |       |       |          |
|                           |              |                                                                        |                                      |           |                                                 |             |       |       |          |

Para imprimir el reporte, presione el botón de la impresora a mano izquierda, la impresora a mano derecha es para seleccionar la impresora a imprimir.

| ₽    |        |   |           |                 |             |                |             |     | Libr       | o de Compra                         | S                       |                  |               |                          |          |          | _ 🗇 🗙                                 |
|------|--------|---|-----------|-----------------|-------------|----------------|-------------|-----|------------|-------------------------------------|-------------------------|------------------|---------------|--------------------------|----------|----------|---------------------------------------|
| 14 4 | 1 of 1 | • | N   🖨 🚳 🕯 | ۶ 💩 🛛 🔹         | Totat0      | 100% 0 c       | of O        |     |            |                                     |                         |                  |               |                          |          |          |                                       |
|      |        |   |           |                 |             |                |             |     |            |                                     |                         |                  |               |                          |          |          | ^                                     |
|      |        |   |           |                 |             |                |             |     |            |                                     |                         |                  |               |                          |          |          |                                       |
|      |        |   |           |                 |             |                |             |     |            |                                     |                         |                  | P             | ágina No 1 de            | 1        |          |                                       |
|      |        |   |           |                 |             |                |             |     |            |                                     |                         |                  |               |                          |          |          |                                       |
|      |        |   |           |                 |             |                |             |     | LIBROS I   | E COMPRA                            | 5 (IVA)                 |                  |               |                          |          |          |                                       |
|      |        |   |           | COMPRAS O       | ORRE SPONI  | DIENTES AL MES |             |     |            |                                     |                         |                  |               |                          |          |          |                                       |
|      |        |   |           |                 |             |                |             |     |            |                                     |                         |                  | Con Derecho a | Crédito                  |          |          |                                       |
|      |        |   |           |                 |             |                |             |     |            | Total compras                       | Sin derecko             | Importacione     |               | Na cion ales             |          |          |                                       |
|      |        |   |           | Zecha de compra | Factors No. | Prevenier      | <u>R/C/</u> | Nit | Inpa et to | Induvendo Imp                       | a Credite               | Base             | Impueste      | Baie                     | Impacto  | Ret. Imp |                                       |
|      |        |   |           |                 |             |                |             |     |            |                                     |                         |                  | Impe          | esto retensióo aterceros |          |          |                                       |
|      |        |   |           |                 |             |                |             |     |            |                                     |                         |                  |               |                          |          |          |                                       |
|      |        |   |           |                 |             |                |             |     |            |                                     |                         |                  |               |                          |          |          |                                       |
|      |        |   |           |                 |             |                |             |     |            |                                     |                         |                  |               |                          |          |          |                                       |
|      |        |   |           |                 |             |                |             |     |            |                                     |                         |                  |               |                          |          |          |                                       |
|      |        |   |           |                 |             |                |             |     |            |                                     |                         |                  |               |                          |          |          |                                       |
|      |        |   |           |                 |             |                |             |     |            |                                     |                         |                  |               |                          |          |          |                                       |
|      |        |   |           |                 |             |                |             |     |            |                                     |                         |                  |               |                          |          |          |                                       |
|      |        |   |           |                 |             |                |             |     |            |                                     |                         |                  |               |                          |          |          |                                       |
|      |        |   |           |                 |             |                |             |     |            |                                     |                         |                  |               |                          |          |          |                                       |
|      |        |   |           |                 |             |                |             |     |            |                                     |                         |                  |               |                          |          |          |                                       |
|      |        |   |           |                 |             |                |             |     |            |                                     |                         |                  |               |                          |          |          |                                       |
|      |        |   |           |                 |             |                |             |     |            |                                     |                         |                  |               |                          |          |          |                                       |
|      |        |   |           |                 |             |                |             |     |            |                                     |                         |                  |               |                          |          |          |                                       |
|      |        |   |           |                 |             |                |             |     |            |                                     |                         |                  |               |                          |          |          |                                       |
|      |        |   |           |                 |             |                |             |     |            |                                     |                         |                  |               |                          |          |          |                                       |
|      |        |   |           |                 |             |                |             |     |            |                                     |                         |                  |               |                          |          |          |                                       |
|      |        |   |           |                 |             |                |             |     |            |                                     |                         |                  |               |                          |          |          |                                       |
|      |        |   |           |                 |             |                |             |     | _          |                                     |                         |                  | _             |                          |          |          |                                       |
|      |        |   |           |                 |             |                |             |     |            | Compras no gravadas y               | o sin derecko a credito | o fiscal         | Bs            | 0,00                     |          | 0,00     |                                       |
|      |        |   |           |                 |             |                |             |     |            | Importacion <del>o</del> s gravadas | por alicuota general    |                  | Ba            | 0,00 E                   | 3a       | 0,00     |                                       |
|      |        |   |           |                 |             |                |             |     |            | Importaciones gravadas              | por alicuota general n  | nas adicional    | Ba            | 0,00 E                   | Ba -     | 0,00     |                                       |
|      |        |   |           |                 |             |                |             |     |            | Importaciones gravadas              | por alicuota reducida   |                  | Ba            | 0,00 E                   | 3a       | 0,00     |                                       |
|      |        |   |           |                 |             |                |             |     | _          | Compres internes grave              | las solo por alicuota g | eceral           | Bs            | 0,00 E                   | 3s       | 0,00     |                                       |
|      |        |   |           |                 |             |                |             |     |            | Compres internes grave              | las por alicuota gener  | al mas adicional | Bs<br>Pa      | 0,00 2                   | 5a<br>2. | 0,00     |                                       |
|      |        |   |           |                 |             |                |             |     | -          | Compres milentas grava              | na you an 5012 (#050    |                  | Bs            | 0,00 1                   | as<br>Re | 0.00     |                                       |
|      |        |   |           |                 |             |                |             |     | L          | rotar comprat y credit              | er anvane, eet periot   | •                |               | 0,00                     | -        |          |                                       |
|      |        |   |           |                 |             |                |             |     |            |                                     |                         |                  |               |                          |          |          | · · · · · · · · · · · · · · · · · · · |
|      |        |   | <b>A</b>  |                 |             |                |             | WE  |            |                                     |                         |                  |               |                          |          |          | Pr al do 01:55 p.m.                   |
|      |        |   | -         | -X* 🕓           | 200         |                |             |     |            |                                     |                         |                  |               |                          |          |          | 12/09/2023                            |

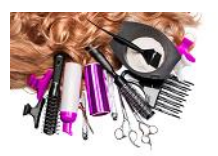

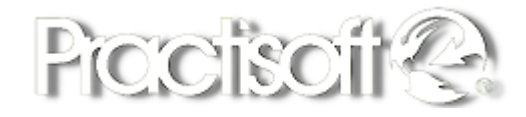

### 4.6 Bancos.

Seleccione en el menú. Procesos, Bancos.

| 0                                   | CONTROL DE BANCOS                                                     | - 🗆 🗙 |
|-------------------------------------|-----------------------------------------------------------------------|-------|
| Datos                               |                                                                       |       |
|                                     |                                                                       |       |
| Entrada de Movimientos Conciliación |                                                                       |       |
| Sucursal VENTAS CENTURY TOWER       | Periodo Desde: 01/01/2023 IB Hoy                                      |       |
| v                                   | Hasta: 30/09/2023 🗊 Este Año 🕒 Imprimir 🕒 Imprimir Todos los movimier | itos  |
| Cheques Depositos                   | Cargos Bancarios Cheques devueltos                                    |       |
|                                     | Número Monto                                                          |       |
| Saldo Ir                            | cial Saldo Final Disponible<br>Bs.S 0,00 Bs.S 0,00 Bs.S 0,00          |       |
|                                     | ario                                                                  |       |
| SUCURSAL Abonado No Movimiento      | Fecha Número Ingreso Egreso                                           |       |
|                                     |                                                                       |       |

En el menú **Datos** agregue los bancos, las cuentas, tipos de movimiento bancario, e impuesto al débito Bancario antes de comenzar a introducir los movimientos de **Cheques, Depósitos, Cargos Bancarios, cheques devueltos** en el botón de **Nuevo** para registrar una transacción y el botón de **eliminar** para quitarla. Para imprimir el reporte de los movimientos presione el botón de **Imprimir todos los movimientos** por rangos de fecha.

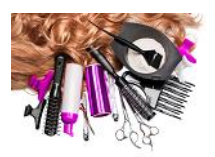

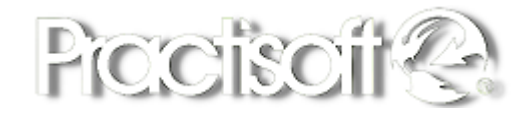

### 4.7 Imprimir Cheques.

Seleccione en el menú. Procesos, Imprimir Cheques, para la elaboración de los cheques. Con el signo mas puede agregar un **beneficiario nuevo** o seleccionar en la flecha si ya existe, luego coloca los demás datos como: **Ciudad, Monto, Fecha, si es endosable o no** y los márgenes, orientación del cheque en el impresor, por ultimo presione el botón de imprimir cheque.

| 0                            | Impresi                               | ión de Cheques                               |                   | - • ×               |
|------------------------------|---------------------------------------|----------------------------------------------|-------------------|---------------------|
|                              |                                       | А                                            | 📇 Imprimir Cheque | 8 🛛 ? 👖             |
| Nombre y apellidos beneficia | rio                                   |                                              |                   |                     |
| YENI GIL                     | ×                                     | ф <b>—</b>                                   |                   |                     |
| <u>C</u> iudad<br>PANAMA     | <u>F</u> echa<br>12/09/2023 <b>15</b> |                                              |                   |                     |
| Monto Total<br>Bs.S 700,00   | V No end                              | dosable                                      |                   |                     |
|                              | Escribir monto en letras<br>Sí        | - Posición relativa en m<br>Margen Izquierdo | ilímetros Tipo o  | de cheque<br>Bancos |
|                              | ⊖ No                                  | Margen superio                               | r 0 膏 Provi       | ncial<br>: Bancos   |
|                              | Seleccionar la orientacion            |                                              |                   |                     |
|                              | <ul> <li>Horizontal</li> </ul>        | <ul> <li>Vertical Derecht</li> </ul>         | 2                 |                     |
|                              | <ul> <li>Vertical Centro</li> </ul>   | 🔿 Vertica Izquierde                          | þ                 |                     |
|                              |                                       |                                              |                   |                     |
|                              |                                       |                                              |                   | .:                  |

### 4.8. Cambio de Precios.

Seleccione en el menú. Procesos, Cambio de Precios. Para aplicar los cambios de precios hay dos modalidades: **por porcentaje un por un monto fijo.** Puede **aumentar como reducir los precios** y aplicar a **todos**, o un **grupo**, por **proveedor** o por **código**, por ultimo presione el botón de **Actualizar**, sino desea aplicar la operación puede darle al botón de **cancelar**.

| Aumentar Precios    | Porcentaje 10,00 % | Actualizat  |                |  |
|---------------------|--------------------|-------------|----------------|--|
| ) Reducir Precios   | O Monto Fijo 0,    | 00 Cancelar | Cambio del dia |  |
| Tipo Cambio Precios |                    |             | 0,00           |  |
| Todos     OPor      | Proveedor          |             |                |  |
| ⊖ Por Grupo O Por   | Codigo             |             |                |  |
|                     |                    |             |                |  |
|                     |                    |             |                |  |

### 4.9. Cambiar el impuesto.

Seleccione en el menú. Procesos, Cambiar el Impuesto, coloque el Impuesto Actual en la primera casilla y luego en la segunda casilla el **Nuevo impuesto**, decimales a redondear, y presione el botón de cambiar a todos los productos.

| 😣 Practisoft® Modulo para cambio del ITB 🗕 🗖 🗙                                                       |
|----------------------------------------------------------------------------------------------------|
| ITBMS <u>A</u> ctual o anterior<br>7,00<br><u>N</u> uevo ITBMS<br>7,00<br>Decimales a Redondear<br>0 |
|                                                                                                    |

### 4.10. Igualar número de factura con numero de control.

Seleccione en el menú. Procesos, Igualar número de factura con numero de control, le solicitará clave de autorización. Al terminar mostrara el siguiente mensaje.

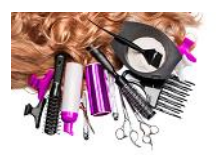

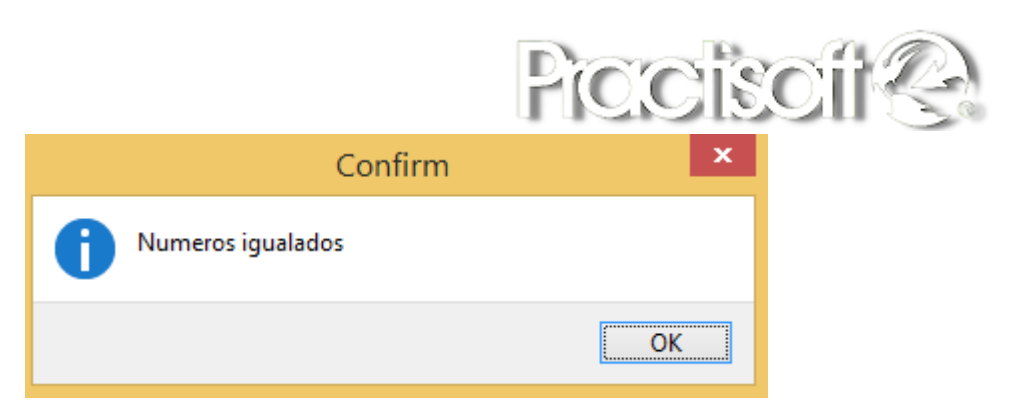

## 4.11 Tintes del día.

Seleccione en el menú. Procesos, Tintes del día para saber los tintes aplicados en el día, el imprimir el listado.

| 0                  |              | Tintes del dia              |       |           | _ 🗆 🗙              |
|--------------------|--------------|-----------------------------|-------|-----------|--------------------|
|                    |              |                             |       |           | Practisoft 😪       |
| Fecha 12/09/2023 🗉 | Tintes p     | or renovar en el dia de hoy |       |           |                    |
|                    |              | M                           |       | ▲ ~ X C   | 🤰 Imprimir Listado |
| Aplicado Cliente   | Cod Telefono | Correo                      | Tinte | Estilista |                    |
|                    |              |                             |       |           |                    |
|                    |              |                             |       |           |                    |
|                    |              |                             |       |           |                    |
|                    |              |                             |       |           |                    |
|                    |              |                             |       |           |                    |

### 5. Reportes.

Seleccione en el menú, Reportes para consultar todos los movimientos de su negocio.

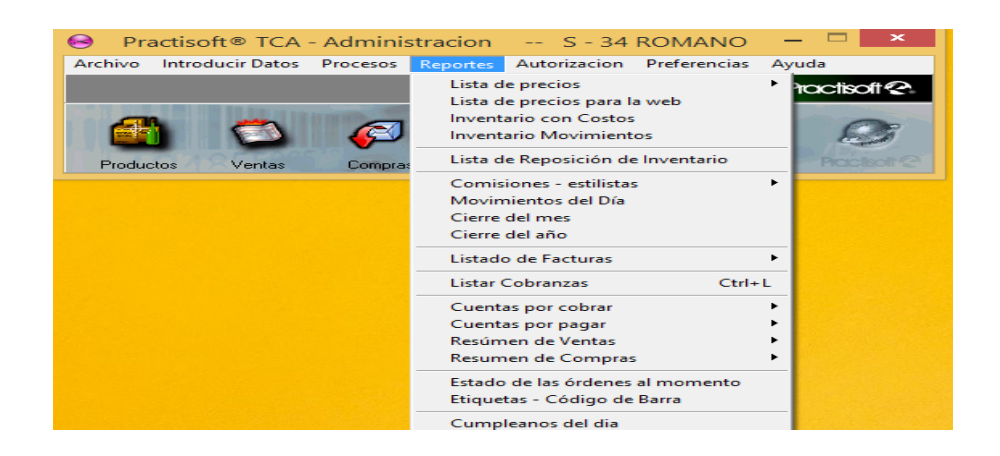
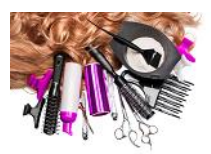

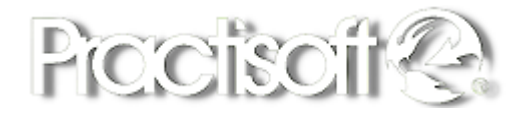

# 5.1 Lista de Precios con Impuesto, sin impuestos al mayor.

Seleccione en el menú, Reportes, Lista de Precios.

| Catalogo de Productos |                                           |        |  |  |  |  |
|-----------------------|-------------------------------------------|--------|--|--|--|--|
| ч                     |                                           |        |  |  |  |  |
| Codigo                | Descripción                               | Precio |  |  |  |  |
| ACONDICIONADOR        |                                           |        |  |  |  |  |
| 7501438371265         | TEC ITAL Y SIL SYSTEM CONDITION 300 ML    | 0.00   |  |  |  |  |
| Codigo                | Descripción                               | Precio |  |  |  |  |
| AMPOLLAS              |                                           |        |  |  |  |  |
| 3474630526204         | AMPOLIA PRO-KERATIN RECHARG 30X10         | 6.42   |  |  |  |  |
| 8032679467114         | AMPOLLAS ILLUMINATING ESSENTIAL OIL-AZUL  | 5,35   |  |  |  |  |
| 8022297065007         | AMPOLLAS ILLUMINATING SHINE LOTION ROSA   | 5.35   |  |  |  |  |
| 8420282020930         | AMPOLLAS SALERM                           | 4.28   |  |  |  |  |
| 7414902408575         | FIRE NZE AMPOLLAS COMPLETE SHEEN 12X13ML  | 4.28   |  |  |  |  |
| 7414902408582         | FIRE NZE AMPOLLAS CUTICLE RESTORE 12X13 M | 4.28   |  |  |  |  |
| 7414902464007         | FIRE NZE AMPOLLAS KERATIN 12 X 13 ML      | 4,28   |  |  |  |  |
| 7414902466148         | FIRE NZE AMPOLLETAS ANTI HAIR LOSS        | 4,28   |  |  |  |  |
| 8000836482126         | HS AMPOLLAS LOSS CONTROL 8X8              | 4.28   |  |  |  |  |
| 8000836484502         | HS MULTI-PURPOSE AMPOLLAS 8X8             | 4.28   |  |  |  |  |
| 8000836484496         | HS RESTRUCTURING AMPOLLAS \$X\$ ML        | 4,28   |  |  |  |  |
| 3474630536340         | LP LISSCEUTIC 15/12                       | 7,49   |  |  |  |  |
| 3474630360839         | LP SE REP POWECELL LIPIDIU 30/10 ML       | 8,56   |  |  |  |  |
| 8022297064338         | SEMIDILINO CELULAR MADRE AMPOLLAS GENESI  | 5,35   |  |  |  |  |
| 7501438370640         | TEC ITALY ANTI SOUAMI AMPOLLE TAS PLAST   | 4,28   |  |  |  |  |
| 7501438370657         | TEC ITALY RISTRUCTURA AMPOLLAS            | 4,28   |  |  |  |  |
| Codigo                | <u>Descripción</u>                        | Precio |  |  |  |  |
| BE B IDA S            |                                           |        |  |  |  |  |
| 821704000024          | AGUA BAMBITO 600ML                        | 0.00   |  |  |  |  |
| 4963406               | COCA COLA                                 | 0,00   |  |  |  |  |
| 36731000798           | POWERADE 600ML                            | 0,00   |  |  |  |  |
| Codigo                | <u>Descripción</u>                        | Precio |  |  |  |  |
| BOTOX                 |                                           |        |  |  |  |  |
| 8022297051529         | LISSE DESING EASY LISSE 500 ML            | 0,00   |  |  |  |  |
| Codigo                | Descripción                               | Precio |  |  |  |  |
| CABALLEROS            |                                           |        |  |  |  |  |
| 5601                  | AFEITADO                                  | 0,00   |  |  |  |  |

## 5.2. Inventario con costos.

Seleccione en el menú, Reportes, Inventario con Costos.

#### Total de Inventario al costo

| SUCURSAL:   | 34            |                                      |        |             |             |        |
|-------------|---------------|--------------------------------------|--------|-------------|-------------|--------|
|             |               |                                      | 9.50   | 0.00        |             | 0.00   |
| Almacén     | Código        | Descripción                          | P      | recio Costo | E xistencia | Total  |
| 34          | 7501438373061 | TEC. 6 RUBIUO OSCURO                 |        | 4.75        | 0.00        | 0.00   |
| 34          | 7501438373078 | TEC. 7 RUBIO                         |        | 4.75        | 0,00        | 0,00   |
| 7           |               |                                      | 0.00   | 0.00        |             | 0.00   |
| Almacén     | Código        | Descripción                          | P      | recio Costo | E xistencia | Total  |
| 34          | 7501438377700 | TEC ITALY PEROXIDO VOL 10            |        | 0.00        | 0,00        | 0,00   |
| A CCE SORIO | s             |                                      | 36,93  | 0.00        |             | 0.00   |
| Almacén     | Código        | Descripción                          | P      | recio Costo | E xistencia | Total  |
| 34          | 029880        | LAMPARA LED/UV 2 EN 1 \$UNUV         |        | 0.00        | 0,00        | 0,00   |
| 34          | 29141         | KIT DE INICIO ANTICOVID              |        | 0.24        | 0,00        | 0,00   |
| 34          | 7431          | CEPILLOS PROFESIONAL PARA BLOWER 4 Y | 3      | 8.00        | 0,00        | 0,00   |
| 34          | 7453003812683 | BOLS AS REUTILIZABLES PARA PRODUCTOS |        | 0.40        | 0,00        | 0,00   |
| 34          | 7453053112962 | BOLSAS COSMETIQUERAS                 |        | 7.99        | 0,00        | 0,00   |
| 34          | 7621          | LIGAS PARA EL CABELLO                |        | 1.65        | 0,00        | 0,00   |
| 34          | 7661          | CARATULAS DE COVID                   |        | 8.00        | 0,00        | 0,00   |
| 34          | 7731          | BOLSAS DE PEDICURE                   |        | 8.00        | 0,00        | 0,00   |
| 34          | 8888751596561 | PLANCHA 6656 TITANIUN 1/2" Y 1"      |        | 2.65        | 0,00        | 0,00   |
| 34          | LED LAMPAR    | LAMPARA LED/UV 2 EN 1 SUNUV          |        | 0.00        | 0,00        | 0,00   |
| ACETONAS    |               |                                      | 0,91   | 5,00        |             | 2,15   |
| Almacén     | Código        | Descripción                          | P      | recio Costo | E xistencia | T otal |
| 34          | 3134          | ACETONA REGULAR 4 OZ                 |        | 0.43        | 5,00        | 2,15   |
| 34          | 3136          | ACETONA PURA 6 ONZ                   |        | 0.00        | 0,00        | 0,00   |
| 34          | 0012181       | ACETONA PURA 4 OZ                    |        | 0.48        | 0,00        | 0,00   |
| 34          | 3135          | ACETONA REGULAR 6 ONZ                |        | 0.00        | 0,00        | 0,00   |
| ACONDICIO   | NADOR         |                                      | 541,78 | 31,00       |             | 203,38 |
| Almacén     | Código        | Descripción                          | P      | recio Costo | E xistencia | T otal |
| 34          | 4045787240108 | BC REPAIR ACONDICIONADOR 200 ML      |        | 9.50        | 0,00        | 0,00   |
| 34          | 4045787301717 | BC COLOR FREEZE AC SPRAY 200 ML      |        | 16.00       | 0,00        | 0,00   |

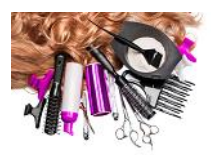

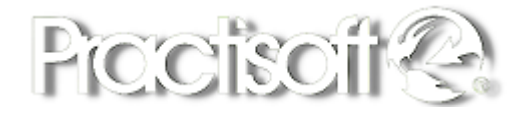

1.00m 12.0012023

## 5.3. Inventario Movimientos.

Seleccione en el menú, Reportes, Inventario Movimientos.

|                        |            |              |                                               |            | Practisoft 😪                       |
|------------------------|------------|--------------|-----------------------------------------------|------------|------------------------------------|
|                        |            |              |                                               |            | Fecha del inventario<br>12/09/2023 |
|                        |            |              |                                               |            |                                    |
| Grupos                 |            |              |                                               | Detalle    | Q Llenar el cuadro Calcular        |
| TEMATICA               | EXISTENCIA | Codigo       | DESCRIPCION                                   | Existencia | ~                                  |
| 7                      | 0          | 741490246233 | FIRENZE GEL SLICK 300 ML                      | 0,00       |                                    |
| ACCESORIOS             | -1         | 741490240078 | FIRENZE GEL STIFF HOLD SPIKING 300 ML         | 1,00       | al Imprimir reporte detallado      |
| ACETONAS               | -2         | 741490240111 | FIRENZE GEL STIFF HOLD SPIKING GEL 1 LITRO    | 0,00       | -                                  |
| ACONDICIONADOR         | 26         | 770799918410 | PROKPIL GEL FLUIDO RIZOS MOLDEADOR 300ML      | 0,00       |                                    |
| AMPOLLAS               | 127        | 770793108268 | PROKPIL GEL LIQUIDO DE CRESPOS 300 ML         | 0,00       |                                    |
| BEBIDAS                | 0          | 770734222264 | ROLDA CERA GEL INTEN ACABADO BRILLA 100G      | 0.00       |                                    |
| BOTOX                  | 0          | 770734222015 | ROLDA GEL AZUL TRADICIONAL 1000 ML            | -1,00      |                                    |
| CERAS                  | 2          | 770734222067 | ROLDA GEL BLACK FASHION 500 ML                | 0.00       |                                    |
| CERTIFICADOS           | 42         | 770734222016 | 7 ROLDA GEL BLANCO TRADICIONAL 1000 G         | 0,00       |                                    |
| COMBO                  | 0          | 770734222003 | 7 ROLDA GEL FUADOR AZUL 500GR                 | 0,00       |                                    |
| CREMA_DE_PEINAR        | 6          | 770734222004 | ROLDA GEL FUADOR BLANCO 500 G                 | 0,00       |                                    |
| DAMAS                  | 0          | 770734222023 | 5 ROLDA GEL POWER FIX ULTRA FUERTE 500ML      | 0,00       |                                    |
| DECOLORANTE            | 0          | 770734222412 | ROLDA GEL REFRESCANTE SHAVING 500G            | 1,00       |                                    |
| EXTENSIONES_DE_CABELLO | 0          | 770734222066 | ROLDA GEL ROLDA BLACK FASHUIN 250ML           | 0,00       |                                    |
| FUADOR                 | 3          | 770734222020 | ROLDA GEL SPORT LOOK FUERTE 500 ML            | 0.00       |                                    |
| FRAGANCIAS             | 0          | 770734222413 | ROLDA PROF SHAVING GEL ALOE VERA 1000 ML      | 1.00       |                                    |
| ▶ GEL                  | 11         | 770734222410 | 8 ROLDA SHAVING GEL HYDRATING ALDE VERA 500 G | 0.00       |                                    |
| GENERAL                | 170        | 750143837650 | 5 TEC ITALY GEL DELLA CERA HUMEDA 280 GR      | 12,00      |                                    |
| GOTAS                  | 9          | 750143837131 | 9 TEC ITALY GEL DELLA CERA HUMEDA 280 GR      | -6.00      |                                    |
| KERATINA               | 0          | 750143837078 | 7 TEC ITALY GELLINI 300 ML                    | -6,00      |                                    |
| KIT                    | 4          | 750143837789 | 2 TEC ITALY GELLINI 300 ML                    | 8,00       |                                    |
| LEAVE_IN               | 21         | 750143837075 | TEC ITALY MODELLARE BATTUTO                   | 1,00       |                                    |
| MOLDEADORA             | 0          |              |                                               |            |                                    |
| PERCKIDO               | 13         |              |                                               |            |                                    |
| PESTAÑAS               | 34         |              |                                               |            |                                    |
| PROMOCIONES            | 0          |              |                                               |            |                                    |
| RELAJANTE              | 0          |              |                                               |            |                                    |
| SHAMPOO                | 128        |              |                                               |            |                                    |
|                        | 297        |              |                                               |            |                                    |
| TRATAMIENTO            | 84         |              |                                               |            |                                    |

Presione el botón de Imprimir Reporte Detallado para visualizar el reporte.

| GEL           |                                           | 121,71 | 11,00      | 85,66       |
|---------------|-------------------------------------------|--------|------------|-------------|
| CODIGO        | DESCRIPCION                               | COSTO  | EXISTENCIA | TOTAL COSTO |
| 7414902400784 | FIRENZE GEL STIFF HOLD SPIKING 300 ML     | 9,25   | 1,00       | 9,25        |
| 7414902401118 | FIRENZE GEL STIFF HOLD SPIKING GEL 1 LITR | 0,00   | 0,00       | 0,00        |
| 7414902462331 | FIRENZE GEL SLICK 300 ML                  | 7,01   | 0,00       | 0,00        |
| 7501438370756 | TEC ITALY MODELLARE BATTUTO               | 8,25   | 1,00       | 8,25        |
| 7501438370787 | TEC ITALY GELLINI 300 ML                  | 7,25   | -6,00      | -43,50      |
| 7501438371319 | TEC ITALY GEL DELLA CERA HUMEDA 280 GR    | 8,25   | -6,00      | -49,50      |
| 7501438376505 | TEC ITALY GEL DELLA CERA HUMEDA 280 GR    | 7,44   | 12,00      | 89,28       |
| 7501438377892 | TEC ITALY GELLINI 300 ML                  | 7,01   | 8,00       | 56,08       |
| 7707342220037 | ROLDA GEL FIJADOR AZUL 500GR              | 2,85   | 0,00       | 0,00        |
| 7707342220044 | ROLDA GEL FIJADOR BLANCO 500 G            | 3,00   | 0,00       | 0,00        |
| 7707342220150 | ROLDA GEL AZUL TRADICIONAL 1000 ML        | 5,95   | -1,00      | -5,95       |
| 7707342220167 | ROLDA GEL BLANCO TRADICIONAL 1000 G       | 5,95   | 0,00       | 0,00        |
| 7707342220204 | ROLDA GEL SPORT LOOK FUERTE 500 ML        | 3,45   | 0,00       | 0,00        |
| 7707342220235 | ROLDA GEL POWER FIX ULTRA FUERTE 500ML    | 3,45   | 0,00       | 0,00        |
| 7707342220662 | ROLDA GEL ROLDA BLACK FASHUIN 250ML       | 2,05   | 0,00       | 0,00        |
| 7707342220679 | ROLDA GEL BLACK FASHION 500 ML            | 3,45   | 0,00       | 0,00        |
| 7707342222642 | ROLDA CERA GEL INTEN ACABADO BRILLA 1     | 6,75   | 0,00       | 0,00        |
| 7707342224103 | ROLDA SHAVING GEL HYDRATING ALOE VER      | 8,60   | 0,00       | 0,00        |
| 7707342224127 | ROLDA GEL REFRESCANTE SHAVING 500G        | 8,75   | 1,00       | 8,75        |
| 7707342224134 | ROLDA PROF SHAVING GEL ALOE VERA 1000 N   | 13,00  | 1,00       | 13,00       |
| 7707931082688 | PROKPIL GEL LIQUIDO DE CRESPOS 300 ML     | 0,00   | 0,00       | 0,00        |
| 7707999184102 | PROKPIL GEL FLUIDO RIZOS MOLDEADOR 30     | 0,00   | 0,00       | 0,00        |
|               |                                           |        |            |             |
|               | TOTAL EXISTENCIA                          | 121,71 | 11,00      | 85,66       |

#### Reporte de Inventario a la fecha

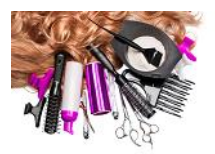

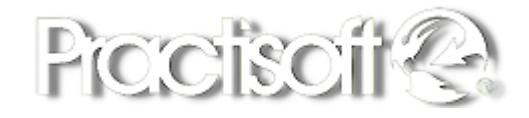

# 5.4 Lista de Reposición de Inventario.

Seleccione en el menú, Reportes, Lista de Reposición de Inventario.

| Codigo         | <u>Descripción</u>                      | Precio | E xist encia | Stock_Minim |
|----------------|-----------------------------------------|--------|--------------|-------------|
| 004504384130   | POWERADE COLOR NARANJA                  | 1,25   | 0,00         | 10,00       |
| 02013667951    | KDS JELLY SPA LAVENDER 50G              | 1,00   | 1,00         | 10,00       |
| 02021557368    | KDSJELLY SPA GREEN TEA 50 G             | 2,00   | 1,00         | 10,00       |
| 02021886736    | KDS JELLY SPA ROSE 50 G                 | 1,00   | 1,00         | 10,00       |
| 02066234857    | KDS JELLY SPASWEET CITRUS 50 G          | 1,00   | 1,00         | 10,00       |
| 100000010      | CERTIFICADO DE 10 REGALO -EXP 30 DIAS   | 0,00   | 7,00         | 10,00       |
| 104030         | PERFUMES TWO GRANDES 100 ML             | 2,00   | 0,00         | 10,00       |
| 105030         | PERFUMES TWO CHICO 30 ML                | 2,50   | 0,00         | 10,00       |
| 106030         | PERMUMES TWO MEDIANO 50 ML              | 2,00   | 0,00         | 10,00       |
| 10766324306248 | PAPEL HIGIENICO KLEENEX                 | 2,65   | 0,00         | 10,00       |
| 1111812610     | EXTENSIONES FOUR SEASON 12"             | 10,00  | 0,00         | 10,00       |
| 11131          | JACKETS IMPERMIABLE                     | 20,00  | 0,00         | 10,00       |
| 11651          | SHANTISHAMPOO DEEP CLEASING 8 OZ        | 7,15   | 0,00         | 10,00       |
| 11681          | SHANYI BIO INTENSIVE SMOOTING 4 OZ      | 12,50  | 0,00         | 10,00       |
| 13361          | LAPIZ MONG OL                           | 2,65   | 0,00         | 10,00       |
| 141110         | GANCHO DE TUBI                          | 0,00   | 13,00        | 10,00       |
| 150000015      | CERTIFICADO DE 15 REGALO - EXP. 30 DIAS | 0,00   | 10,00        | 10,00       |
| 1671           | KIT JOICO PASO 1234                     | 110,00 | 0,00         | 10,00       |
| 200000020      | CERTIFICADO DE 20 REGALO - EXP. 30 DIAS | 0,00   | 6,00         | 10,00       |
| 202014082212   | CAJA DE REGALO GRANDE                   | 9,95   | 0,00         | 10,00       |
| 202014082229   | CAJA DE REGALO MEDIANA                  | 9,95   | 0,00         | 10,00       |
| 202014082236   | CAJA DE REGALO CHICA                    | 9,95   | 0,00         | 10,00       |
| 22099135500    | SHANTIKITKERATINA THERAPY SOZ           | 60,00  | 0,00         | 10,00       |
| 22099740551    | SHANTY SCRUP 16 OZ                      | 15,00  | 0,00         | 10,00       |
| 24031          | PORTA BLOWER CHICO                      | 12,00  | 0,00         | 10,00       |
| 24721          | FORROS DE MUEBLE DE ASIS TENTES         | 9,95   | 1,00         | 10,00       |
| 2571           | SHANTIKERATINA 500 ML                   | 45,00  | 0,00         | 10,00       |
| 26661          | PES TAÑAS RUSAS                         | 0,24   | 0,00         | 10,00       |
| 2711           | COMBO CONFETTI MANICURISTAS             | 9,95   | 0,00         | 10,00       |
| 271400         | PES TAÑAS PELO PELO                     | 0,24   | 0,00         | 10,00       |

#### Listado de Reposición de Inventario

Fecha 12/09/23

#### 5.5. Comisiones Estilistas.

Seleccione en el menú, Reportes, Comisiones Estilista: Comisiones pendientes de pago, Comisiones por periodo.

#### Comisiones de Estilistas por Periodo

|    |           |           |              |                 |                |      | Fecha: 12/ | 09/2023 |
|----|-----------|-----------|--------------|-----------------|----------------|------|------------|---------|
| 21 | Estilist  | a o Comi  | isionista: M | ARLENE ELISA SA | MUDIO PEREZ    | Con  | isiones:   | 21,25   |
|    | Fact. No. | 14698     | 15/12/2022   | CONTADO         | Total Factura: |      | 5,60       | 2,80    |
|    | BI        | OWER PAP  | A DAMAS MAYO | DRES 60 AÑOS    |                | 5,60 | 50,00      | 2,80    |
|    | Fact. No. | 14704     | 15/12/2022   | CONTADO         | Total Factura: |      | 6,99       | 3,49    |
|    | BI        | OWER 6.99 | )            |                 |                | 6,99 | 50,00      | 3,49    |
|    | Fact. No. | 24909     | 12/06/2023   | CONTADO         | Total Factura: |      | 6,99       | 3,49    |
|    | BI        | OWER 6.99 | )            |                 |                | 6,99 | 50,00      | 3,49    |
|    | Fact. No. | 24911     | 12/06/2023   | CONTADO         | Total Factura: |      | 9,99       | 3,49    |
|    | BI        | OWER 6.99 | )            |                 |                | 6,99 | 50,00      | 3,49    |
|    | Fact. No. | 24915     | 12/06/2023   | CONTADO         | Total Factura: |      | 11,99      | 4,49    |
|    | BI        | OWER + PI | ANCHA        |                 |                | 8,99 | 50,00      | 4,49    |
|    | Fact. No. | 24918     | 12/06/2023   | CONTADO         | Total Factura: |      | 6,99       | 3,49    |
|    | BI        | OWER 6.99 | )            |                 |                | 6,99 | 50,00      | 3,49    |

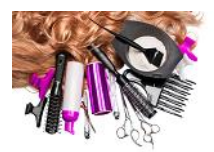

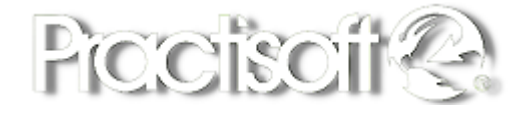

#### 5.6. Movimientos del Día.

Seleccione en el menú, Reportes, Movimientos del Día.

## 5.7. Listado de Facturas.

Seleccione en el menú. Reportes, Listado de Facturas, Todas, Facturas anuladas, Facturas validas.

Teléfonos:

|                   |               |          |                                            |      | Fech    | rte: 1       | : 12/09/23         |       |
|-------------------|---------------|----------|--------------------------------------------|------|---------|--------------|--------------------|-------|
|                   |               |          | LISTADO DE FACTURAS Desde el:<br>Hasta el: |      | և<br>Վ։ | 10/0<br>12/0 | 09/2023<br>09/2023 |       |
| septien           | nbre 2023     |          | <b>N</b> .                                 |      |         |              |                    |       |
| Fact. Nº          | Numero fiscal | Chente   | Monto                                      |      | lotal   | Saldo        | Vndr               | Cond. |
| 27.775            |               | YENI GIL | 4,00                                       | 0,28 | 4,28    |              | 1                  | Cntdo |
| 27.770            | 27.770        | YENI GIL | 3,25                                       | 0,23 | 3,48    | 3,48         | 1                  | Cntdo |
| 27.772            | 27.772        | CONTADO  | 5,99                                       | 0,42 | 6,41    |              | 1                  | Cntdo |
| T otales d el día |               |          | 13,24                                      | 0,93 | 14,17   | 3,48         |                    |       |
|                   |               |          | 13,24                                      | 0,93 | 14,17   | 3,48         |                    |       |

## 5.8. Listar Cobranzas.

Seleccione en el menú. Reportes, Listar cobranzas.

Fecha: 12/09/23

Relación de Cobranzas

D esd e:

Hasta:

TOTAL DEL PERIODO:

Cobranza Del Día :

| No        |        | FE CHA:   | TOTAL: |       |
|-----------|--------|-----------|--------|-------|
| ELABORÓ:  |        | COBRADOR: |        |       |
| Documento | Numero |           |        | Monto |

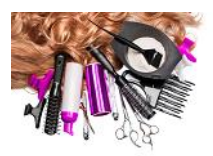

Teléfonos:

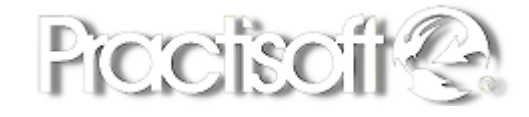

#### 5.9. Cuentas por cobrar.

Seleccione en el menú. Reportes, Cuentas por cobrar: Resumido, Detallado, por cliente, Por vendedor.

Fecha 12/09/23

| <u>Reporte de Cuentas por Cobrar</u> |           |          |             |                 |      |       |                    |  |  |  |
|--------------------------------------|-----------|----------|-------------|-----------------|------|-------|--------------------|--|--|--|
| <u>0</u>                             | Número de | Fecha de | Fecha de    | Monto           |      | Monto | Saldo Días de      |  |  |  |
| Cliente No                           | Factura   | Emisión  | Vencimiento | Bruto           |      | Neto  | Pendiente Vencidas |  |  |  |
| 5067                                 | 17.651    | 02/02/23 |             | 5,08            | 0,33 | 4,75  | 5,08               |  |  |  |
|                                      |           |          |             | Total Pendiente |      |       | 5,08               |  |  |  |

#### 5.10. Cuentas por pagar.

Seleccione en el menú. Reportes, Cuentas por pagar: Proveedor, Vendedores.

| Com pras | por Pagar |
|----------|-----------|
| AI 12    | /09/2023  |

|           |                 |                      | Total Compras | Bs.S 4.039,61    |
|-----------|-----------------|----------------------|---------------|------------------|
| 3         | NAOS COSMETIC,I | NC                   |               |                  |
| Compra №  | Factura Nº      | Fecha de vencimiento |               | Saldo            |
| 77        | 52321           | 03/05/2023           |               | 21,6700000762939 |
| 90        | 5579            | 08/06/2023           |               | 73,5100021362305 |
| 71        | 51421           | 24/04/2023           |               | 104,48999786377  |
| 96        | 58021           | 03/07/2023           |               | 130,490005493164 |
| 112       | 60981           | 27/08/2023           |               | 155,949996948242 |
|           |                 |                      |               | 486,11           |
| 52        | COORPORACION E  | UR OPEADE PANAMA     |               |                  |
| Compra №  | Factura Nº      | Fecha de vencimiento |               | Saldo            |
| 85        | 39294           | 18/05/2023           |               | 173,550003051758 |
| 95        | 40000           | 05/07/2023           |               | 186,179992675781 |
| 75        | 38971           | 26/04/2023           |               | 207,369995117188 |
| 107       | 40453           | 04/08/2023           |               | 221,490005493164 |
|           |                 |                      |               | 788,59           |
| 56        | ALFA PARF PANAN | 1A, S.A.             |               |                  |
| Compra №  | Factura Nº      | Fecha de vencimiento |               | Saldo            |
| 106       | 26066           | 10/08/2023           |               | 118,349998474121 |
| 82        | 24098           | 15/05/2023           |               | 412,260009765625 |
|           |                 |                      |               | 530,61           |
| 1         | AGENCIAS MOTTA  | S.A.                 |               |                  |
| Compra Nº | Factura Nº      | Fecha de vencimiento |               | Saldo            |
| 111       | 70537647        | 26/08/2023           |               | 41,7299995422363 |
| 84        | 40095           | 19/05/2023           |               | 67,4100036621094 |

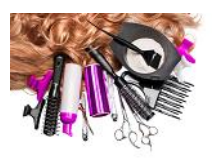

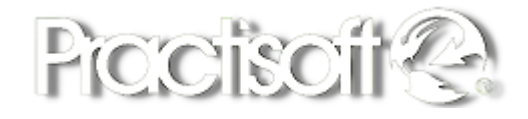

#### 5.11. Resumen de Ventas.

Seleccione en el menú. Reportes, Resumen de Ventas, Resumido y Detallado de esta sucursal o todas: Generales: **Por cliente, Por Producto, Por vendedor, Por Grupo y producto, ventas del salón sin comisión**.

|             | Reporte General de Ventas |          |                  |                      |                  |                        |  |  |  |  |
|-------------|---------------------------|----------|------------------|----------------------|------------------|------------------------|--|--|--|--|
| Desde :     |                           |          |                  |                      |                  |                        |  |  |  |  |
| Hasta:      |                           |          |                  |                      |                  |                        |  |  |  |  |
| T OT AL VE  | NTASDEL M                 | IESDE SI | PTIEMBRE DE 2023 | <u>Neto</u><br>13,24 | Impuesto<br>0,93 | <u>T otal</u><br>14,17 |  |  |  |  |
| VENTAS C    | ENTURY 1                  | OWER     |                  | 13,24                | 0,93             | 14,17                  |  |  |  |  |
| 27.775      |                           | 12/09/23 | YENI GIL         | 4,00                 | 0,28             | 4,28                   |  |  |  |  |
| 27.770      | 27.770                    | 10/09/23 | YENI GIL         | 3,25                 | 0,23             | 3,48                   |  |  |  |  |
| 27.772      | 27.772                    | 12/09/23 | CONTADO          | 5,99                 | 0,42             | 6,41                   |  |  |  |  |
| T otal G en | eral                      | <u> </u> |                  | 13,24                | 0,93             | 14,17                  |  |  |  |  |

## 5.12. Resumen de Compras.

Seleccione en el menú. Reportes, Resumen de Compras: Lista de compras, compras con detalle, Compras por producto.

|                  | <u>Lista de Compras</u> |               |                                     |          |        |          |             |  |
|------------------|-------------------------|---------------|-------------------------------------|----------|--------|----------|-------------|--|
| Desde:<br>Hasta: |                         |               |                                     |          |        | F ec ha: | 12/09/23    |  |
| PROVE            | EDOR                    |               |                                     |          |        |          |             |  |
| enero 20         | 23                      |               |                                     |          |        |          |             |  |
| Factura          | Fecha                   | Proveedor     |                                     | Impuesto | Total  | Sald     | o pendiente |  |
| 0                | 06/01/23                |               |                                     | 9,22     | 140,92 |          | 9,22        |  |
|                  |                         | Codigo        | <u>D es cip ción</u>                | Cant.    |        |          |             |  |
|                  |                         | 8000836482775 | HS OXIGENT A VOLUMEN 20             | 3,00     | 24,00  |          |             |  |
|                  |                         | 8000836484922 | HS COLOR CREAM 7.0                  | 4,00     | 16,00  |          |             |  |
|                  |                         | 8000836484892 | HS COLOR CREAM 4.0                  | 4,00     | 16,00  |          |             |  |
|                  |                         | 8000836484939 | HS COLOR CREAM 8.0                  | 4,00     | 16,00  |          |             |  |
|                  |                         | 8000836484069 | HS 1 LACCA SPRAY FORTE ANTIUMIDITA  | 3,00     | 33,00  |          |             |  |
|                  |                         | 7707342220204 | ROLDA GEL SPORT LOOK FUER TE 500 ML | 2,00     | 9,50   |          |             |  |
|                  |                         | 7707342220044 | ROLDA GEL FUADOR BLANCO 500 G       | 2,00     | 8,50   |          |             |  |
|                  |                         | 7707342220235 | ROLDA GEL POWER FIX ULTRA FUERTE 5  | 4,00     | 19,00  |          |             |  |
| <u>0</u>         | 06/01/23                |               |                                     | 2,10     | 32,10  |          | 2,10        |  |
|                  |                         | Codigo        | <u>Descipción</u>                   | Cant.    |        |          |             |  |
|                  |                         | 2000012122022 | LUGUS PORCELANIZACION HAIR BOOSTE   | 1,00     | 30,00  |          |             |  |
| <u>0</u>         | 13/01/23                |               |                                     | 16,34    | 249,74 |          | 16,34       |  |
|                  |                         | Codigo        | <u>D es cip c ión</u>               | Cant.    |        |          |             |  |
|                  |                         | 809217830406  | SECHE VITE PROFESIONAL KIT          | 1,00     | 21,95  |          |             |  |
|                  |                         | 8000836482270 | HS REPAIR LINE MASK 500 ML          | 6,00     | 16,50  |          |             |  |
|                  |                         | 8000836482157 | HS NOYRISHING MASK 500 ML           | 6,00     | 18,00  |          |             |  |
|                  |                         | 8000836484878 | HS COLOR CREAM 1.0                  | 4,00     | 8,24   |          |             |  |
|                  |                         | 8000836484939 | HS COLOR CREAM 8.0                  | 4,00     | 8,24   |          |             |  |
|                  |                         | 7451101120174 | MASSAGE FLEXY HAIR SHA NEUT RALIZA  | 1,00     | 7,95   |          |             |  |
|                  |                         | 4791          | CAMISAS OPER ARIOS                  | 1,00     | 15,50  |          |             |  |
|                  |                         | 7708132134534 | PROKPIL TRATAMIENTO COBRE 300 ML    | 4,00     | 27,00  |          |             |  |
|                  |                         |               |                                     |          |        |          |             |  |

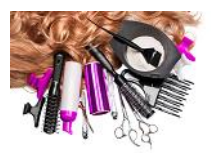

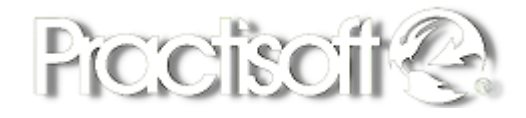

# 5.13. Estado de las órdenes al momento.

Seleccione en el menú. Reportes, estado de las órdenes al momento.

| Condicion              | de las Ordenes                                  |                                  |                |                      |              |  |
|------------------------|-------------------------------------------------|----------------------------------|----------------|----------------------|--------------|--|
| Liostado de las Ordene | TA MESA INACTIVA                                | BERTA<br>MORELADA<br>TRVA        |                |                      |              |  |
| E stad o               | Ord en NoF ec ha                                | Hora_apertura                    | Abierta        | T otal base          | Total cuenta |  |
| CUENTA ABIERTA         | 8                                               |                                  |                |                      |              |  |
|                        | 4 02/08/2023                                    | 09:45 AM                         | SI             | 4,50                 | 4,33         |  |
|                        | 2 04/09/2023                                    | 09:39 AM                         | SI             | 0,00                 | 0,00         |  |
|                        | 5 10/09/2023                                    | 12:37 PM                         | SI             | 0,00                 | 0,00         |  |
|                        | 6 10/09/2023                                    | 02:23 PM                         | SI             | 0,00                 | 0,00         |  |
|                        | 3 12/09/2023                                    | 05:16 AM                         | SI             | 3,25                 | 2,95         |  |
|                        | 1 12/09/2023                                    | 06:44 AM                         | SI             | 0,00                 | 0,00         |  |
|                        | 7 12/09/2023                                    | 01:21 PM                         | SI             | 0,00                 | 0,00         |  |
|                        | 8 12/09/2023                                    | 02:26 PM                         | SI             | 0,00                 | 0,00         |  |
|                        |                                                 |                                  |                | 7,75                 | 7,28         |  |
| CUENTA CANCELADA       | 1                                               |                                  | _              |                      |              |  |
|                        | 9 12/09/2023                                    | 02:27 PM                         | NO             | 4,00                 | 4,28         |  |
|                        |                                                 |                                  |                | 4,00                 | 4,28         |  |
| MESA INACTIVA          | 41                                              |                                  | -              |                      |              |  |
|                        | 27 14/10/2022                                   | 07:32 PM                         | NO             | 0,00                 | 0,00         |  |
|                        | 29 14/10/2022                                   | 07:32 PM                         | NO             | 0.00                 | 0.00         |  |
|                        | 43 14/10/2022                                   | 07:32 PM                         | NO             | 0,00                 | 0,00         |  |
|                        |                                                 |                                  |                |                      | 0.00         |  |
|                        | 41 15/10/2022                                   | 03:31 PM                         | NO             | 0,00                 | 0,00         |  |
|                        | 41 15/10/2022<br>28 02/11/2022                  | 03:31 PM<br>06:57 PM             | NO<br>NO       | 0,00                 | 0,00         |  |
|                        | 41 15/10/2022<br>28 02/11/2022<br>30 23/11/2022 | 03:31 PM<br>06:57 PM<br>03:05 PM | NO<br>NO<br>NO | 0,00<br>0,00<br>0,00 | 0,00         |  |

# 5.14. Etiquetas código de barra.

Seleccione en el menú. Reportes, etiquetas de código de barra.

|                                                                                                    | Seleco                                                 | ción de Códigos para etiquetas                                                                                                    |                                 |
|----------------------------------------------------------------------------------------------------|--------------------------------------------------------|----------------------------------------------------------------------------------------------------|---------------------------------|
|                                                                                                    |                                                        | Practisoft 🖓                                                                                                    |                                 |
| Seleccion de Códigos<br>O Todos Los Codigos<br>O Selección de Códigos                                                                                                    | <ul> <li>Un Grupo</li> <li>Un Código</li> </ul>        | Seleccione el impresor a utilizar en la impresion de las etiquetas<br>doPDF v7                                                                                                    | Imprimir Las Etiqueta           |
| Seleccione el tipo de Etiquet                                                                                                    | a                                                      | Ingresar un codigo a imprimir                                                                                                    |                                 |
| Zebra LP 2824 3,18 x 2,54                                                                                                    | cm v                                                   |                                                                                                    | Llenar la Lista                 |
| ACCESOBIOS                                                                                                    |                                                        | Line de la Fréncie de la Sectión Address Title de si                                                                                                    |                                 |
| Desde Codigo:                                                                                                    | Configurar Etiqueta<br>Margen Izquierdo                | Initiation de Enqueras a implimiti (valores l'Indados)     100000010 CERTIFICADO DE 10 REGALO -EXP 30 E ∧     104030 PERFUMES TWO GRANDES 100 ML     HORSE DEDERTINES TWO GRANDES 100 ML                                                                                                    | Vaciar la Lista                 |
| Hasta Codigo:<br>Codigo a Imprimir                                                                                                    | Alto Etiqueta mm                                       | 100030 PERFUMES 1W0 LFILLO 30ML     100030 PERFUMES 1W0 LFILLO 30ML     10766324306248 PAPEL HIGIENICO KLEENEX     111131501 EXTENSIONES FOUR SEASON 12"     11161 SHANT SHAMPOD DEEP CLEASING 8 0Z     11661 SHANT SHAMPOD DEEP CLEASING 8 0Z     11681 SHANT BIO INTENSIVE SMODTING 4 0Z     10005143 SIEFTER MODEL 0 NIEPON 1050 | Marcar Todas<br>Desmarcar todas |
| Imprimir Nombre Empresa     Nombre Empresa     Razon Social     Nombre Comercial     Precios     Precios Sin IVA     Precios Sin IVA     Orecios con IVA     No Imprimir | Espacio entre Etiq.<br>8 24<br>Ancho etiqueta<br>48 24 |                                                                                                    |                                 |
| Texto en pie de etiqueta:                                                                                                    |                                                        | 26661 PESTAÑAS RUSAS                                                                                                    |                                 |
| No aceptamos devoluciones                                                                                                    | ni cambios                                             | ✓ 2711 COMBO CONFETTI MANICORISTAS                                                                                                    |                                 |
| Fecha de vencimiento:                                                                                                    | 12/09/2023                                             |                                                                                                    |                                 |

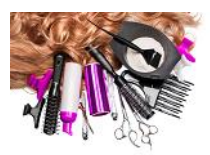

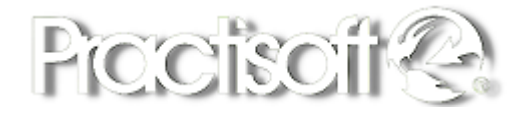

## 5.15 Cumpleaños del día.

Seleccione en el menú. Reportes, cumpleaños del día.

Cumpleaños del dia

| <u>Cliente</u> | <u>Telefono</u> | Correo            |
|----------------|-----------------|-------------------|
| YENI GIL       | 123587          | gilyeni@gmail.com |

#### 6. Respaldar Datos y restaurar.

En el Módulo de Administrativo seleccione del menú Archivo para Respaldar Datos o Restaurar.

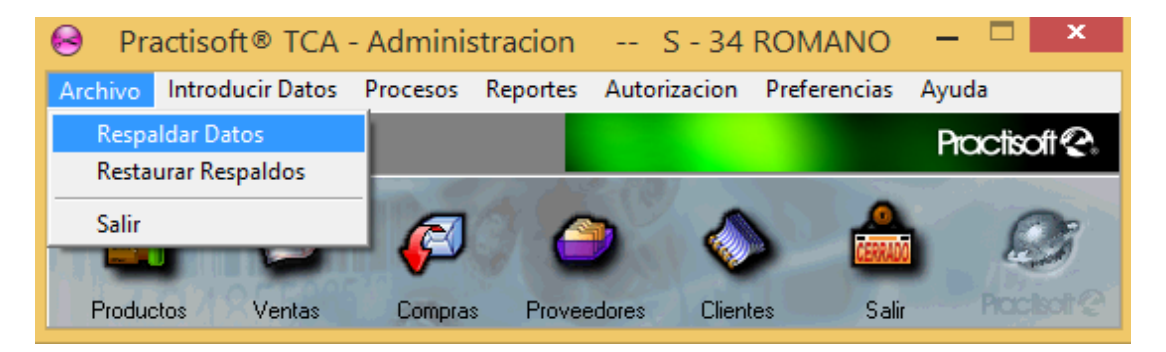

Luego le mostrara la ventana para Guardar o seleccionar el archivo de respaldo y seleccione Guardar o Abrir.

| Θ                                                                                                    | Gu                                    | ardar como        |                     |          | x |
|----------------------------------------------------------------------------------------------------|---------------------------------------|-------------------|---------------------|----------|---|
| 🔄 🏵 👻 🕇 🕌 « 🛙                                                                                                    | Practisoft → Practisoft_SB → respaldo | v د               | Buscar en respalo   | lo .     | P |
| Organizar 👻 Nueva                                                                                                 | carpeta                               |                   |                     | -        | • |
| Este equipo<br>Descargas<br>Escritorio<br>El Inágenes<br>Videos<br>Videos<br>Disco local (C:)<br>Disco local (C:) | Nombre Ningú                          | Fecha de modifica | Tipo<br>e búsqueda. | Tamaño   |   |
| Nombre: 129                                                                                                    | 2023                                  |                   |                     |          | ~ |
| Tipo:                                                                                                    |                                       |                   |                     |          | ~ |
| <ul> <li>Ocultar carpetas</li> </ul>                                                                              |                                       |                   | Guardar             | Cancelar |   |